# **Dell Latitude 9410**

សៀវភៅណែនាំអំពីសេវាកម្ម

1

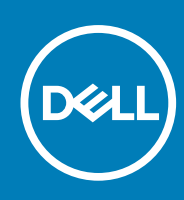

Regulatory Model: P110G Regulatory Type: P110G001 October 2020 ումեգրոներ A01

© 2020 Dell Inc. ແຼງກຸຍທັງຂບູເຄຍຊັ່ງແບລ່ອງຂາ ເດງເລີອງຄບັນບບຄ່າ Dell, EMC ຂໍຍຂໍຮູດຍຫຼາກແຄ້ດູດາແຫຼ່ວຍເອັງຄອ້ລາຂີຮູດຍຫຼາກແຄ້ດູດແບບຄ່າງເອັ Dell Inc. ແຼງການຈິດແມ່ອນຮູ້ອາ ຂໍຮູດຍຫຼາກແຄ້ດູດາແຫຼ່ວຍເອົ້ອງຄາມ ແມ່ອນຮູ້ອາ ເດງເອັ້ອງ ເຊິ່ມເຫຼົ່າການການສາຍ ເຊິ່ງເປັນເປັນເຊື່ອງ ເຊິ່ງ ເຊິ່ງ ເ

កំណត់ចំណាំ ការប្រុងប្រយ័ត្ន និងការព្រមានប្រាប់

(i) ចំណាំ: កំណត់ចំណាំបង្ហាញពីព័ត៌មានសំខាន់ដែលជួយអ្នកដើម្បីប្រើប្រាស់ផលិតផលរបស់អ្នកឱ្យកាន់តែប្រសើរឡើង។

🔨 ការព្រមាន: សារព្រមានបង្ហាញនូវកានអាចកើតមាននៃការខូចចាតទ្រព្យសម្បត្តិ ក្រោះថ្នាក់ផ្ទាល់ខ្លួន ប្រសចក្តីស្លាប់។

្រាយភ្លេះ ការប្រុងប្រយ័ត្តបង្ហាញនូវការខ្វួចទាតធ្លន់ធ្លូវទៅលើហាងដែរ ឬការបាត់បង់ទិន្នន័យ ហើយប្រាប់គឺរបៀបរងីឡ៏ជៀសវាងពីបញ្ហូនេះ។

| ล้ถูก 1: กหฐีกหยางบีกุฤเจ็มขณัฐก                           | 5  |
|------------------------------------------------------------|----|
| ការណែនាំអំពីសុវត្ថិភាព                                     | 5  |
| ករបិទកុំព្យូទ័ររបស់អ្នក - ប្រព័ន្ធប្រតិបត្តិការ Windows 10 | 5  |
| ្ទុះ                                                       | 5  |
| បន្ទាប់ពីធ្វើការនៅខាងក្នុងកុំព្យូទ័ររបស់អ្នក               | 6  |
| âgn 2: ซรูกรัฐก Bawenwmm                                   | 7  |
| ณฐณา:ถิเพพชพ่ USB                                          | 7  |
| USB linna C                                                |    |
| HDMI 2.0                                                   | g  |
| ուղի Corning Gorilla                                       |    |
| អត្ថប្រយោជន៍                                               | 9  |
| តំពួក 3: សមាសភាគសំខាន់ទនៃប្រព័ន្ធរបស់អ្នក                  | 12 |
| ជំពួក 4: ការដោះ និងដំឡើងសមាសភាគ                            |    |
| ឧបករណ៍ដែលបានណែនាំ                                          |    |
| បញ្ចីរខ្មាំ                                                | 14 |
| ៣តអង្គធមថំ SD                                              |    |
| ការដោះកាតអង្គចងចាំ SD                                      |    |
| กระนิเข็มการหมู่ธนต่ SD                                    |    |
| ជើងស៊ឹមកាត                                                 |    |
| ការដោះជើងស៊ីមកាត                                           |    |
| ការដំឡើងរជីងស៊ីមកាត                                        |    |
| គម្របបាត                                                   |    |
| -<br>ការដោះគម្របប្រាត                                      |    |
| ការដំឡើងតម្របបាត                                           |    |
| ខ្មែរថ្មី                                                  |    |
| <br>ការផ្កាច់ខ្សែថ្ម                                       |    |
| ា                                                          |    |
| ថ្មគ្រាប់សំរ៉ែចត                                           |    |
| ។។<br>ការដោះផ្ញុំគ្រាប់សំរីប័ត                             |    |
| <br>ការដំឡើងឲ្យគ្រាប់សំរំប៉័ត                              |    |
| រុង ។។                                                     |    |
| ។<br>ការដោះដ្រាយស្ថានភាពរឹង                                |    |
| ការដំឡើងដ្រាយស្ថានភាពរឹង                                   |    |
|                                                            |    |
| ៣រ ដោះកាត WLAN                                             |    |
| ការដំឡើងកាត WLAN                                           |    |
| m# WWAN                                                    |    |
| miliin:ms WWAN                                             |    |
| ការដំឡើងកាត WWAN                                           |    |
| ч<br>ntint                                                 |    |
| »<br>ការដោះកង្ហារ                                          |    |
| 10 ····                                                    |    |

| ការដំឡើងកង្ហារ.                                        |    |
|--------------------------------------------------------|----|
| ិ<br>ឧបករណ៍បំពងសំឡេង                                   |    |
| ។<br>ការដោះឧប្មាល័រ                                    | 4  |
| ការដំឡើងឧបាល័រ                                         | 4  |
| កន្លែងទទួលកំដៅ                                         | 5  |
| ។ កំ<br>ការដោះកន្លែងទទួលកំដៅ                           | 5  |
| ។ –<br>ការដំឡើងកន្លែងទទួលកំដៅ                          |    |
| ត្រឿងដំឡើងអេក្រង់                                      |    |
| ្ស ។ ÷<br>ការដោះព្រឿងដំឡើងអក្រង់                       | 59 |
| ្ស                                                     |    |
| ۳ - س ۳ - ۲<br>۴                                       | 64 |
| ិ<br>ការប្រុងប្រយ័ត្នជាមុនស្តីពី ថ្មលីចូមអ៊ីយ៉ុង       |    |
| ុ                                                      |    |
| ិ<br>ការដំឡើងថ្ម                                       | 6  |
| ឆ្នាំងប្រព័ន្ធ                                         | 69 |
| ការដោះឆ្នាំងប្រព័ន្ធ                                   |    |
| <br>ការដំឡើងឆ្នាំងប្រព័ន្ធ                             |    |
| ត្តរចុច (ឃឹបត)                                         |    |
| ការដោះក្លារចូច                                         |    |
| " '                                                    | 84 |
| ក្រាំ ។ ។<br>គ្រឿងដំឡើងកធ្លែងដាក់បាតដៃ                 |    |
| 5: พระประรอกษณฑ                                        | 9  |
| ายวัสเทตวิธิชัย SupportAssist                          |    |
| ្នុំ អ្នកក្រុម និង និង និង និង និង និង និង និង និង និង | 93 |
| ศศ ม ขบศ<br>ตช์เห็ล 8a ญหณ:เซเช่ LED                   |    |
| ** °<br>พาซ ธิชุมพรกฎ LED                              | 94 |
| M-BIST                                                 | 94 |
|                                                        | 95 |
| типы BIOS (янтай USB)                                  | 9  |
| MILLIN BIOS.                                           | 99 |
| ន<br>រមមៀបមេងទុក និងជរមើសសារទើងវិញ.                    | 99 |
| ี มีขั้น เป็น เป็น เป็น เป็น เป็น เป็น เป็น เป็        |    |
| ្ត<br>ការបរភាពាជាមពលរសសសល់បនាប់ពីបិទ                   | 9  |
|                                                        |    |
| 6: ការទទួលបានជំនួយ និងទំនាក់ទំនងក្រមហ៊ុន Dell          | 9' |

| តំពួក 6: ការទទួលបានតំនួយ និងទំនាក់ទំនងក្រុមហ៊ុន Dell | . 9 |
|------------------------------------------------------|-----|
|------------------------------------------------------|-----|

ចុចរក្សាទុក ហើយបិទឯកសារដែលបានបើកទាំងអស់ រួចចាកចេញពីកម្មវិធីដែលបើកទាំងអស់។

## មុននឹងធ្វើការនៅខាងក្នុងកុំព្យូទ័ររបស់អ្នក

🔀 ប្រយ័ព្នៈ ដើម្បីជៀសវាងការបាត់បង់ទិន្នន័យ សូមរក្សាទុក និងបិទឯកសារដែលឃើកទាំងអស់ និងបិទកម្មវិធីដែលឃើកទាំងអស់មុននឹងបិទកុំព្យូទីអបស់អ្នក។ 1. សូមតុច ឬប៉ះលើ 2. ស្ទមឲុទ ឬប៉ះលើ 🖒 រួចហើយឲុទ ឬប៉ះលើ 🕫 ។ 🚺 🕯ណាំះ ត្រូវប្រកដថាកុំឲ្យទ័រ និងនបករណ៍ដែលបានភ្ជាប់ទាំងអស់ត្រូវបានបិទ។ បើកុំឲ្យទ័រ និងនបករណ៍ដែលបានភ្ជាប់របស់អ្នកមិនបានបិទដោយស្វ័យប្រវត្តិនៅពេលអ្នកបិទប្រព័ន្ធប្រតិបត្តិការរបស់អ្នកទេ ស្ទមធុចប្តីគុងថាមពលឱ្យជាប់រយៈពេលប្រហែល 6 វិនាទីដើម្បីបិទនបករណ៍ ទាំងនោះ។

# ការបិទកុំព្យូទ័ររបស់អ្នក - ប្រព័ន្ធប្រតិបត្តិការ Windows 10

ការព្រមានៈ មុននឹងធ្វើការនៅខាងក្នុងកុំឲ្យទ័ររបស់អ្នកចូរអានសេចក្តីណែនាំអំពីសុវត្ថិភាពតាមឯកសារ ដូចដែលមានភ្លាប់មកជាមួយខាំស៊ីនកុំព្យូទ័ររបស់អ្នក។ សម្រាប់ព័តមានបន្ថែម ស្តីពីការអនុវត្តប្រកបដោយសុវត្ថិភាពបំផុត សូមមើល Regulatory Compliance Homepage (ការអតុវត្តតាមបទបញ្ញត្តំ) ។ ម្រាយ័ន្លៈ ការផ្លសផុលជាទ្រើនទៀតអាចត្រូវបានផ្លសផុលដោយអ្នកបច្ចេកទេសទាកម្មតែប៉ុណ្ណោះ។ អ្នកអ្នកែកអុវត្តការដោះស្រាយបញ្ហា និងការផ្លសផុលសាមញ្ញូ១តាមឯកសារផលិតផលរបស់អ្នកឬ តាមការណែនាំដោយសោកអ្នតាមគឺគឺណិត ឬទូរស័ន្ន និងក្រុមជំនួយ។ ការខូចទាតដោយសារ ការផ្តល់សេវាកម្មដែលមិនត្រូវបានអនុញ្ញាតដោយក្រុមហ៊ុន Dell គឺមិនបានទទួលការធានពីក្រុមហ៊ុនឡើយ។ អាន និងអនុវត្តតាមការណៃនាំសុវត្ថិភាពដែលបានភ្លាប់ មកជាមួយផលិតផល។ / ប្រយ័ន្ធៈ ដើម្បីជៀសវាងការបញ្ចេញថាមធលរអគ្គីសនីស្តាទិក ត្រូវឈរផ្ទាល់នឹងដី ដោយប្រើប្រាស់ខ្សែកដៃ រូវដោយយូវទទួងប៉ះផ្ទៃលោហៈដែលពុំមានលាបញ្ចំដូចជាឧបករណ៍ភ្ជាប់ទាងក្រោយកុំឲ្យទ័រ។ / ក្រយ័ន្ធ៖ កាន់ឧបករណ៍និងភាគរងាយយកចិត្តទុកដាក់។ កុំប៉ះឧបករណ៍នៅលើកាតដោយផ្ទាល់។ កាន់ភាគចាងគល់ប្តទម្រទាងដែក កាន់ឧបករណ៍អ្វីចជារមព្លដំណើរការទាងគល់ មិនត្រូវកាន់ទាងក៏ឧទេ។ ម្រាយ័ន្ធ្លំ នៅពេលអ្នកផ្តាច់ខ្សែត្រូវទាញនៅលើឧបករណ៍ភ្នាប់ឬ ឆ្នាំងទាញរបស់វា មិនមែនទាញខ្សែរងាយផ្ទាល់នោះទេ ខ្សែខ្លះមានឧបករណ៍ភ្នាប់ជាមួយឆ្នាំងចាក់សេរដូច្នេះប្រសិនបើអ្នកកំពុងផ្តាច់ខ្សែនេះ ត្រូវចុចនៅលើឆ្នាំងចាក់សេរដុខពេលអ្នកផ្តាច់ខ្សែ។ នៅពេលអ្នកទាញឧបករណ៍ចេញ, ត្រូវ ដាក់តម្រៀបឲ្យស្មើរដីឡើរជៀសវាង ការទោរទៅរកក៏ទរបស់ឧបករណ៍ភ្លាប់ផ្សេងទៀត។ ដូចគ្នានេះផងដែរ មុខពេលអ្នកភ្លាប់ឡែត្រូវប្រាកដថាឧបករណ៍ភ្លាប់ទាំងពីរត្រូវបានតម្រង់បានយ៉ាងត្រឹមត្រូវ។ 🚺 ចំណាំ៖ ពណ៌នៃកុំព្យូទ័ររបស់អ្នក និងគ្រឿងម៉ាស៊ីឧមួយចំនួនអាចខុសប្លែកពីអ្វីដែលបានបង្ហាញនៅក្នុងឯកសារនេះ។

🚺 ចំណាំ: ផ្តាច់ប្រភពថាមពលទាំងអស់មុខនឹងបើកគម្រប ប្រផ្ទាំងបន្ទះកុំព្យូទ័រ។ បនា្ចប់ពីធ្វើការនៅខាងក្នុងកុំព្យូទ័រ សូមដាក់គម្រប ផ្ទាំង រួមទាំងឡៅទាំងអស់ចូលវិញមុខនឹងភ្ជាប់ចូលព្រឹអ្នឹង។

- សមាសភាគមួយអាចត្រូវបានដោះដូរ ឬបើសិនបានទិញដាច់ដោយឡែកពីគ្នា ត្រូវបានដំឡើងដោយអនុវត្តតាមដំណើរការដោះដូរតាមលំដាប់បញ្ច្រាស់។
- អ្នកបានអានព័ត៌មានអំពីសុវត្ថិភាពដែលបានភ្ជាប់មកជាមួយកុំព្យូទ័ររបស់អ្នក។

ប្រើការណែនាំសុវត្ថិភាពដូចខាងក្រោមដើម្បីការពារកុំព្យូទ័ររបស់អ្នកពីការខូចខាតធ្ងន់ធ្ងរ និងដើម្បីធានានូវសុវត្ថិភាពផ្ទាល់ខ្លួនរបស់អ្នក។ លើកលែងតែមានករណ៍ផ្សេង វិធីនីមួយ១ដែលមានក្នុងឯកសារអាចមាន ដូចខាងក្រោម៖

# ការណែនាំអំពីសុវត្ថិភាព

- បន្ទាប់ពីធ្វើការនៅខាងក្នុងកុំព្យូទ័ររបស់អ្នក
- មុននឹងធ្វើការនៅខាងក្នុងកុំព្យូទ័ររបស់អ្នក
- ការបិទកុំព្យូទ័ររបស់អ្នក ប្រព័ន្ធប្រតិបត្តិការ Windows 10
- ការណែខាំអំពីសុវត្ថិភាព

#### ប្រធានបទ :

ការធ្វើការនៅលើកុំព្យូទ័ររបស់អ្នក

2. Defigivention of Start #menucascade-separator Power#menucascade-separator Shut down a

🚺 ខំណាំ: ប្រសិនបើអ្នកកំពុងប្រើប្រាស់ប្រព័ន្ធប្រតិបត្តិការផ្សេង សូមមើលឯកសារខៃប្រព័ន្ធប្រតិបត្តិការរបស់អ្នកសម្រាប់ការណែនាំអំពីការបិទ។

- 3. ផ្តាច់កុំព្យូទ័រ និងឧបករណ៍ភ្ជាប់ទាំងអស់ពីព្រីភ្លើងរបស់ពួកវា។
- 4. ផ្តាច់ឧបករណ៍បណ្តាញ និងគ្រឿងភ្ជាប់ទាំងអស់ដូចជាក្តារចុច ម៉ៅស៍ និងម៉ូនីទ័រពីកុំព្យូទ័ររបស់អ្នក។
- 5. ដកកាតមេឌៀ និងឌីសអុបទិកចេញពីកុំព្យូទ័ររបស់អ្នក ប្រសិនបើអាច។
- 6. បន្ទាប់ពីដកឆ្នាំងសាកចេញពីកុំព្យូទ័រ សូមចុច និងសង្កត់ប៊្វតុងថាមពលរយៈពេល 5 វិនាទីដើម្បីឲ្យផ្ទាំងប្រព័ន្ធអស់ថាមពល។

/ ប្រយ័ព្ទ: ដាក់កុំព្យូទ័រលើផ្ទែរាបស្មើ ទន់ហើយស្អាតដើម្បីធៀសវាងការអ្នតអោក្រង់។

7. ដាក់មុខកុំព្យូទ័របែរចុះក្រោម។

## បន្ទាប់ពីធ្វើការនៅខាងក្នុងកុំព្យូទ័ររបស់អ្នក

() ចំណាំ: ការបខ្សល់ទុកឡៅដែលប្រើមិនកើត ឬខ្មៅធូរនៅខាងក្នុងកុំព្យូទ័ររបស់អ្នកអាចធ្វើកុំព្យូទ័ររបស់អ្នកខូចខាតធ្ងន់ធ្ងរ។

- 1. ចាប់ខ្លៅទាំងអស់ឡើងវិញ ហើយត្រូវនានាថាគ្មានខ្លៅណាមួយនៅសល់នៅក្នុងកុំព្យូទ័របស់អ្នក។
- 2. ភ្ជាប់ទៅឧបករណ៍ខាងក្រៅ គ្រឿងបរិក្ខារ ឬខ្សែដែលអ្នកបានដោះមុខនឹងធ្វើការទៅខាងក្នុងកុំព្យូទ័របស់អ្នក។
- 3. ដាក់កាតមេខៀ ឌីស ឬផ្នែកដទៃទៀតដែលអ្នកបានដោះមុខនឹងធ្វើការនៅខាងក្នុងកុំព្យូទ័ររបស់អ្នក។
- 4. ត្លាប់កុំព្យូទ័ររបស់អ្នក និងឧបករណ៍ដែលបានត្លាប់ទាំងអស់ទៅនឹងព្រីភ្លើងរបស់ឧបករណ៍ទាំងនោះ។
- 5. បើកកុំព្យូទ័ររបស់អ្នក។

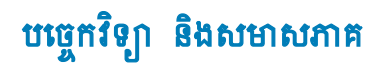

#### ជំពូកនេះជៀបរាប់លម្អិតអំពីបច្ចេកវិទ្យា និងសមាសភាគដែលមាននៅក្នុងប្រព័ន្ធ។ ប្រធានបទ 🗄

- លក្ខណៈពិសេសរបស់ USB
- USB (USB C
- **HDMI 2.0**
- nmit Corning Gorilla

## លក្ខណៈពិសេសរបស់ USB

Universal Serial Bus 🛚 USB ត្រូវបានបង្កើតឡើងនៅឆ្នាំ 1996 ។ វាបានជួយសម្រួលយ៉ាងខ្លាំងដល់ទំនាក់ទំនងអាងកុំព្យូទ័រ និងគ្រឿងនបករណ៍ខាងក្រៅ ដូចជា ម៉ោស៍ ក្តារចុច ដ្រាយវីខាងក្រៅ និងម៉ាស៊ីនព្រីន។

#### mna 1. mittejia USB

| ព្រះពទ                              | អត្រាបញ្ជូនទិន្នន័យ | Line and the second second sec |
|-------------------------------------|---------------------|----------------------------------------------------------------------------------------------------|
| USB 2.0                             | 480 Mbps            | High Speed                                                                                                    |
| រទ្ធ USB 3.2 <sub>ជំនាន់</sub> ទី 1 | 5 Gbps              | SuperSpeed USB 5 Gbps                                                                                                    |
| រដ្ឋ USB 3.2 ជំនាន់ទី 2             | 10 Gbps             | SuperSpeed USB 10 Gbps                                                                                                    |

## **USB 3.2**

มหม่นยะเลณฉายเรืออา USB 2.0 เหมายเหมาณน่อนหมุมของรายสารกรุญขังสมานสุนของกรุบของกรุษทางกรุษทางกรุษทางกรุษทางกรุษทางกรุษทางกรุษทางกรุษทางกรุษทางกรุษทางกรุษทางกรุษทางกรุษทางกรุษทางกรุษทางกรุษทางกรุษทางกรุษทางกรุษทางกรุษทางกรุษทางกรุษทางกรุษทางกรุษทางกรุษทางกรุษทางกรุษทางกรุษทางกรุษทางกรุษท mอ่ลังผู้อียถุมขุม USB 3.0/USB 3.1 ฉ่อย่า 1 ถายุษากาษผู้เมตบรงเรียงการขยามขณ่หลือฉอ เมายาลย่งผู้สมญใยกายเรียงกี่ 10 มน เญโยถามน่อย่อยุมา ถามนูบ ณกูณา:ถิ่งเมงไข USB 3.2 ขอยู่เอ้ามากาย

- អត្រាបញ្ចូនទិន្នន័យខ្ពស់ជាងមុខ (រហូតដល់ 20 Gbps)។
- ប្រតិបត្តិការច្រើនច្រកដែលបានបង្កើនឡើងដល់ទៅ 10 Gbps ក្នុងច្រកនីមួយ១។
- កំលាំងបណ្តាញភ្ជាប់ដែលបានកើនឡើងជាអតិបរមា និងលំហូរឧបករណ៍ដែលមានការកើនឡើងនេះ ធ្វើឲ្យវាអាចផ្គត់ផ្គង់ឧបករណ៍អុសកឃ្លានថាមពលប្រសើរជាងមុន។
- មុខងារគ្រប់គ្រងថាមពលថ្មី។
- ៣រផ្ទេរទិន្នន័យ Full-duplex និងគាំទ្រប្រភេទបញ្ជូនថ្មី។
- ភាពត្រវត្តនៃប្រព័ន្ធស្លុហ្វដ័រជាមួយ USB 3.1/3.0 និង USB 2.0 ។
- ខ្សែ និងឧបករណ៍ភ្ជាប់ថ្មី។

### ល្បឿន

- USB 3.2 สูญ่หากบทูลบี• ٠
  - USB 3.2 <sub>ໍໄຫຍ່</sub>ទី 1 (5 Gbps) 0
  - USB 3.2 นิตย์รี 2 (10 Gbps) 0
  - 0 USB 3.2 นิตร์ชี 2x2 (20 Gbps)
- ឈ្មោះទីផ្សារខាងក្រោមបង្ហាញពីប្រតិបត្តិការស៊ីញ៉ាល់ដំណើរការ ដែលផលិតផលមួយផ្តល់ជូននៅក្នុងកញ្ចប់ផលិតផល និងសម្ភារទីផ្សារផ្សេងទៀត៖
  - SuperSpeed USB 5Gbps—ญี่ตู้กล่างกลางเขา 5 Gbps 0
  - SuperSpeed USB 10Gbps--ญี่พู้เช่นณิสนณสา 10 Gbps 0
  - SuperSpeed USB 20Gbps—ผู้ตู้แผ่สติสสุณหย่า 20 Gbps 0

### (j) \*\*\*\*

- លក្ខណៈបច្ចេកទេសនៃមទិកា USB 3.2 កំណត់តែសមត្ថភាពដំណើរការដែលអាចត្រូវបានអនុវត្តនៅក្នុងផលិតផលមួយ។
- USB 3.2 ยังเัยงสา USB บฏุธสาชกณ บูณกรฐลาย USB เจา

## USB ប្រភេទ C

USB ប្រភេទ C គឺជាឧបករណ៍ភ្ជាប់ខាងក្រៅថ្មីមួយ។ ឧបករណ៍ភ្ជាប់ខ្លួនវាអាចគាំទ្រស្តង់ងារ USB ថ្មីផ្សេងៗជាច្រើន។

#### របៀបជំនួស

USB ប្រភេទ C គឺជាស្តង់ងាតំណភ្លាប់ថ្មីដែលតួចណាស់។ វាមានទំហំប្រហែលមួយភគបរិខេតុយ USB ប្រភេទចាស់។ នេះគឺជាស្តង់ងាតំណភ្លាប់តែមួយគត់ដែលគ្រប់ឧបករណ៍ទាំងអស់អាចប្រើបាន។ រន្ធ USB ប្រភេទ C អាចត្រូវគ្គានិងឧបករណ៍អឡិចត្រូនិចផ្សេងៗ ដោយប្រើ «ហៀបជំនួស» ដែលអនុញ្ញាតឲ្យអ្នកមានអាងាប់ទំដែលអាចបក្កេញទៅ HDMI, VGA, DisplayPort ឬប្រភេទនៃការភ្ជាប់ផ្សេងៗពីរន្ធ USB តែមួយ។

### ការបញ្ហូនថាមពលតាម USB

ญกูณ:ณฐิตร์หูกบรูกรองร้อ USB PD คีเบจาก่ฎายังสริญฐิฐาษุบรีล USB เบเพจ C1 บฐุบุฐะอะ ญลญุอ เอบิส อิลอบกรณ์ธอบัตรเร็จเข]ตร์ตสร้างเข]ตร์ตรรัตเบ็กหญา USB 18ษ์ปีภากฐา กรสฏบ USB 2.0 สุมัชธษณฑบูตสมบ 2.5 กิต เกมส์ก อายุกียรัตบทูณฐิฐรมัญชมผู้กลี่บุณฏา: ๆ อจาบรณ์ กุ้ฤฏจันนูเวิมคอยู่สามาบูตสมบ 60 กิต่า ณกูณาณฐิตรีฐกระฐกรณฑีกรบฐิฐอยจณฑย USB บรุธีอกรบฐิธธษณฑะสมบ 100 กิต่า กษาอจิมเสาตี มูรฐะอบกรณ์ผลธบฐาย เข้าชายคณระเทศกุณฐาฐมณฑิษุบ ส่งกุณาณร์เอากุ้นบฏุธจิฐอันธุมกต่อการกูบๆ

នេះអាចបញ្ចប់ខ្សែសាកកុំព្យូទ័រយូវដែលមានលក្ខណៈកម្មសិទ្ធិបញ្ហាជាមួយអ្វីៗគ្រប់យ៉ាងដែលសាកថ្មតាមរយៈការភ្ជាប់ USB ស្នង់ងារ។ អ្នកអាចសាកថ្មកុំព្យូទ័រយូវដែរបស់អ្នកពីថ្មសាកចល័តមួយដែលអ្នកសាកថ្ម និងស្មាតហ្វូនផ្សេងទៀតពីពេលនេះ។ អ្នកអាចដោតកុំព្យូទ័រយូវដែរបស់អ្នកចូលទៅ ក្នុងអាក្រង់ខាងក្រៅដែលភ្ជាប់ទៅនឹងខ្សែថាមពល ហើយអាក្រង់និងសាកថ្មកំព្យូទ័រយូវដែរបស់អ្នកច្រើវាជាអក្រង់ ពោលគឺទាំងអស់តាមរយៈការភ្ជាប់ USB ប្រអាទ C តូចមួយនេះ។ ដើម្បីហ្រីតាមវិធីនេះ ឧបករណ៍ និងខ្សែត្រូវតែប្រើបានជាមួយនឹងការបញ្ខូនថាមពល USB ។ គ្រាន់តែមាន USB ប្រអាទ C មិនមានន័យថាដំណើរការនេះធ្វើបានទេ។

## Thunderbolt 3 กษ USB บุษุธร C

Thunderbolt 3 តាំយក Thunderbolt ទៅ USB ប្រភេទ C ដែលមានល្បឿនហ្វេតដល់ទៅ 40 Gbps ដោយបង្កើតបានជាច្រកតូចមួយ ដែលផ្តល់ការតភ្ជាប់លឿន និងងាយស្រួលបំផុតទៅនឹងនបករណ៍ប្លួបនបករណ៍បង្ហាញ ឬទិន្នន័យដូចជាគ្រាយថាសរឹង ទាងក្រៅជាដើម។ Thunderbolt 3 ច្រើតណភ្ជាប់ / រន្ធរបស់ USB ប្រភេទ C ដើម្បីតភ្ជាប់ទៅឧបករណ៍ដែលបានតាំទ្រ។

- 1. Thunderbolt 3 ច្រើរ័ឡ និងឧបករណ៍ភ្លាប់ USB ប្រភេទ C វាជាការបង្រមនិងអាចក្រឡប់បាន
- 2. Thunderbolt 3 กษุรีรีลเหมู่ใหญ่กละเก่ารูป 40 Gbps
- DisplayPort 1.4 เราฐายังษุธีรัง DisplayPort เมณาอยู่บาย อยาวณ์ อินเียา
- 4. ការបញ្ហូនថាមពលតាម USB មានរហូតដល់ទៅ 130W នៅលើកុំព្យូទ័រដែលគាំទ្រ

### លក្ខណៈពិសេសសំខាន់១នៃ Thunderbolt 3 លើ USB ប្រភេទ C

- 1. Thunderbolt, USB, DisplayPort อิลอายกณะอำเภี USB เบเทจ C เอาเณีรอูเัตรูแม (ณกูณา:กิเพษอุษฏรภาลสณิตสณหญุลวฐา)
- 2. តំណត្លាប់ និងខ្សែ USB ប្រភេទ C គឺតូចចង្អៀត និងអាចត្រឡប់បាន
- 3. តទ្របណ្តាញ Thunderbolt (\*ខុសត្នារវាងផលិតផលផ្សេង១គ្នា)
- 4. គាំទ្ររហូតដល់ការបង្ហាញ 4K
- **5.** ողում 40 Gbps

### រូបតំណាង Thunderbolt

| Protocol                         | USB Type-A     | USB Type-C   | Notes                                                                                    |
|----------------------------------|----------------|--------------|------------------------------------------------------------------------------------------|
| Thunderbolt                      | Not Applicable | 4            | Will use industry standard icon<br>regardless of port style<br>(i.e., mDP or USB Type-C) |
| Thunderbolt w/ Power<br>Delivery | Not Applicable | <b># 6 5</b> | Up to 130 Watts via USB Type-C                                                           |

#### ງຫ 1. ຫໍມີຫຼືອງຫຼາຍໜ່ Thunderbolt

# HDMI 2.0

ប្រធានបទនេះពន្យល់អំពីអ៊ីនធឺហ្វេសពហុមេខៀដែលមានគុណភាពខ្ពស់ (HDMI) 2.0 និងលក្ខណៈពិសេសជាមួយនឹងអត្ថប្រយោជន៍ផ្សេង១។

HDMI គឺជាអ៊ីនធឺហ្វេសអ៊ីឌីឃ្វែរអ៊ីតាមឌីជីថលទាំងអស់ ដែលគាំទ្រដោយឧស្សាហកម្ម ដែលមិនមានការបង្រួម។ HDMI ផ្តល់នូវចំណុចប្រទាក់ដាងប្រភពអ៊ីឌីឃ្វ័ វីដេអ៊ីឌី ជីផលដែលអាចប្រើបានដូចជា ឧបករណ៍ចាក់ឌីវីឌី ឬឧបករណ៍ទក្ល A/V និងម៉ូឌីទ័រវីដេអ៊ីឌីជីថលដែលអាចប្រើ បាន ដូចជាទូរទស្សឌ័ឌីជីថល (DTV)។ គោលបំណងកម្មវិធីសម្រាប់ទូរទស្សឌ៍ HDMI និងឧបករណ៍ចាក់ឌីវីឌី។ អត្ថប្រយាជន៍ចម្បងគឺកាត់បន្ថយខ្សែកាប និងមាតិកាដែលមានការការពារ HDMI គាំទ្រដល់វីដេអ៊ីដែលមានគុណភាពស្តង់ដារខ្ពស់ ឬមានគុណភាពខ្ពស់ប្លូករួមនឹងអ្វឌីឃ្វ័ឌីជីថល ចំរុះតាមខ្សែតែមួយ។

### លក្ខណៈពិសេស HDMI 2.0

- Audio Return Channel អនុញ្ញាតឲ្យទូរទស្សន៍ដែលស្លាប់ HDMI ជាមួយឧបករណ៍ចាប់សញ្ញាដែលមានស្រាប់ដើម្បីបញ្ជូនទីខ្លន័យអ្នទីយ៉ូ "អាប់ស្នើង" ទៅប្រព័ន្ធអ្វទីយ៉ូជុំវិញដោយមិនចាំបាច់ត្រវការខ្សែអូទីយ៉ូជាច់ដោយខ្សែកពីគ្នា
- 3D հանկընց սպա / սաղո այսիսիչելուաններ 3D անունունությունը անունությունը 3D նետրը 3D անուն անուն 3D անուն հ
- Content Type ការចាប់សញ្ញាត្នាមៗនៃប្រភេទមាតិការវាងឧបករណ៍បង្ហាញ និងឧបករណ៍ប្រភព ដោយអនុញ្ញាតឲ្យទូរទស្សន៍បង្កើនប្រសិទ្ធភាពការកំណត់រូបភាពដែលផ្អែកលើប្រភេទមាតិកា
- Additional Color Spaces បន្ថែមការគាំទ្រសម្រាប់ម៉ូរ៉ខលពណ៍បន្ថែមដែលត្រូវបានប្រើក្នុងការថតរូបឌីជីថល និងក្រាហ្លិកកុំព្យូទ័រ។
- 4K Support អនុញ្ញាតគុណភាពបង្ហាញវីរដអូហួសពី 1080p គាំទ្រអាក្រង់ជំនាន់ក្រោយដែលនឹងប្រជែងជាមួយប្រព័ន្ធកូនឌីជីផលដែលប្រើនៅក្នុងជាងកុនពាណិជ្ជកម្មជាម្រើន។
- HDMI Micro Connector ( քատանորը՝ HDMI քը) ឧបកանորը՝ ըցեցատիր՝ մին Տերուանը անուցին, որ հետունեն անութենին, որ հետունեն անութենին, որ հետունենն անութենին, որ հետունենն անութենին, որ հետունենն անութենին, որ հետունենն անութենին, որ հետունենն անութենին, որ հետունենն անութենին, որ հետունենն անութենին, որ հետունեննենն անութենին, որ հետունեննենն անութենին, որ հետունեն
- Automotive Connection System ខ្មែរ និងឧបករណ៍ភ្លាប់ធ្វីសម្រាប់ប្រធំនូវីរដរមួនយន្តដែលត្រូវបានខេតាឡើងដើម្បីបំពេញនូវការទាមទារតែមួយគត់នៃការតាមដាឧបរិយាកាស នណៈពេលដែលកំពុងផ្តល់គុណភាពពិត HD ។

### គុណសម្បត្តិ HDMI

- គុណភាព HDMI ផ្ទេរសំឡេងឌីជីថលនិងវីដេអូដែលមិនបង្រួមសម្រាប់គុណភាពរូបភាពច្បាស់ម៉ត់បំផុត។
- អូឌីឃ្មុំ HDMI គាំទ្រទ្រង់ទ្រាយអូឌីឃ្មុំច្រើនពីស្តេរ៉េអូស្តង់ដារដល់សំឡេងពហុឆានែលនៅជុំវិញ
- រន្ធ HDMI រួមបញ្ចូលគ្នានូវវីដេអូ និងពហុនានែលអូឌីយ៉ូ ទៅក្នុងខ្សែតែមួយ កាត់បន្ថយថ្ងៃចំណាយ ភាពស្មូគស្មាញ និងការកាន់ព្រឡំនៃខ្សែជាច្រើនដែលបច្ចុប្បន្នកំពុងប្រើនៅក្នុងប្រព័ន្ធ A/V ។
- HDMI គាំទ្រទំនាក់ទំនងរវាងប្រភពវីដេអូ (ដូចជាឌីវីឌី) និង DTV ដែលធ្វើឲ្យមាននូវមុខងារថ្មី

## កញ្ចក់ Corning Gorilla

#### អត្ថប្រយោជន៍

- ពង្រឹងភាពរឹងមាំឲ្យនៅល្អ បន្ទាប់ពីការប្រើប្រាស់។
- មានភាពធន់ខ្នាំងចំពោះការប៉ះទង្គិច និងការខ្ទួចខាតដោយការប៉ះពាល់វត្ថុមុតស្រួច។
- ធ្វើឲ្យប្រសើរឡើងដំណើរការធ្លាក់ចុះ។
- គុណភាពផ្នែកញ្ចក់លួលើសគេ ។

#### ការ<mark>អនុវត្</mark>ត

- គម្របការពារដ៏ល្អសម្រាប់អេក្រង់អេឡិចត្រនិកនៅក្នុង៖
  - ទូរស័ព្ទស្មាតហ្វន
  - អេក្រង់ កុំព្យូទ័រយូរដៃ និងថេប្អេត
  - ឧបករណ៍ពាក់ជាប់ខ្លួន
- ឧបករណ៍អេក្រង់ប៉ះ
- សមាសធាតុអុបទិក
- ប្រភេទកញ្ចក់មានភាពរឹងមាំខ្លាំង

#### វិមាត្រ

កម្រាស់៖ 0.4 មម

#### ភាពក្រាស់

#### **ຄ**ານ **2.** ກຖ**ຼ**ກນ່

| ត្សូទីកំប៉ែ                                                | jaşı  |
|------------------------------------------------------------|-------|
| <sub>ชิญุธรร</sub> (10 <sup>7.6</sup> ณ์รี <sub>่</sub> ม) | 884°C |
| <sub>ชัญธรัหม่</sub> (10 <sup>13.2</sup> ๗ํธีม)            | 884°C |
| ចំណុចប៉ះកាល់ (10 <sup>14.7</sup> លំនឹង)                    | 884°C |

#### លក្ខណៈ

#### **ภกล 3. ญรุณ**:

| នងស៊ីតេ                            | 2.43 lb/ MB                  |  |
|------------------------------------|------------------------------|--|
| ម្ភំផ្លារ Youngs                   | 76.7 Gpa                     |  |
| <sub>มษาษาส</sub> Poissons         | 0.21                         |  |
| ម្វ័ត្តល Shear                     | 31.7 GPa                     |  |
| חחזa Vickers (אָָה 200 דָד)        |                              |  |
| <ul> <li>ត្បានភាពរឹងមាំ</li> </ul> | 489 kgf/mm <sup>2</sup>      |  |
| <ul> <li>รีลยำ</li> </ul>          | 596 kgf/mm <sup>2</sup>      |  |
|                                    | 596 kgf/mm <sup>2</sup>      |  |
| ការបែកភាពវឹងមាំ                    | 0.69 MPa m <sup>0.5</sup>    |  |
| រមគុណវិតការពង្រីក (0 °C - 300 °C)  | 78.8 x 10 <sup>-7</sup> / °C |  |

### ការពង្រឹងជាតិគីមី

มษฐภาตร้อ >850MPa CS, เอา 50 μm แกษร้องงาน (DOL)

លក្ខណះបច្ចេកទេសអាចមានការផ្ទាស់ប្តូរ

#### អុបទិក

#### **ภ**กล **4. สุขจิท**

| ուցողյաննառափոր (590 nm) |                |  |
|--------------------------|----------------|--|
| កញ្ចក់ស្លួប * *          | 1.50           |  |
| ស្រទាប់បង្ហាប់           | 1.51           |  |
| ខបករណ៍កំណត់កាពឃឹតរបស់រួប | 30.3 nm/cm/Mpa |  |

\*\* សន្ទស្សន៍ស្ទូលត្រូវបានប្រើសម្រាប់ជាការវាស់ដោយផ្អែកលើ FSM ព្រោះថាវាមិនត្រូវបានប៉ះពាល់ដោយលក្ខខណ្ឌផ្លាស់ប្តូរអ៊ីយ៉ុង។

#### ភាពធន់នឹងសាវធាតុគីមី

ភាពធន់ត្រូវបានវាស់តាមរយៈការបាត់បង់ទំងន់ក្នុងមួយផ្ទៃក្រឡាបន្ទាប់ពីការជ្រមុជនៅក្នុងសារធាតុរំលាយដែលបានបង្ហាញដូចខាងក្រោម។ គុណតម្លៃ គឺពីងផ្អែកយ៉ាងខ្លាំងលើលក្ខខណ្ឌសាកល្បងជាក់ស្តែង។ ទិន្នន័យដែលបានរាយការណ៍គឺសម្រាប់កញ្ចក់ Corning Gorilla 5។

#### តារាង 5. ភាពធន់នឹងសារធាតុគីមី

| សារធាតុសម្រាប់ធ្វើអេស្ត | រពលាវណ            | សំតុណ្ឌភាព (°C) | ուտումները (mg/cm2) |
|-------------------------|-------------------|-----------------|---------------------|
| HCI - 5%                | 24 เต้ล           | 95              | 5.9                 |
| NH4F:HF - 10%           | 20 m <sup>g</sup> | 20              | 1.0                 |
| HF - 10%                | 20 m <sup>g</sup> | 20              | 25.2                |
| NaOH - 5%               | 6 เย้าม           | 95              | 2,7                 |

### អគ្គិសនី

#### **ถกาน 6. ส**ตุณอี

| ຫຼຸກຄå (MHz) | បរិមាណវាស់សារធាតុដើម្បីផ្ទុកអត្តិសនី | បាត់បង់គង់ហ្សង់ |
|--------------|--------------------------------------|-----------------|
| 54           | 7.08                                 | 0.009           |
| 163          | 7.01                                 | 0.010           |
| 272          | 7.01                                 | 0.011           |
| 272          | 7.00                                 | 0.010           |
| 490          | 7.99                                 | 0.010           |
| 599          | 7.97                                 | 0.011           |
| 912          | 7.01                                 | 0.012           |
| 1499         | 6.99                                 | 0.012           |
| 1977         | 6.97                                 | 0.014           |
| 2466         | 6.96                                 | 0.014           |
| 2986         | 6.96                                 | 0.014           |

បានបញ្ចប់បន្ទាត់អ័ក្សរួមស្រដៀងគ្នាដូចដែលបានរៀបរាប់នៅក្នុងកំណត់សម្គាល់បច្ចេកទេស NIST 1520 និង 1355-R

## mរដាក់កញ្ចក់ Corning Gorilla 5រើងឡីធ្វើគេស្គ។

- ធន់នឹងការបែកបាក់ខ្លាំង (រហូតដល់ទៅ 1.8X) ជាមួយនឹងសំពាធសង្កត់ និងជម្រៅជ្រៅនៃការសង្កត់។
- ការពង្រឹងសារធាតុគីមីលឿនជាងមុខជាមួយនឹងសំពាធសង្កត់ និងជម្រៅជ្រៅនៃការសង្កត់។
  - ត្រួតពិនិត្យជម្រៅរាក់ជាមួយកម្រិតធន់នឹងការសឹកវិចរីលខ្ពស់
- បើកដំណើរការកាត់បន្ថយកម្រាស់

# សមាសភាគសំខាន់ៗនៃប្រព័ន្ធរបស់អ្នក

3

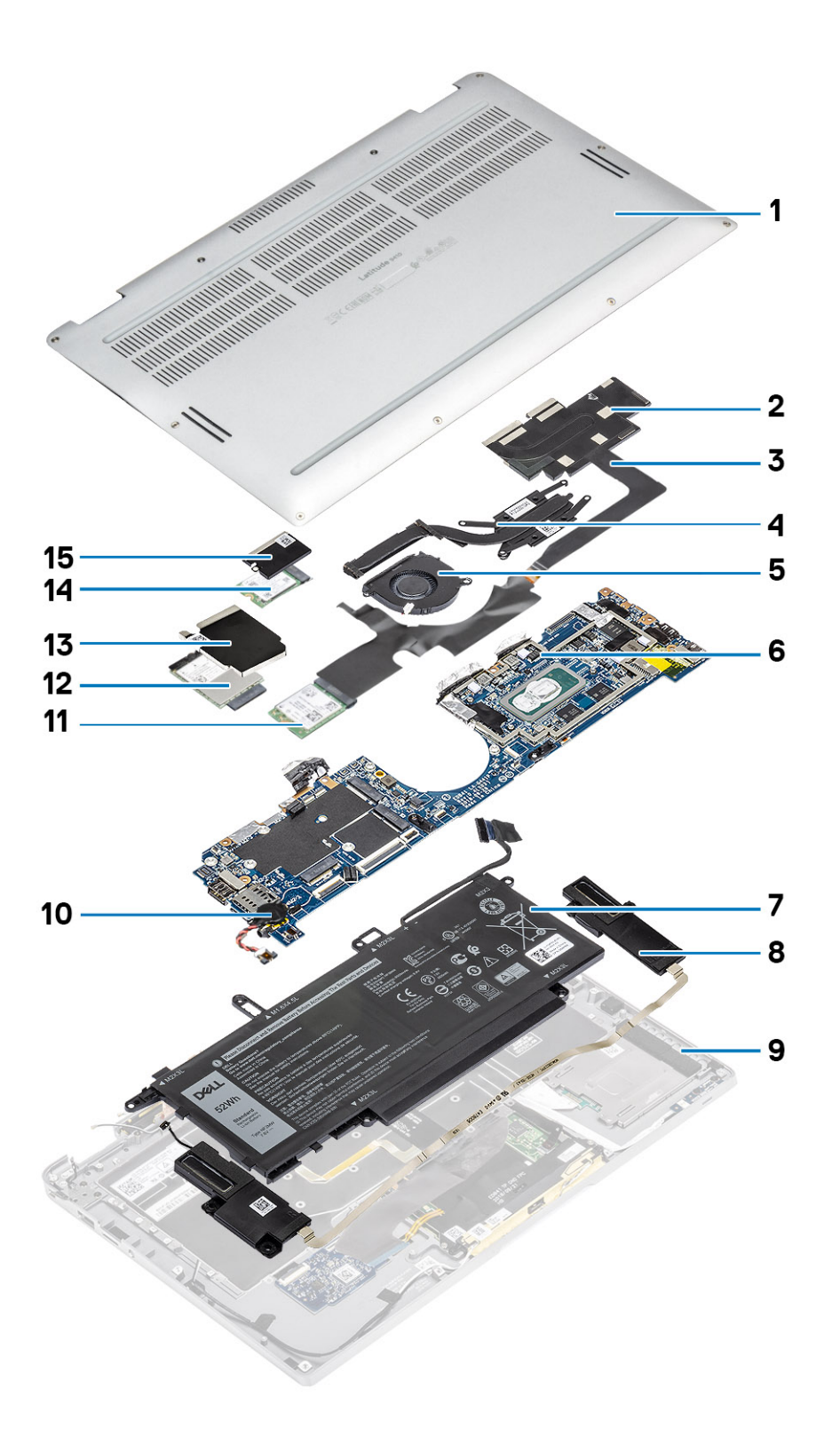

**1.** គម្របបាត

2. សន្ទះកន្លែងទទួលកំដៅ

- **3.** ខ្សែអេក្រង់ប៉ះ FPC
- 4. កន្លែងទទួលកំដៅ
- 5. កង្ហារ
- **6.** ផ្ទាំងប្រព័ន្ធ
- 7. g
- 8. ឧបាល័រ
- 9. គ្រឿងដំឡើងកន្លែងដាក់បាតដៃ
- 10. ថ្មគ្រាប់សំប៉ែត
- 11. mn WLAN
- **12.** mn WWAN
- 13. សទ្ធ: WWAN
- 14. ដ្រាយស្ថានភាពរីង
- **15.** мg: SSD

i bani: Dell ផ្តល់នូវបញ្ជីសមាសភាគ និងលេខគ្រឿងបន្ទាស់របស់វាសម្រាប់ការកំណត់រចខាសម្ព័ន្ធប្រជ័ន្ធដើមដែលបានទិញ។ គ្រឿងបន្ទាស់ទាំងនេះអាចមានដោយយោងតាមការធានាដែលបានទិញដោយអតិថិជន។ ទាក់ទងតំណាងផ្នែកលក់ Dell របស់អ្នកសម្រាប់ជម្រើសនៃការទិញ។

## ការដោះ និងដំឡើងសមាសភាគ

i ចំណាំ៖ រូបភាពនៅក្នុងឯកសារនេះអាចនឹងមានភាពខុសគ្នាពីកុំព្យូទ័ររបស់អ្នកអាស្រ័យទៅលើការកំណត់រចខាសម្ព័ន្ធដែលលោកអ្នកបានបញ្ហាទិញ។

#### ប្រធានបទ :

- ឧបករណ៍ដែលបានណែនាំ
- បញ្ជីខ្លៅ
- ៣តអង្គចងចាំ SD
- ជើងស៊ីមកាត
- គម្របបាត
- ខ្សែថ្ម
- ថ្មគ្រាប់សំប៉ែត
- ង្រាយស្ថានភាពរឹង
- mn WLAN
- ms WWAN
- កង្ហារ
- ឧបករណ៍បំពងសំឡេង
- កន្លែងទទួលកំដៅ
- គ្រឿងដំឡើងអេក្រង់
- ថ្ម
- ផ្ទាំងប្រព័ន្ធ
- ក្តារចុច (ឃ័បត)
- គ្រឿងដំឡើងកន្លែងដាក់បាតដៃ

### ឧបករណ៍ដែលបានណែនាំ

ទម្រង់ការក្នុងឯកសារនេះតម្រវឲ្យមានឧបករណ៍ដូចខាងក្រោម

- <sub>จูรณ์วี<sub>้</sub>សย่าก Phillips #0</sub>
- <sub>จูเณ็รีសย่าห</sub> Phillips #1
- សូមណែនាំឱ្យប្រើប្រដាប់គាស់ផ្លាស្ទឹកសម្រាប់អ្នកបច្ចេកទេសពេលបំពេញការងារ។

## បញ្ណីឡៅ

តរាកងខាងក្រោមបង្ហាញពីបញ្ជីខ្មៅ និងរូបភាពសម្រាប់ Dell Latitude 9410 ចំពោះសមាសភាគ និងទីគាំងផ្សេង១គ្នា។

#### តារាង 7. បញ្ជីទំហំឡៅ

| សមាសភាគ          | ក្រមាទន្លៅ                                       | ឋរិមាណ | រូបភាព   |
|------------------|--------------------------------------------------|--------|----------|
| គម្របបាត         | ទៅ្តក្បាលម្អក<br>() នំណាំ: ខៅ្តជាផ្នែកខែតម្របបាត | 10     |          |
| អ្រាយស្ថានភាពរឹង | M2x2                                             | 1      | <b>?</b> |

### ຄາກa 7. ນຫຼືອໍທໍເອຼາ (ຫອນອູ)

| សមាសភាគ           | ពិអេនឌៀ  | បរិមាណ | រូបភាព   |
|-------------------|----------|--------|----------|
| ma WLAN           | M2x2     | 1      | <b>9</b> |
| ma WWAN           | M2x2     | 1      |          |
| កង្ខារ            | M2x2     | 1      | <b>9</b> |
| ខបាល័រ            | M1.6x1.4 | 3      |          |
| កន្លែងទទួលកំដៅ    | M1.6x2.5 | 4      | •        |
| ក្រឿងដំឡើងអេក្រង់ | M2.5x3.5 | 6      |          |
| រដ្ឋ<br>រ         | M1.6x4.5 | 1      |          |
|                   | M2x3     | 4      | 9        |
| ឆ្នាំងប្រព័ន្ធ    | M2x2     | 2      |          |
|                   | M2x4     | 2      |          |
|                   | M2x3     | 5      | <b>B</b> |
| ក្តារចុច          | M1.6x1.5 | 1 2    |          |
|                   |          | 40     |          |

# កាតអង្គចងចាំ **SD**

## ការដោះកាតអង្គចងចាំ SD

- 1. សង្កត់កាតអង្គចងចាំ SD ដើម្បីដកចេញពីរទ្ធកាតអង្គចងចាំ SD [1]។
- 2. ដោះកាតអង្គចងចាំ SD ចេញពីកុំព្យូទ័រ [2]។

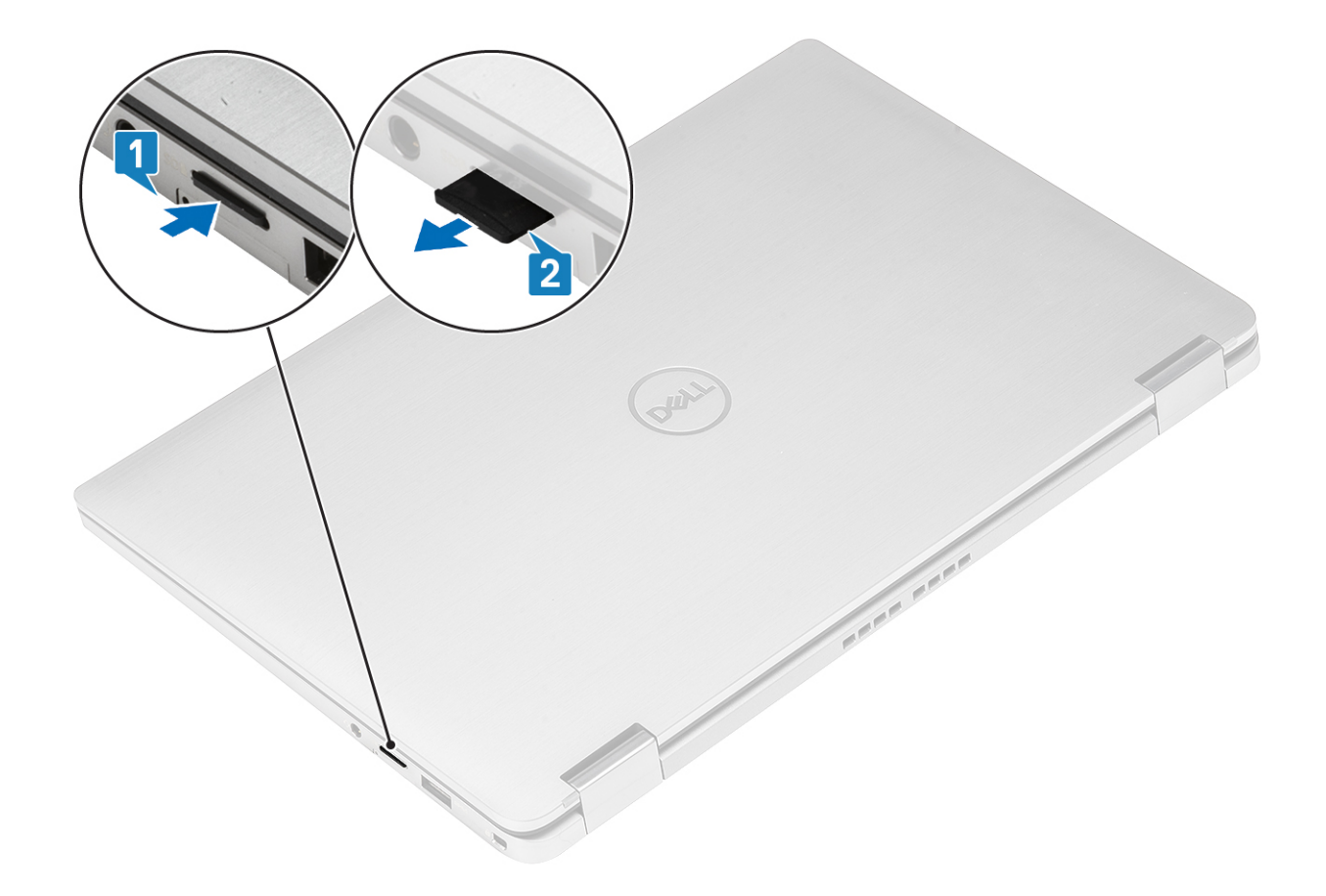

## ការដំឡើងកាតអង្គចងចាំ SD

បញ្ចូលកាតអង្គចងចាំ SD ទៅក្នុងរន្ធរហូតដល់[1] វាចូលស៊ប់[2]។

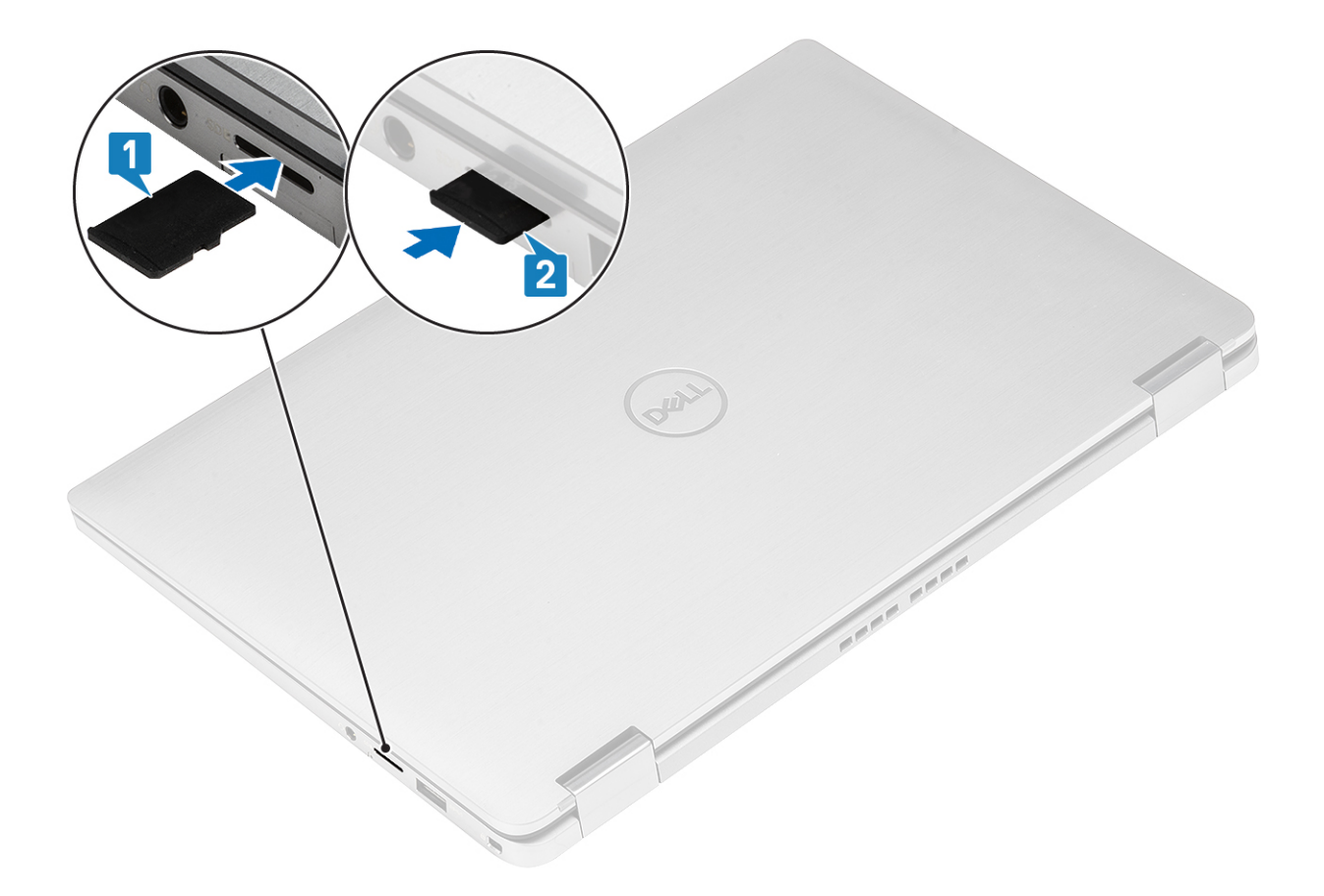

## ជើងស៊ីមកាត

### ការដោះជើងស៊ីមកាត

i នំណាំ: ដំណើរការនេះអនុវត្តចំពោះម្វីដែលដែលត្រូវបានភ្ជាប់ជាមួយភាត WWAN ប៉ុណ្ណោះ។

- 1. ដាក់ឃ្មៀបក្រដាស ឬឧបករណ៍ដក ស៊ីមកាតចូលទៅរន្ធឃ្មៀបនៅលើជើងស៊ីមកាត [1]។
- 2. រុញឃ្នៀបដើម្បីដោះសោ និងរុញជើងស៊ីមកាតចេញ [2]។
- **3.** ទាញជើងស៊ឹមកាតចេញពីកុំព្យូទ័រ [3]។

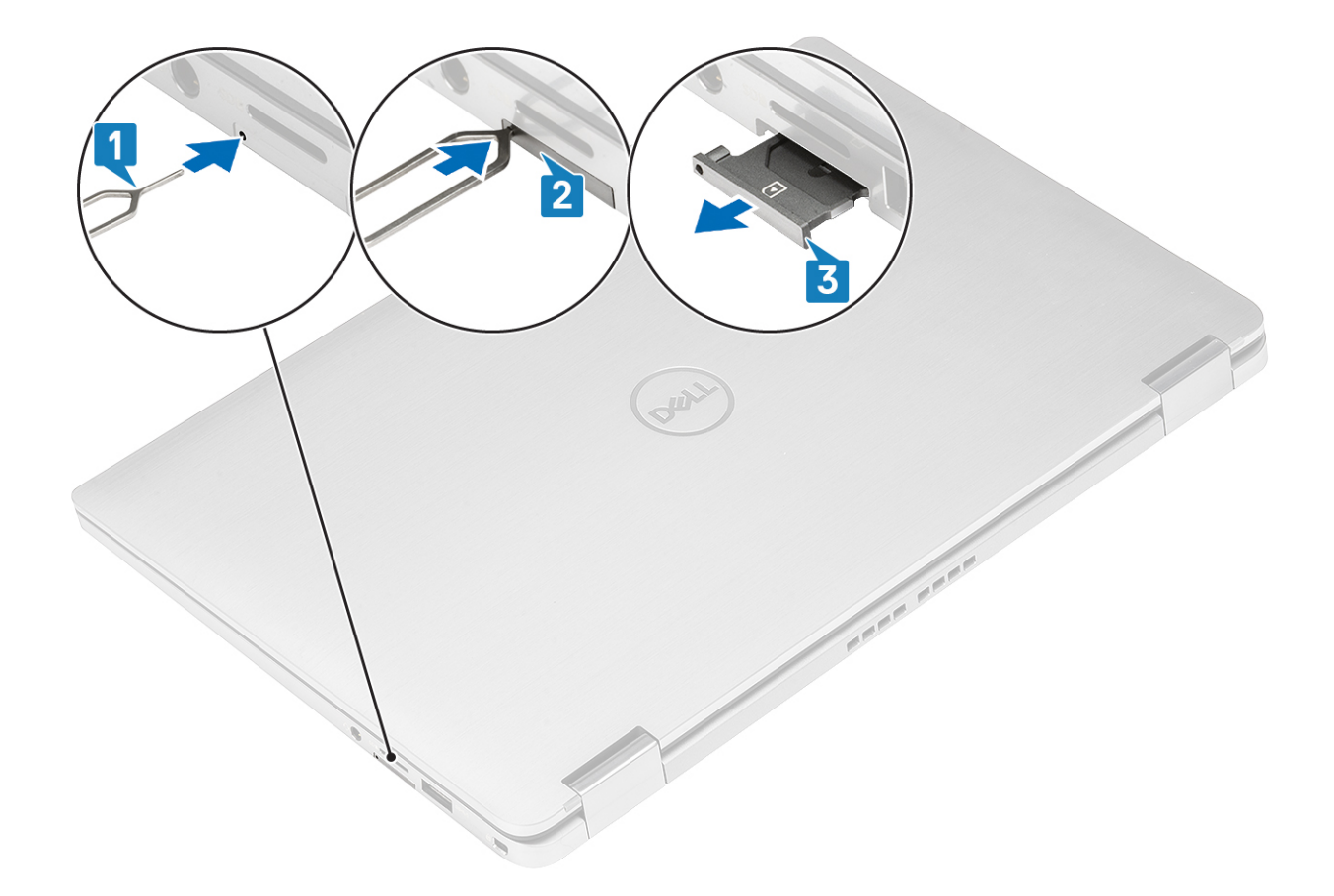

### ការដំឡើងជើងស៊ីមកាត

នំឡើងជើងស៊ីមកាតទៅក្នុងរន្ធរបស់វានៅលើកុំព្យូទ័រ [1] រួចរុញវាឲ្យចូលស៊ប់។ [2]

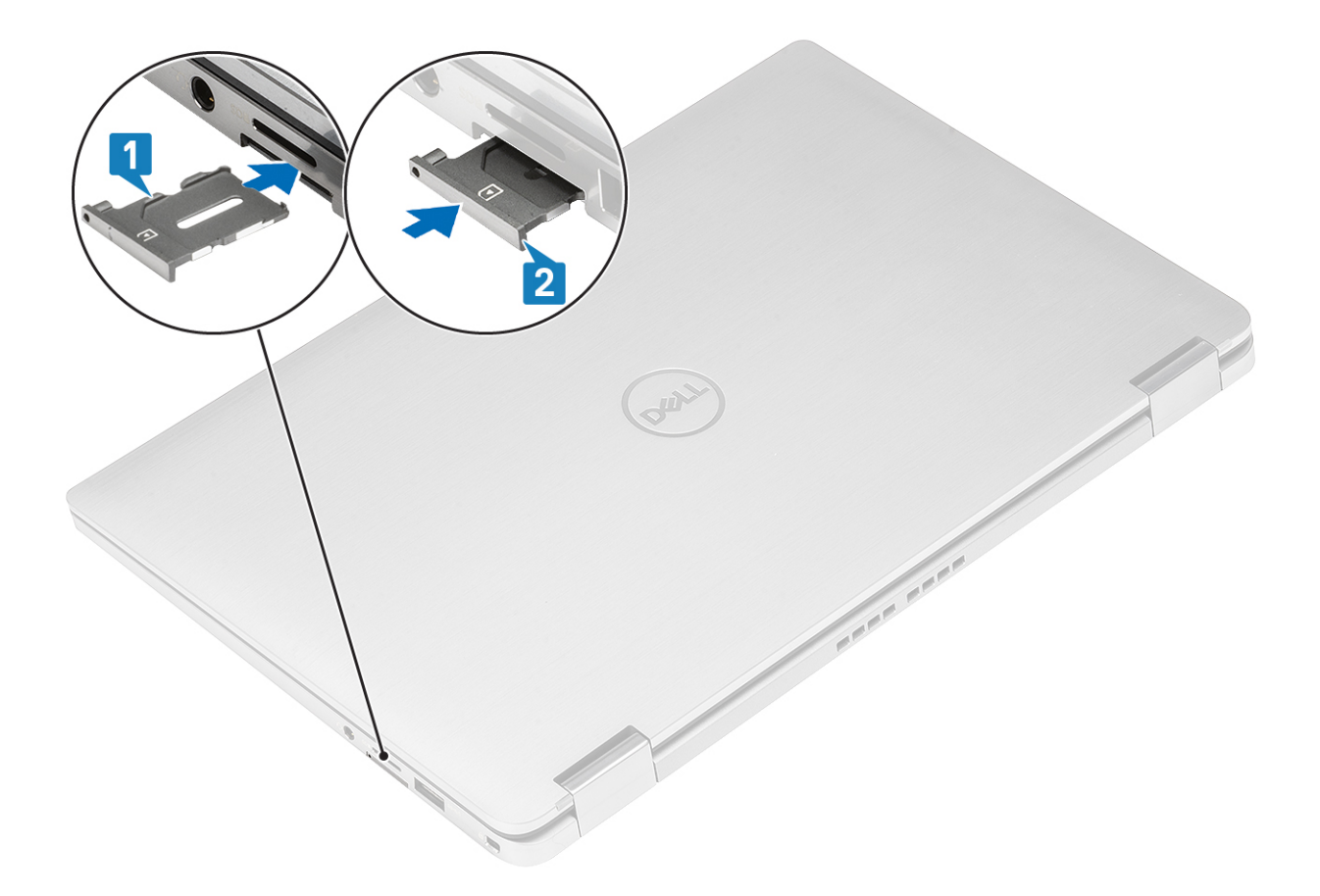

## គម្របបាត

### ការដោះគម្របបាត

- អនុវត្តតាមវិធីនៅក្នុង មុខនឹងធ្វើការនៅខាងក្នុងកុំព្យូទ័ររបស់អ្នក។
   ដោះ ភាគអង្គចងចាំ SD។
- 1. មូលបន្តឹងខ្មៅក្បាលមួក 10 គ្រាប់ដើម្បីភ្ជាប់គម្របបាតទៅនឹងកុំព្យូទ័រ។

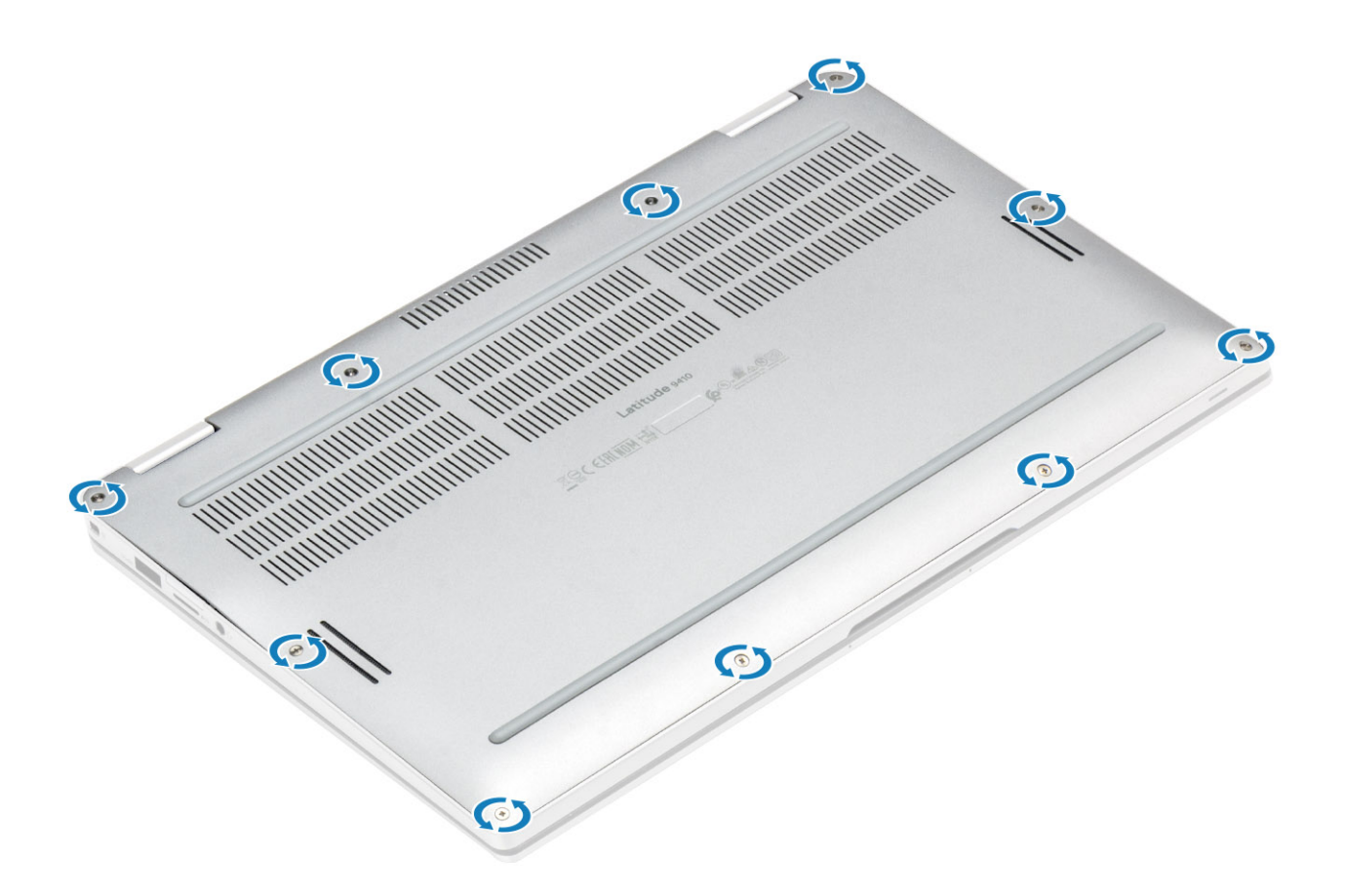

2. គាស់គម្របបាតតាមតែមពីផ្នែកខាងលើ [2] ដើម្បីដោះគម្របបាតចេញពីកុំព្យូទ័រ [2]។

🔨 ប្រយ័រ្ធ: កុំទាញកម្របបាតពីលើផ្ទែកទាងលើក្នុម១ក្រោយពីគាស់វាទេញពីចំណុទបង្គាលតូច ក្រោះវាអាចធ្វើឲ្យខ្លួនកម្របបាត។

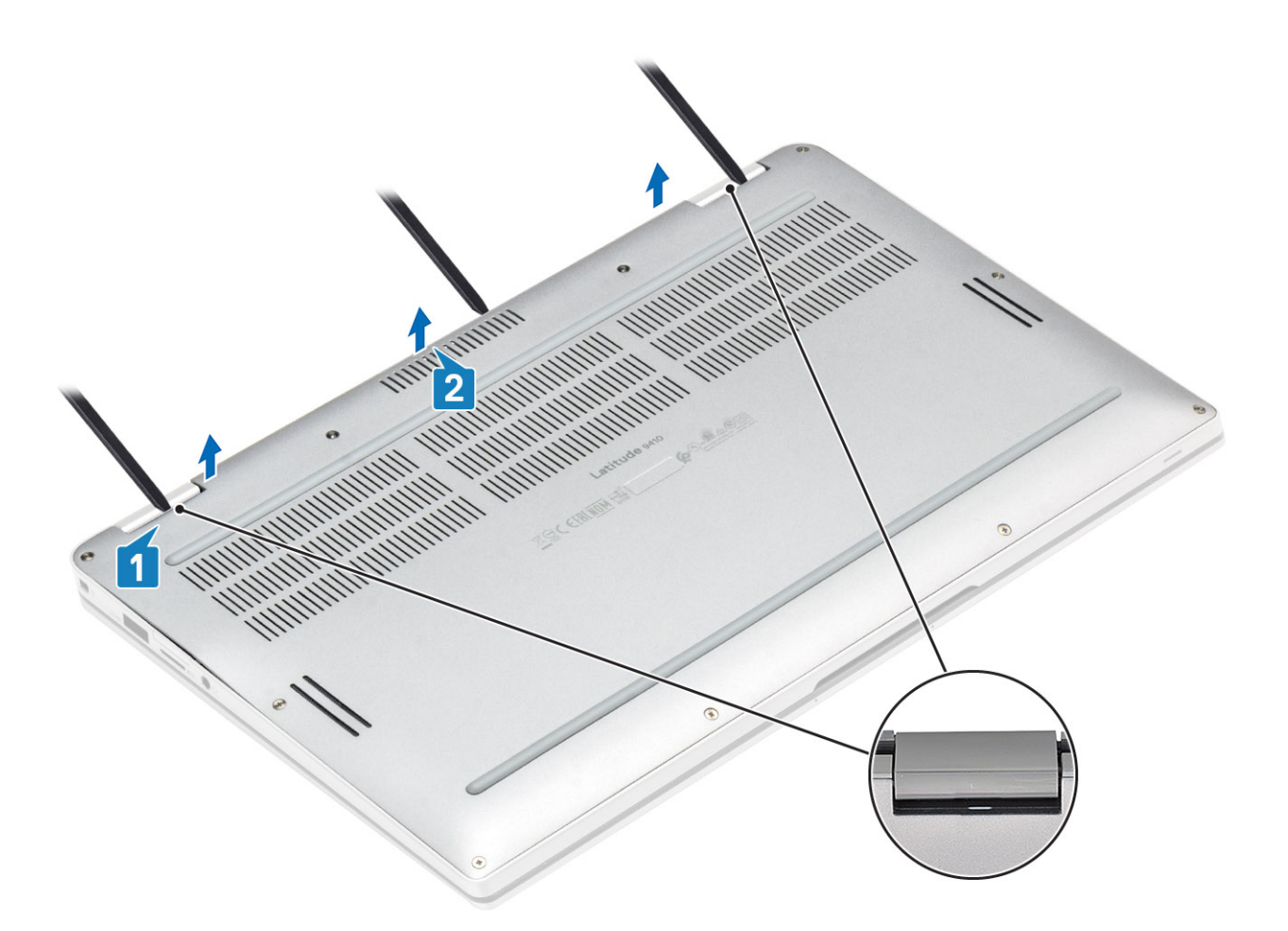

- 3. គាស់តាមខាងជ្រុង ឆ្វេង ស្គាំ និងក្រោមនៃគម្របបាត។
- 4. រុញគម្របបាតចេញទៅក្រៅមុខដោះវាចេញពីកុំព្យូទ័រ រួចលើកគម្របបាតចេញពីកុំព្យូទ័រ។

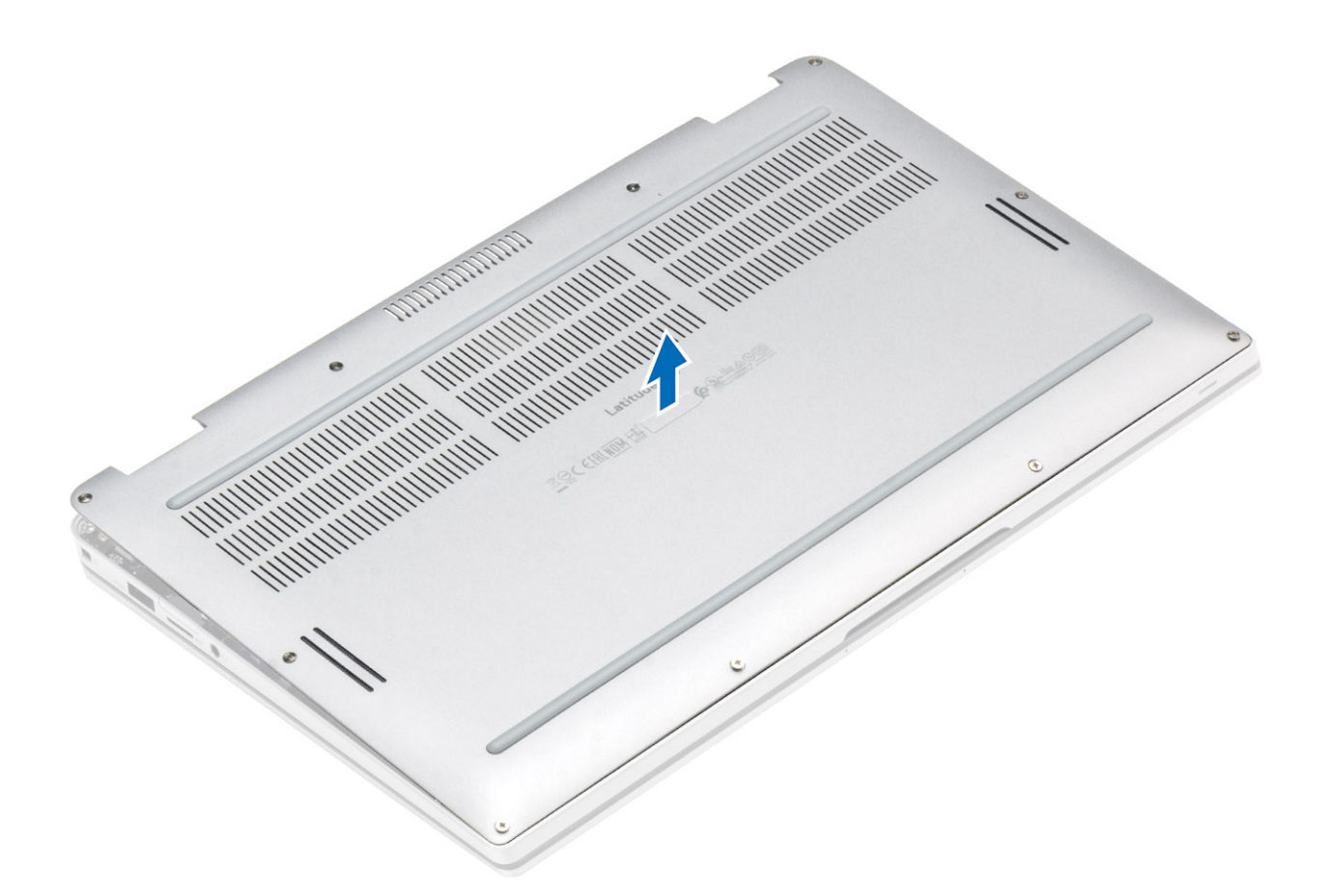

- 5. ដោយប្រើផេបទាញ ចូរផ្តាច់ខ្សែថ្មចេញពីផ្ទាំងប្រព័ន្ធ។
- 6. ត្រឡប់កុំព្យូទ័រ ហើយចុចប៊ូតុងថាមពលឲ្យជាប់ក្នុងរយៈពេល 15 វិនាទីដើម្បីរំដោះថាមពលសេសសល់។

### ការដំឡើងគម្របបាត

- 1. ភ្ជាប់ខ្សែថ្មទៅផ្ទាំងប្រព័ន្ធ។
- 2. រុញគម្របបាត និងដាក់វាលើកុំព្យូទ័រ។

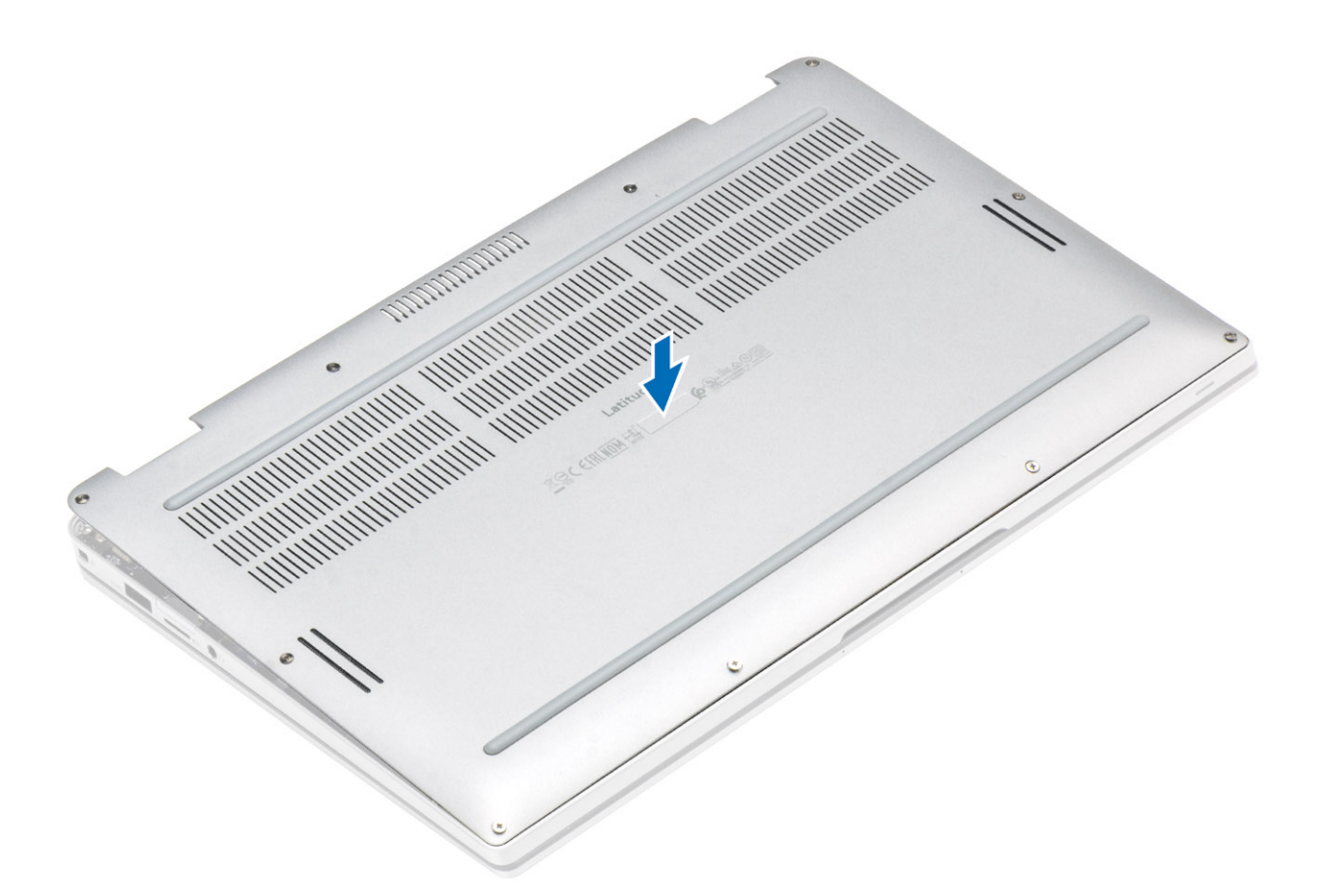

3. សង្កត់តែមគម្របបាតរហូតដល់វាចូលស៊ប់។

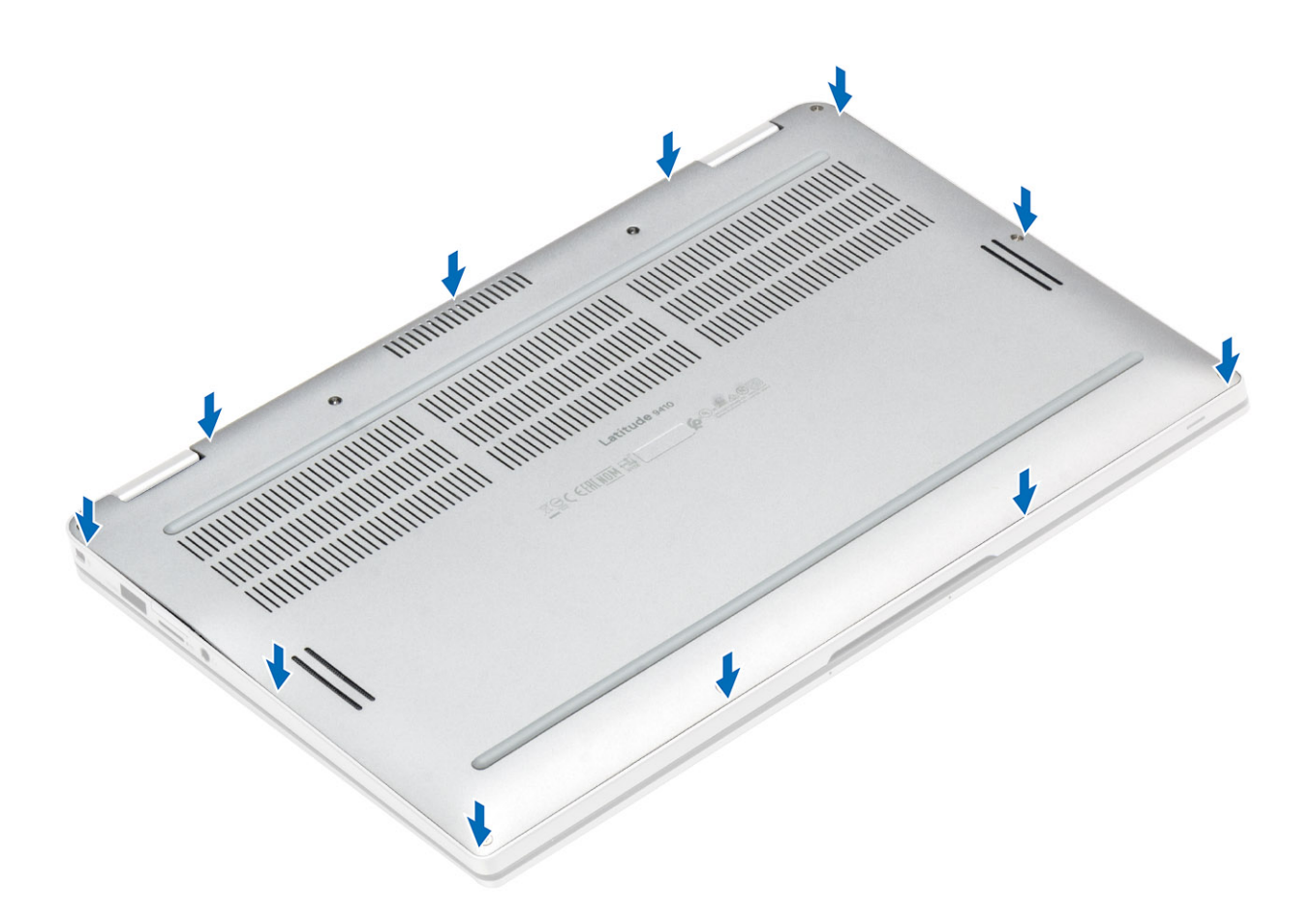

4. មូលបន្តឹងខ្មៅក្បាលមួក 10 គ្រាប់ដើម្បីភ្ជាប់គម្របបាតទៅនឹងកុំព្យូទ័រ។

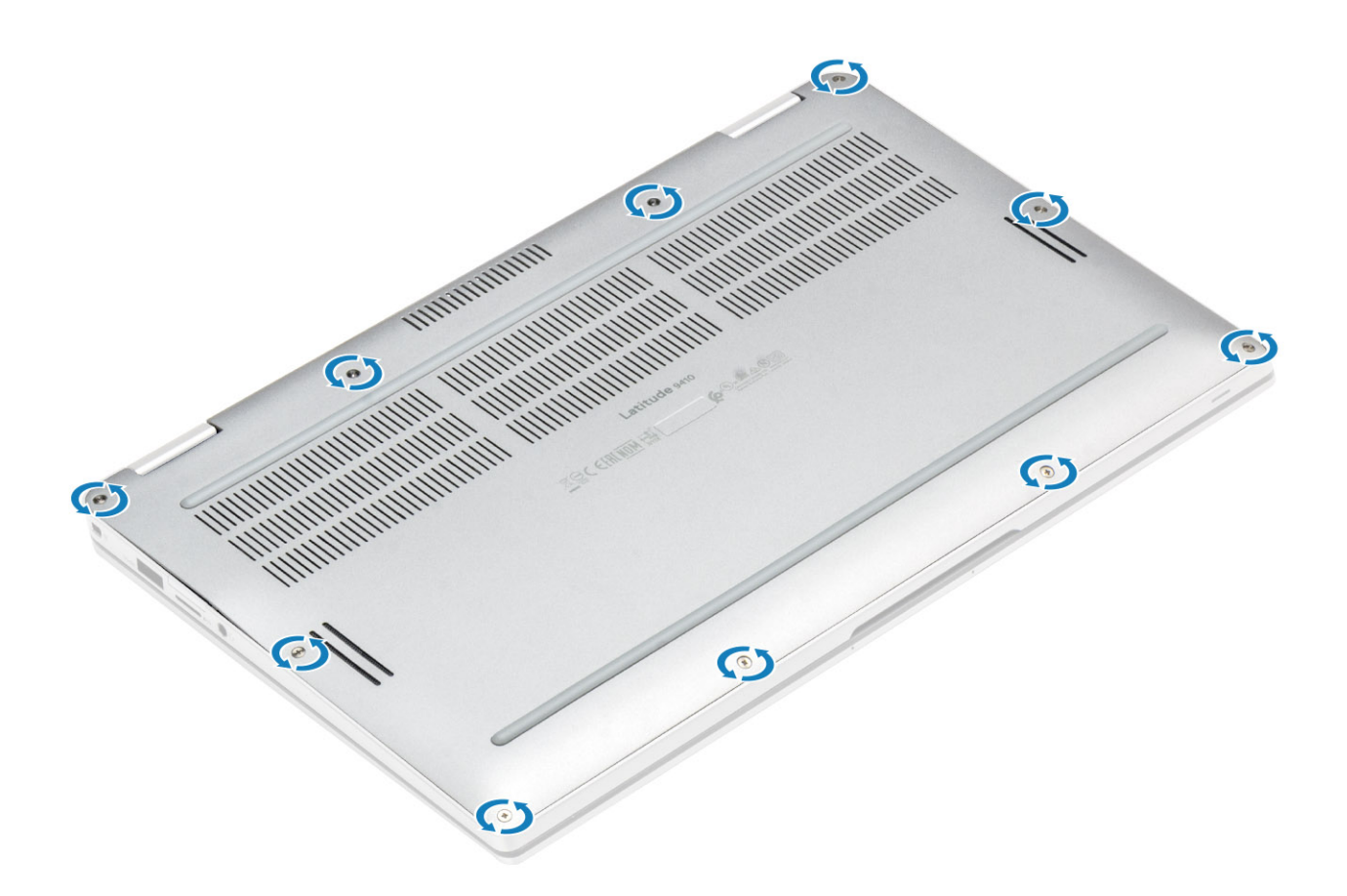

- **1.** ដំឡើង កាតអង្គចងចាំ SD។
- 2. អនុវត្តតាមវិធីនៅក្នុង បន្ទាប់ពីធ្វើការនៅខាងក្នុងកុំព្យូទ័ររបស់អ្នក។

## ខ្សែថ្ម

### ការផ្តាច់ខ្សែថ្ម

- 1. អនុវត្តតាមវិធីនៅក្នុង មុខនឹងធ្វើការនៅខាងក្នុងកុំព្យូទ័ររបស់អ្នក។
- 2. ដោះ កាតអង្គចងចាំ SD។
- 3. ដោះ គម្របបាត។

ផ្តាច់ខ្សែថ្មចេញពីឧបករណ៍ភ្ជាប់នៅលើផ្ទាំងប្រព័ន្ធ។

- 1. ដំឡើង គម្របបាត។
- 2. ដំឡើង ស៊ីមកាត។

ភ្ជាប់ខ្សែ ថ្ម ទៅឧបករណ៍ភ្ជាប់នៅលើផ្ទាំងប្រព័ន្ធ។

### ការភ្ជាប់ខ្សែថ្ម

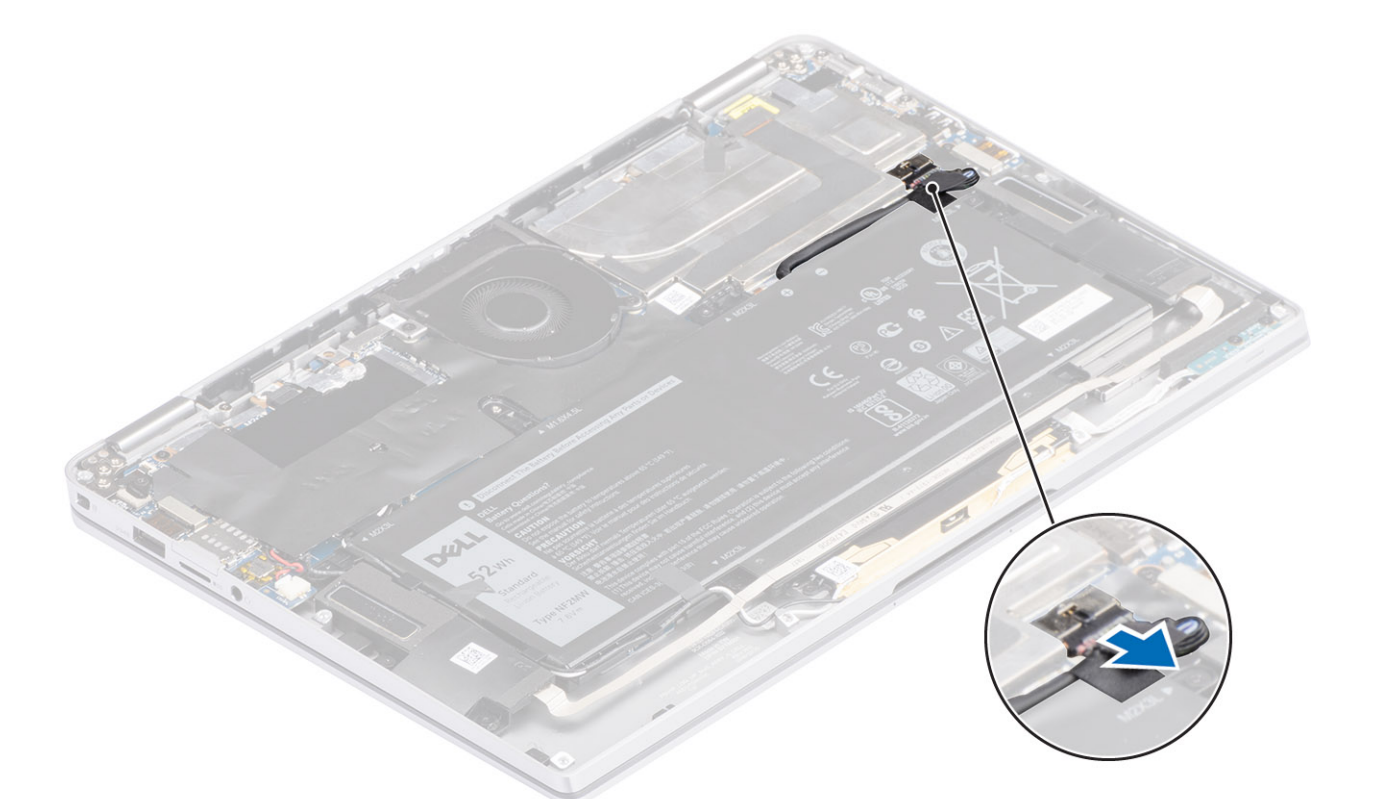

- **3.** ដំឡើង កាតអង្គចងចាំ SD។
- 4. អនុវត្តតាមវិធីនៅក្នុង បន្ទាប់ពីធ្វើការនៅខាងក្នុងកុំព្យូទ័ររបស់អ្នក។

## ថ្មគ្រាប់សំប៉ែត

### ការដោះថ្មគ្រាប់សំប៉ែត

- 1. អនុវត្តតាមវិធីនៅក្នុង មុននឹងធ្វើការនៅខាងក្នុងកុំព្យូទ័ររបស់អ្នក។
- **2.** ដោះ កាតអង្គចងចាំ SD។
- 3. ដោះ គម្របបាត។
- 4. ផ្ដាច់ ខ្សែថ្ម។
- ផ្តាច់ខ្សែថ្មគ្រាប់សំប៉ែតចេញពីឧបករណ៍ភ្ជាប់នៅលើផ្ទាំងប្រព័ន្ធ[1]។
- 2. លើកថ្មគ្រាប់សំប៉ែតចេញពីប្រព័ន្ធ [2]។

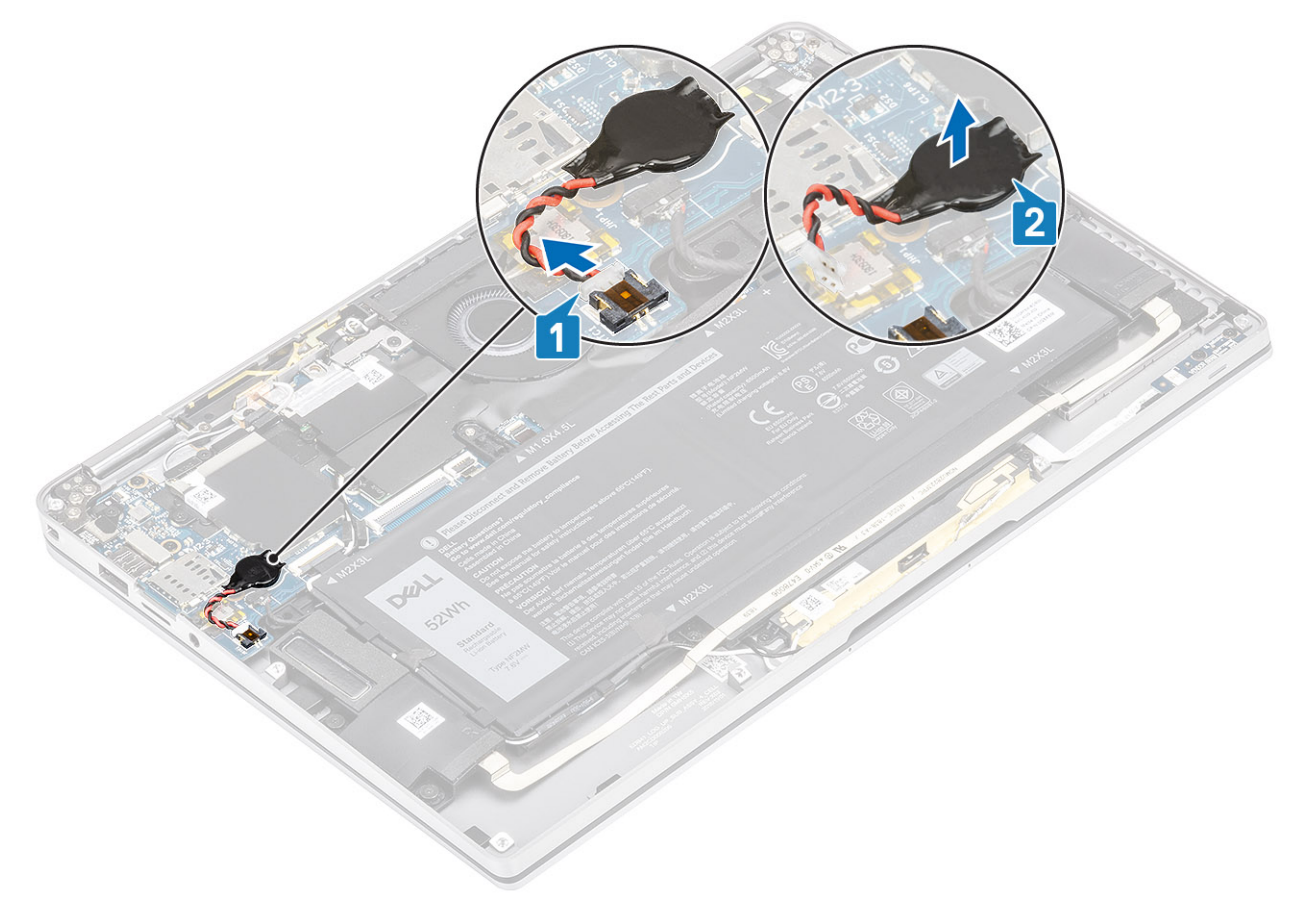

### ការដំឡើងថ្មគ្រាប់សំប៉ែត

- 1. ដាក់ថ្មគ្រាប់សំប៉ែតទៅផ្ទាំងប្រព័ន្ធ [1]។
- 2. ភ្ជាប់ខ្សែថ្មគ្រាប់សំប៉ែតទៅឧបករណ៍ភ្ជាប់នៅលើផ្ទាំងប្រព័ន្ធ [2]។

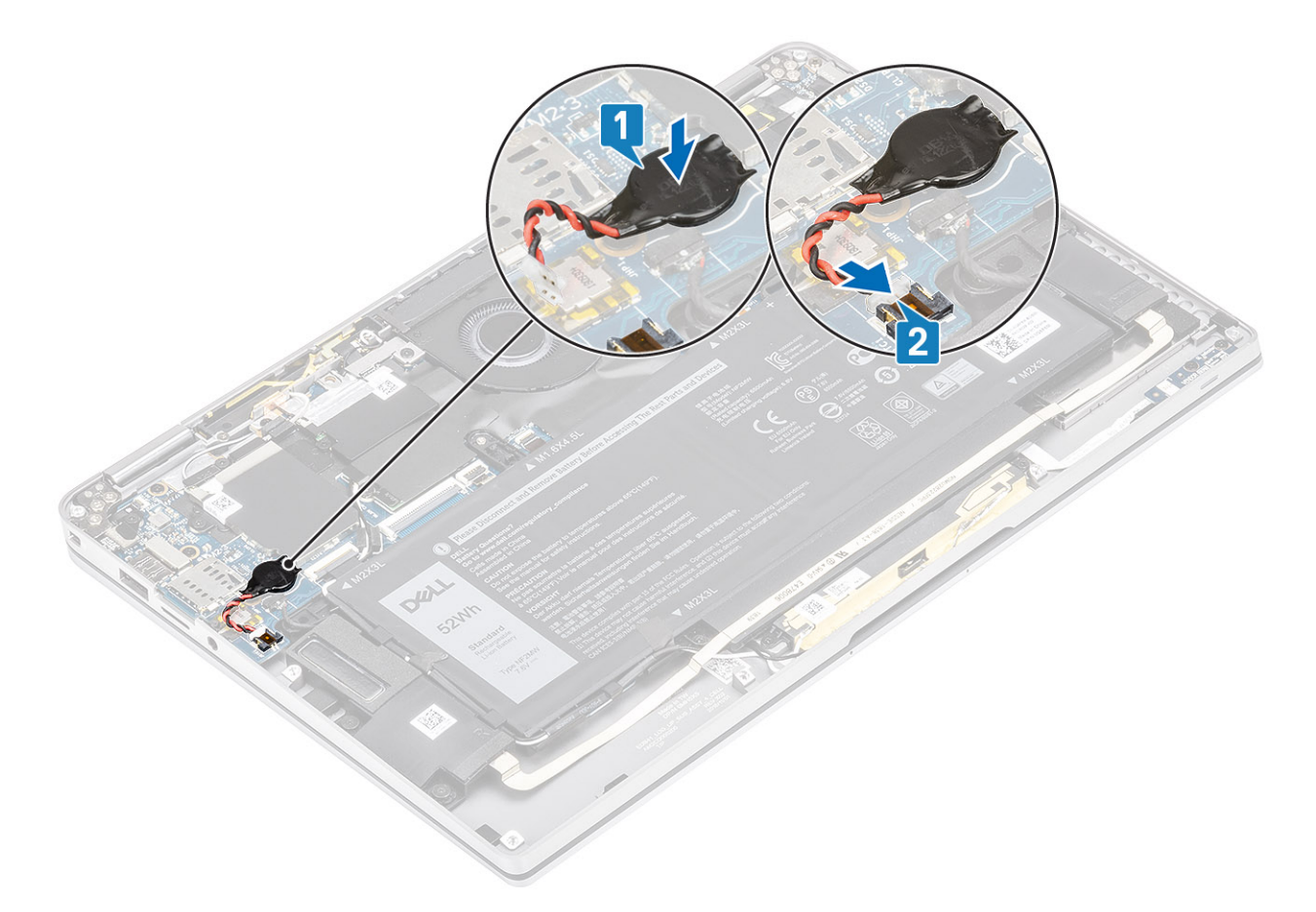

- 1. ភ្ជាប់ ខ្សែថ្ម
- 2. ដំឡើង គម្របបាត។
- **3.** ដំឡើង កាតអង្គចងចាំ SD។
- 4. អនុវត្តតាមវិធីនៅក្នុង បន្ទាប់ពីធ្វើការនៅខាងក្នុងកុំព្យូទ័ររបស់អ្នក។

## ដ្រាយស្ថានភាពរ<del>ី</del>ង

### ការដោះដ្រាយស្ថានភាពរឹង

- 1. អនុវត្តតាមវិធីនៅក្នុង មុននឹងធ្វើការនៅខាងក្នុងកុំព្យូទ័ររបស់អ្នក។
- **2.** เมา: การมนุธยนต์ SDา
- **3.** ដោះ គម្របបាត។
- 4. ផ្ដាច់ ខ្សែថ្ម។
- 1. បកបន្ទះលោហៈ [1] និងបង់ស្លិតខ្មៅដែល[2]គ្របដណ្តប់ផ្នែកខ្លះខែគម្របង្រាយស្ថានភាពរឹង (SSD) ។

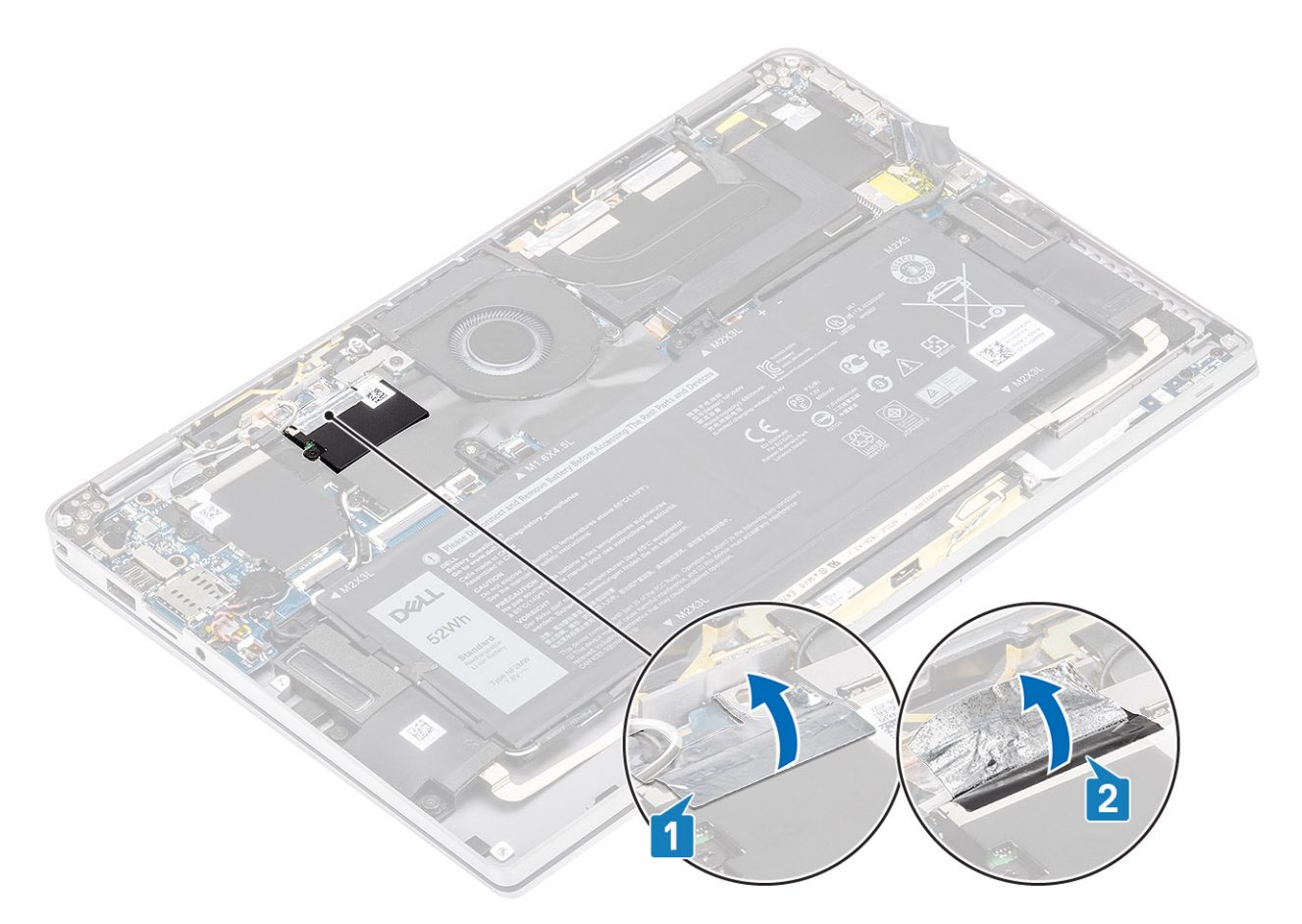

2. ដោះឡៅ (M2x2) តែមួយគ្រប់[1]ដែលភ្ជាប់សន្ទះ SSD ទៅនឹងប្រព័ន្ធ។

i) នំណាំ៖ ប្រសិនឃើម៉ូដែលនេះមានភ្លាប់មកជាមយយ SSD ដែលមានប្រជ័ងគេញ សូមដោះខ្មៅ (M2x2) ពីវគ្រោប់ដែលភ្លាប់សន្ទះ SSD ទៅផ្ទាំងប្រព័ន្ធធេញ។

**3.** លើកដើម្បីដោះសន្ទះ SSD ចេញពីឆ្នាំងប្រព័ន្ធ [2]។

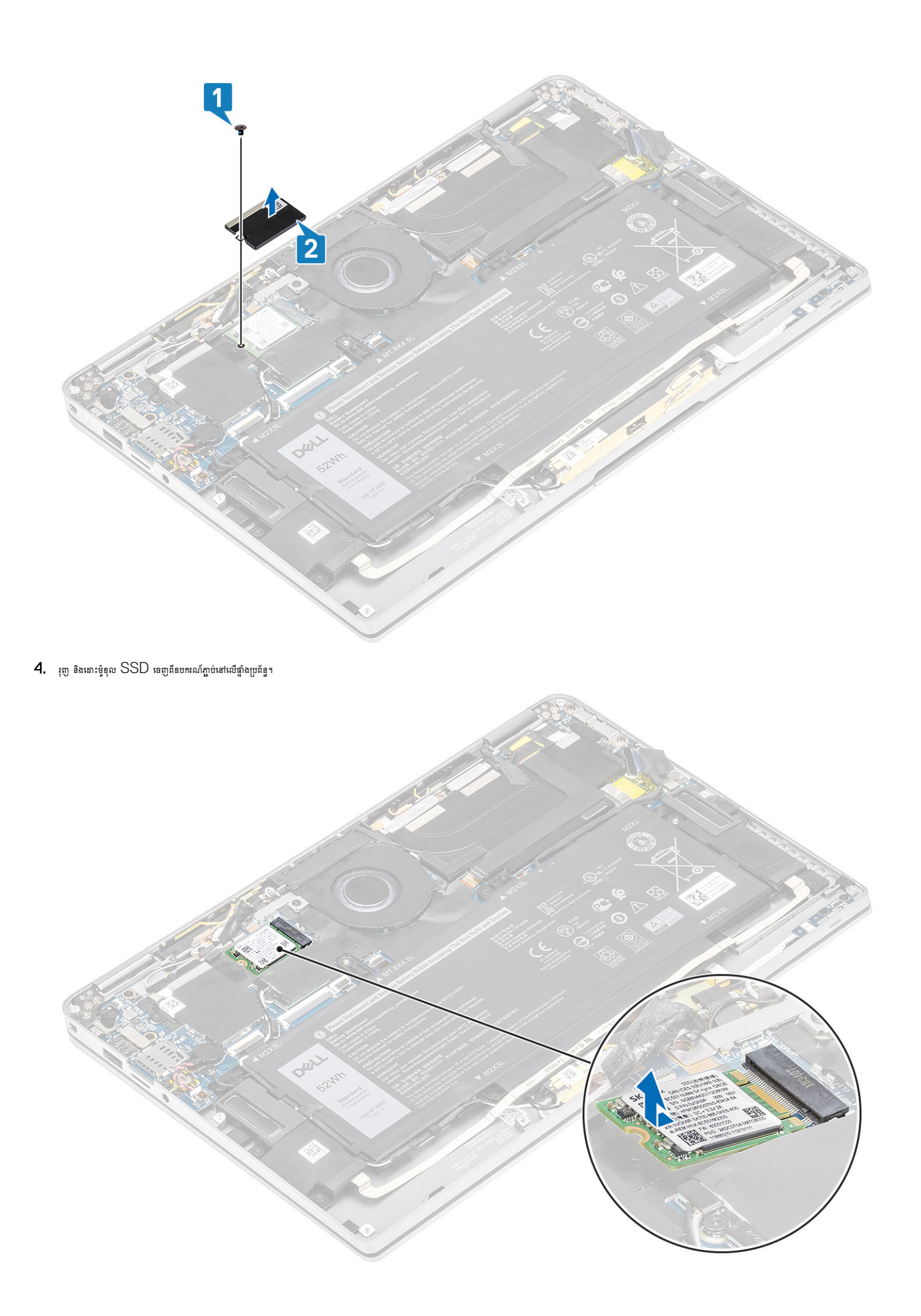

### ការដំឡើងដ្រាយស្ថានភាពរឹង

1. តម្រង់ និងរុញម៉ូឌុលដ្រាយស្ថានភាពរឹង (SSD) ទៅក្នុងឧបករណ៍ភ្ជាប់នៅលើផ្ទាំងប្រព័ន្ធ។

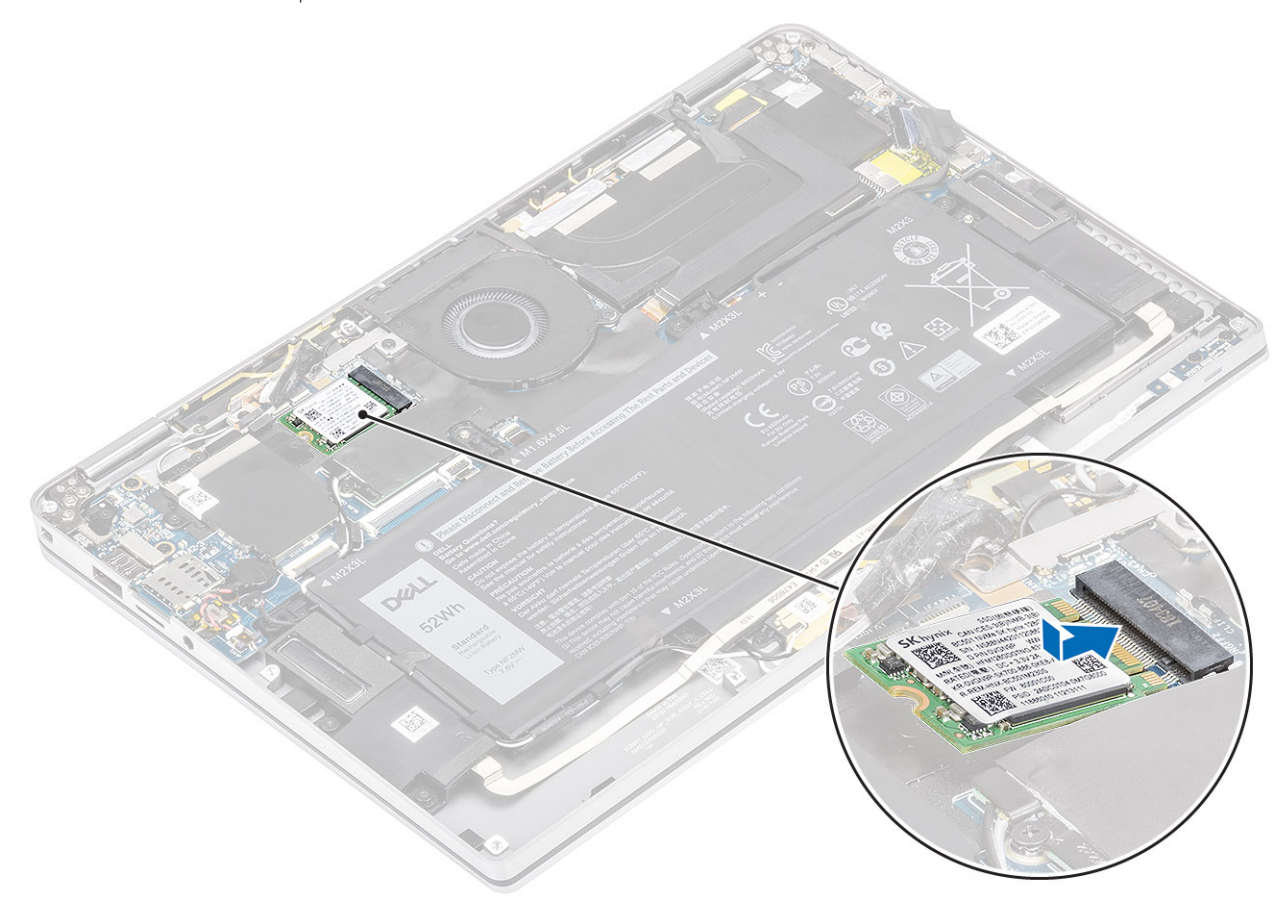

2. ឯក់សន្ទះ SSD ទៅលើម៉ូឌុល SSD [1]ហើយមូលឆ្នៅ (M2x2) តែមួយគ្រាប់ [2] ដើម្បីភ្ជាប់វាទៅនឹងឆ្នាំងប្រព័ន្ធ។

i នំណាំ៖ ប្រសិនឃើម៉ូដែលនេះមានភ្លាប់មកជាមយយ SSD ដែលមានប្រជំងតេញ សូមចាប់ថ្នៅ (M2x2) ពីក្រោប់ដែលភ្លាប់សន្ទះ SSD ទៅផ្ទាំងប្រព័ន្ធ។

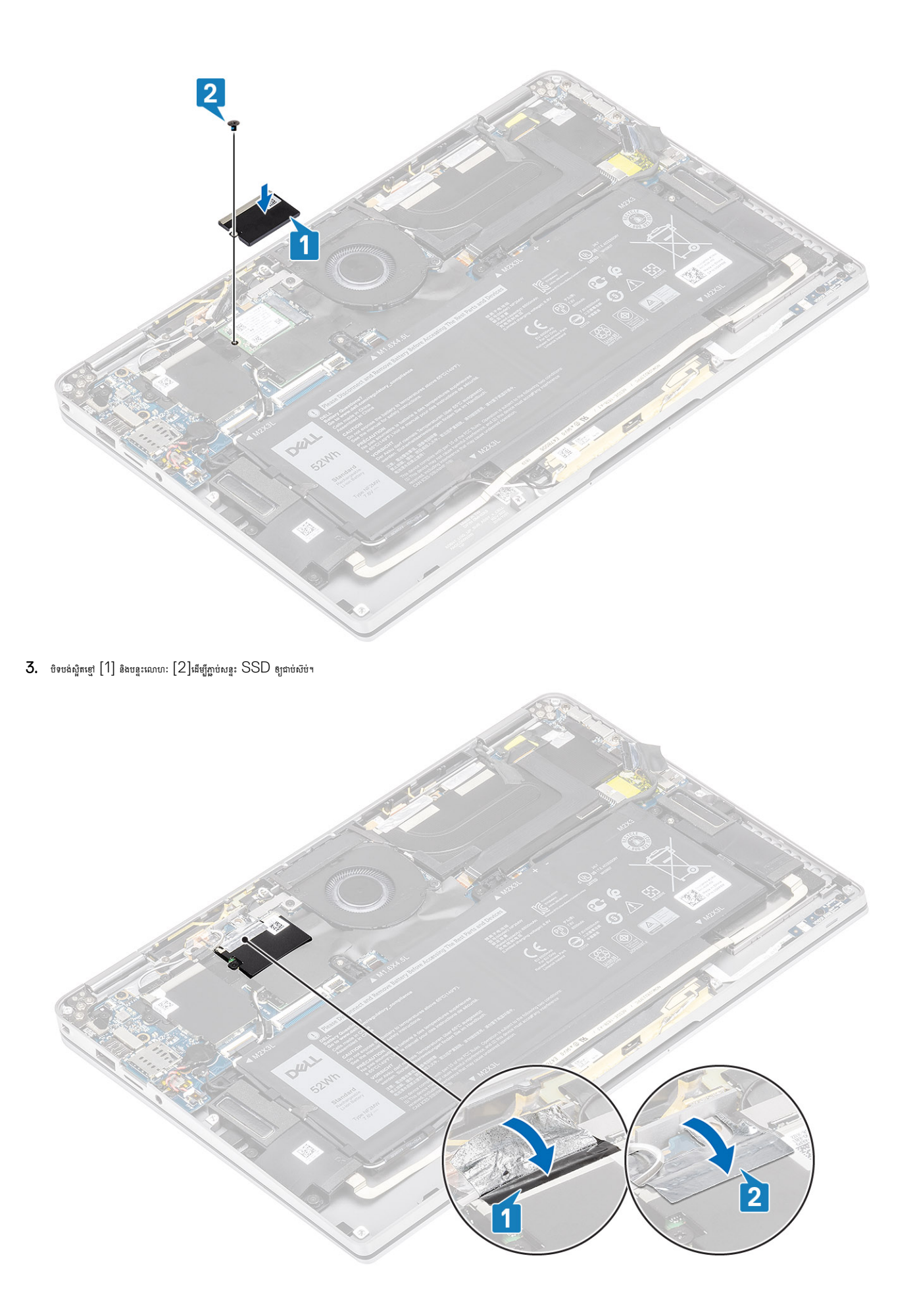

- 1. ភ្ជាប់ ខ្សែថ្ម
- 2. ដំឡើង គម្របបាត។
- 3. แ็ญ้ม การหมู่อนต่ SD1
- 4. អនុវត្តតាមវិធីនៅក្នុង បន្ទាប់ពីធ្វើការនៅខាងក្នុងកុំព្យូទ័ររបស់អ្នក។

## ៣ត WLAN

### ការដោះកាត WLAN

- 1. អនុវត្តតាមវិធីនៅក្នុង មុខនឹងធ្វើការនៅខាងក្នុងកុំព្យូទ័ររបស់អ្នក។
- **2.** ដោះ ៣តអង្គចងចាំ SD។
- **3.** ដោះ គម្របបាត។
- **4.** ផ្ដាច់ ខ្សែថ្ម។
- 1. បកផ្នែកខ្លះនៃបន្ទះការពារចម្លងកំដៅចេញពីកាត WLAN [1]។
- ងោះទៅ (M2x2) តែមួយគ្រាប់[2] ដែលភ្ជាប់ជើងទម្រកាត WLAN ទៅភាត WLAN ។
- **3.** ដោះជើងទម្រកត WLAN ចេញពីកាត WLAN ។
- 4. ផ្តាច់ខ្សែអង់តែនឥតខ្សែ[4] ចេញពីឧបករណ៍ភ្ជាប់នៅលើកាត WLAN ។
- 5. រុញ និងដោះកាត WLAN [5] ចេញពីឧបករណ៍ភ្ជាប់នៅលើផ្ទាំងប្រព័ន្ធ។

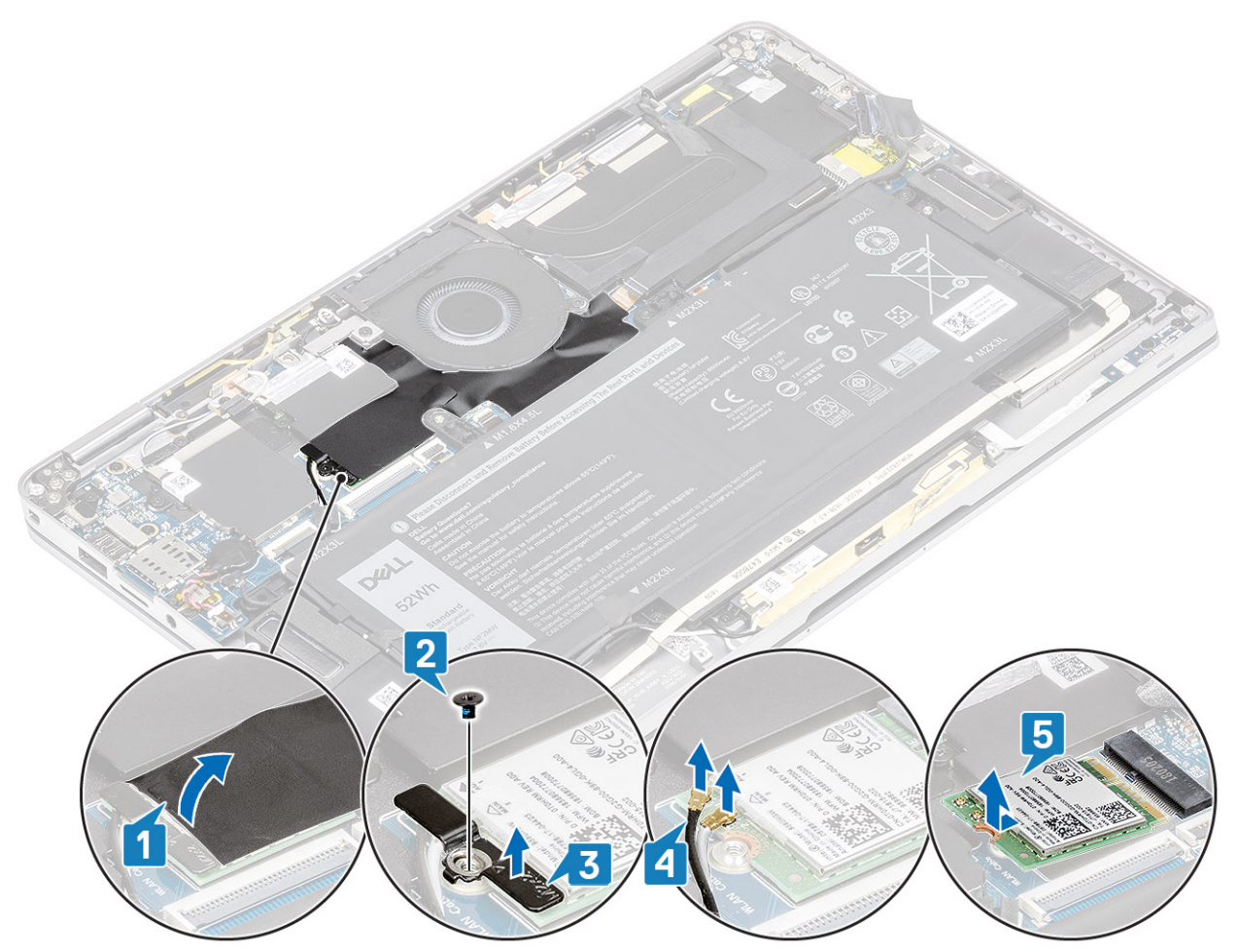

## ការដំឡើងកាត WLAN

- 1. រុញភាត WLAN [1] នៅជ្រុងមួយទៅក្នុងឧបករណ៍ភ្ជាប់ភាត WLAN នៅលើផ្ទាំងប្រព័ន្ធ។
- 2. ភ្ជាប់ខ្សែកាតអង់តែខ WLAN [2] ទៅឧបករណ៍ភ្ជាប់នៅលើកាត WLAN ។

- **3.** តម្រង់រន្ធទ្ចៅទៅលើជើងទម្រកត WLAN ជាមួយរន្ធទៅលើកត WLAN [3]។
- 4. មូលខ្មៅ (M2x2) តែមួយគ្រាប់[4] ដែលភ្ជាប់កាត WLAN ទៅផ្ទាំងប្រព័ន្ធ។
- 5. បិទបន្ទះការពារចម្លងកំដៅនៅលើផ្ទាំងប្រព័ន្ធដើម្បីគ្របដណ្តប់កាត WLAN [5]។

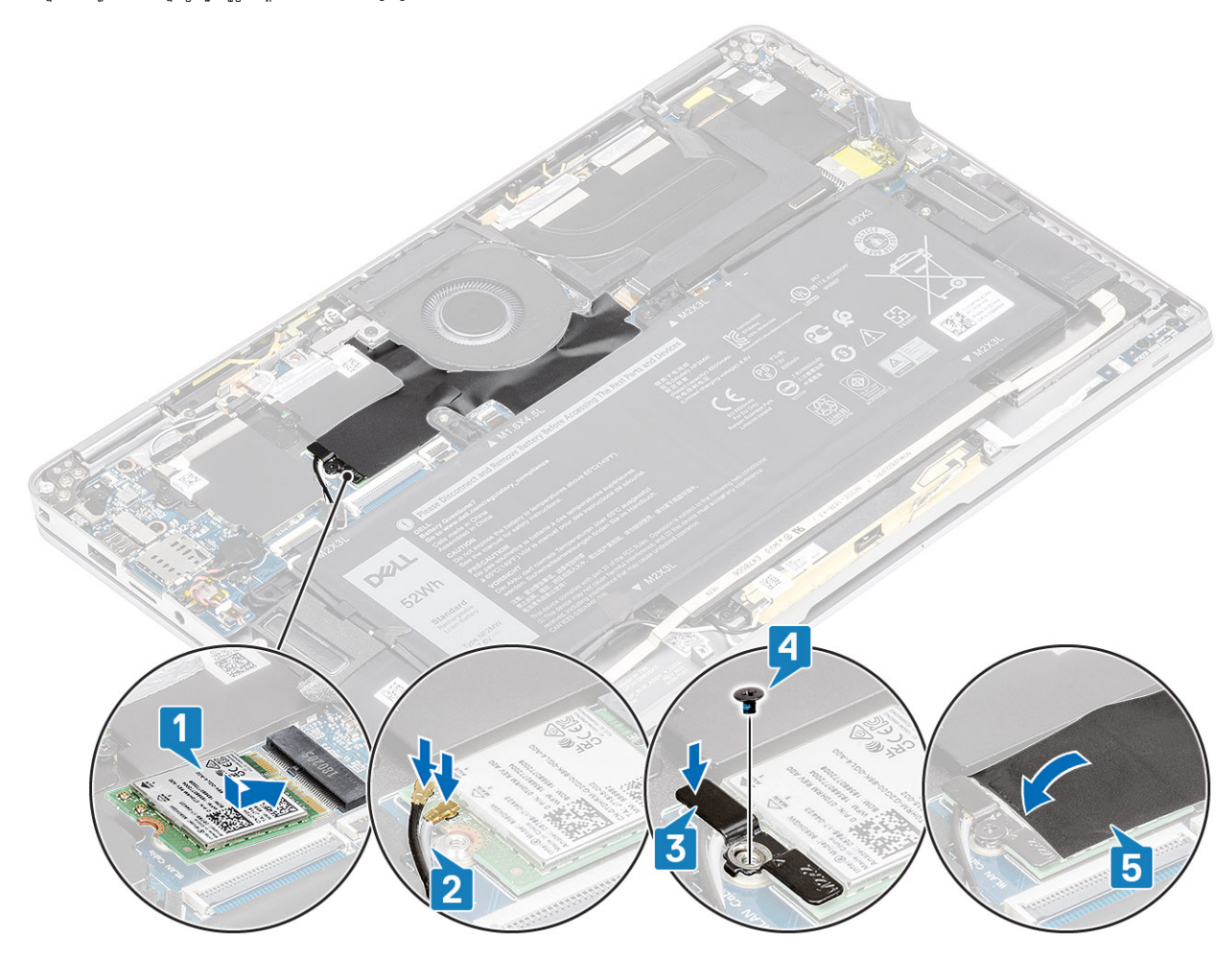

- 1. ភ្ជាប់ ខ្សែថ្ម
- 2. ដំឡើង <del>គម្រប</del>បាត។
- **3.** ដំឡើង កាតអង្គចងចាំ SD។
- 4. អនុវត្តតាមវិធីនៅក្នុង បន្ទាប់ពីធ្វើការនៅខាងក្នុងកុំព្យូទ័ររបស់អ្នក។

## ៣ត WWAN

### ការដោះកាត WWAN

- 1. អនុវត្តតាមវិធីនៅក្នុង មុននឹងធ្វើការនៅខាងក្នុងកុំព្យូទ័ររបស់អ្នក។
- 2. เมา: กระหุธุธุธุธ SD ๆ
- **3.** ដោះ គម្របបាត។
- 4. ផ្ដាច់ ខ្សែថ្ម។
- 1. ដោះសន្ទះលោហៈចេញពីកាត WWAN ។

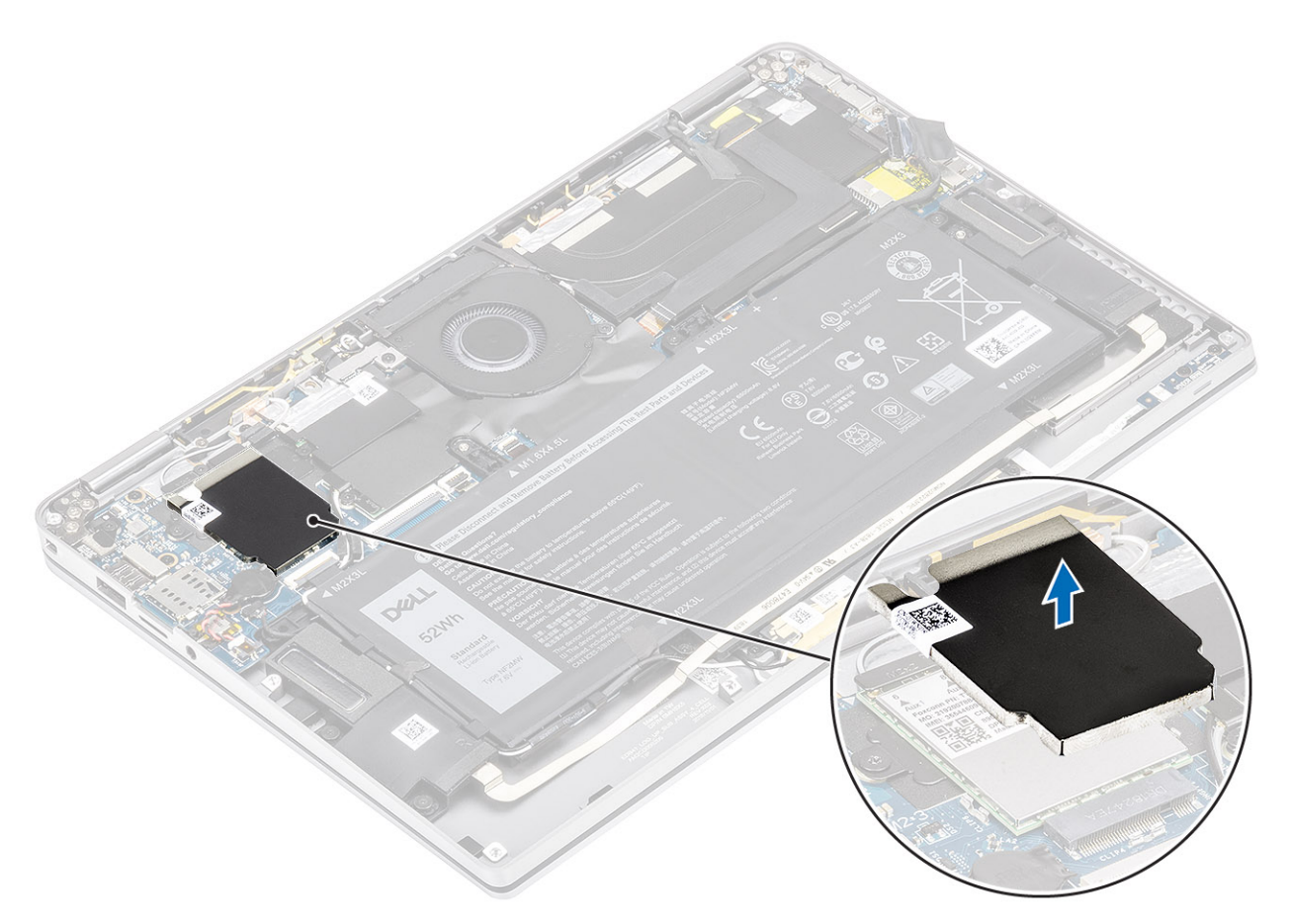

- នោះឆ្នៅ (M2x2) តែមួយគ្រាប់ [1] ដែលភ្ជាប់ជើងទម្រ WWAN ទៅភាគ WWAN ។
- **3.** ដោះជើងទម្រ WWAN [2] ចេញពីភាគ WWAN ។
- 4. ផ្តាច់ខ្សែអង់តែនឥតខ្សែ[3] ចេញពីឧបករណ៍ភ្ជាប់នៅលើកាត WLAN ។
- 5. រុញ និងដកកាត WWAN [4]ចេញពីឧបករណ៍ភ្ជាប់នៅលើផ្ទាំងប្រព័ន្ធ។

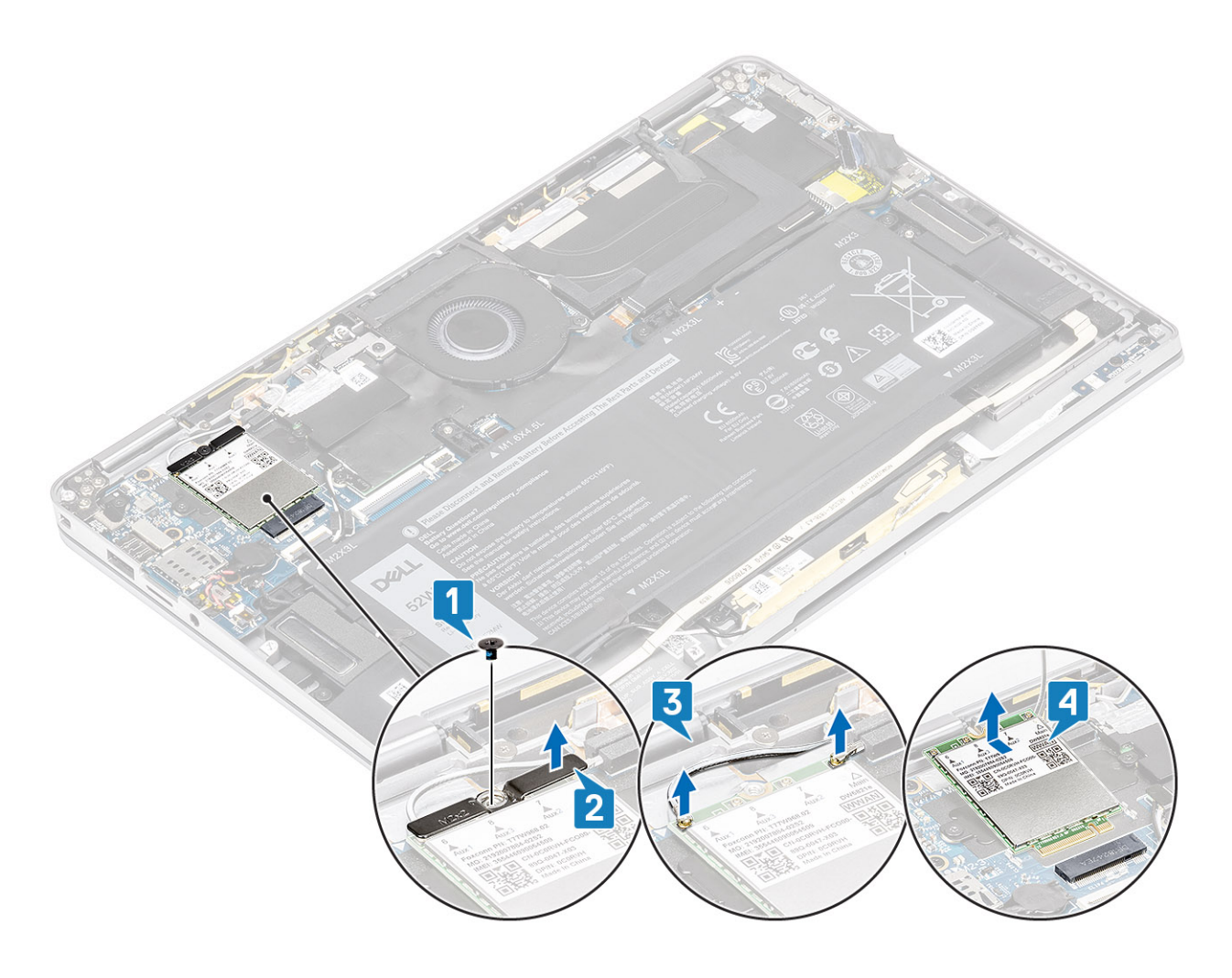

## ការដំឡើងកាត WWAN

- 1. រុញភាគ WWAN [1] តាមជ្រុងមួយទៅក្នុងឧបករណ៍ភ្ជាប់ភាគ WWAN នៅលើឆ្នាំងប្រព័ន្ធ។
- 2. ភ្ជាប់ខ្សែអង់តែខ WLAN [2]ទៅឧបករណ៍ភ្ជាប់នៅលើកាត WLAN។
- **3.** តម្រង់រន្ធខ្មៅទៅលើជើងទម្រកាត WWAN ជាមួយរន្ធខ្មៅទៅលើកាត WWAN [3]។
- 4. មូលឡៅ (M2x2) តែមួយគ្រាប់[4]ងើម្បីភ្ជាប់ភាគ WWAN ទៅឆ្នាំងប្រព័ន្ធ។
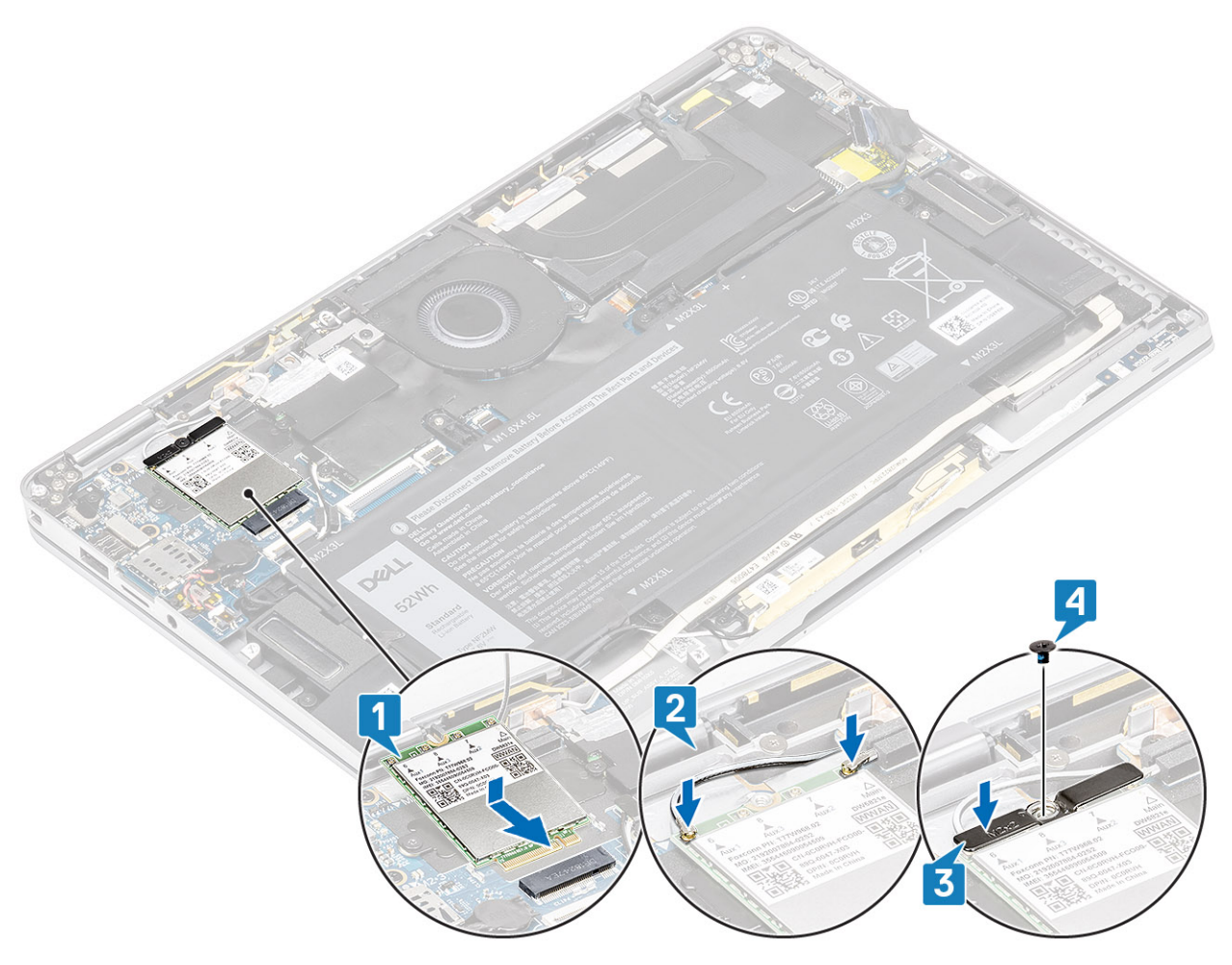

5. ដាក់សន្ទះលោហៈនៅលើកាត WWAN ។

👔 ចំណាំដ សម្រាប់ថ្ម័រ៉េលមែលមានភ្ជាប់មកជាមួយភាគ WWAN វាមានដើងទម្រាងអក្សរ L (ជើងទម្រ P-SENSOR) រ៉ែរលគ្របលើនបករណ៍ភ្ជាប់រំឲ្យអង់តែខ WWAN LTE ទាំងឬឧទៅផ្ទាំងប្រព័ន្ធ។ ឡៅដែលភ្ជាប់ជើងទម្រទៅ ប្រព័ន្ធ ក៏វាជួយភ្ជាប់កង្ហារទៅ ប្រព័ន្ធ

## ការដោះកង្ហារ

កង្ហាវ

1. ភ្ជាប់ ខ្សែថ្ម 2. ដំឡើង គម្របបាត។ **3.** ដំឡើង កាតអង្គចងចាំ SD។

1. អនុវត្តតាមវិធីនៅក្នុង មុខនឹងធ្វើការនៅខាងក្នុងកុំព្យូទ័ររបស់អ្នក។

ផងដែរ។ អ្នកបច្ចេកទេសត្រូវតែដោះជើងទម្រចេញ មុខនឹងធ្វើការដោះកង្ហារ និងចាប់ជើងទម្រចូលវិញបន្ទាប់ពី បានដាក់កង្ហាររួច ។

4. អនុវត្តតាមវិធីនៅក្នុង បន្ទាប់ពីធ្វើការនៅខាងក្នុងកុំព្យូទ័ររបស់អ្នក។

- 2. ដោះ ៣តអង្គចងចាំ SD។
- 3. ដោះ គម្របបាត។ 4. ផ្ដាច់ ខ្សែថ្ម។

1. គាស់បន្ទះការពារចម្លងកំដៅចេញពីផ្ទាំងប្រព័ន្ធ។

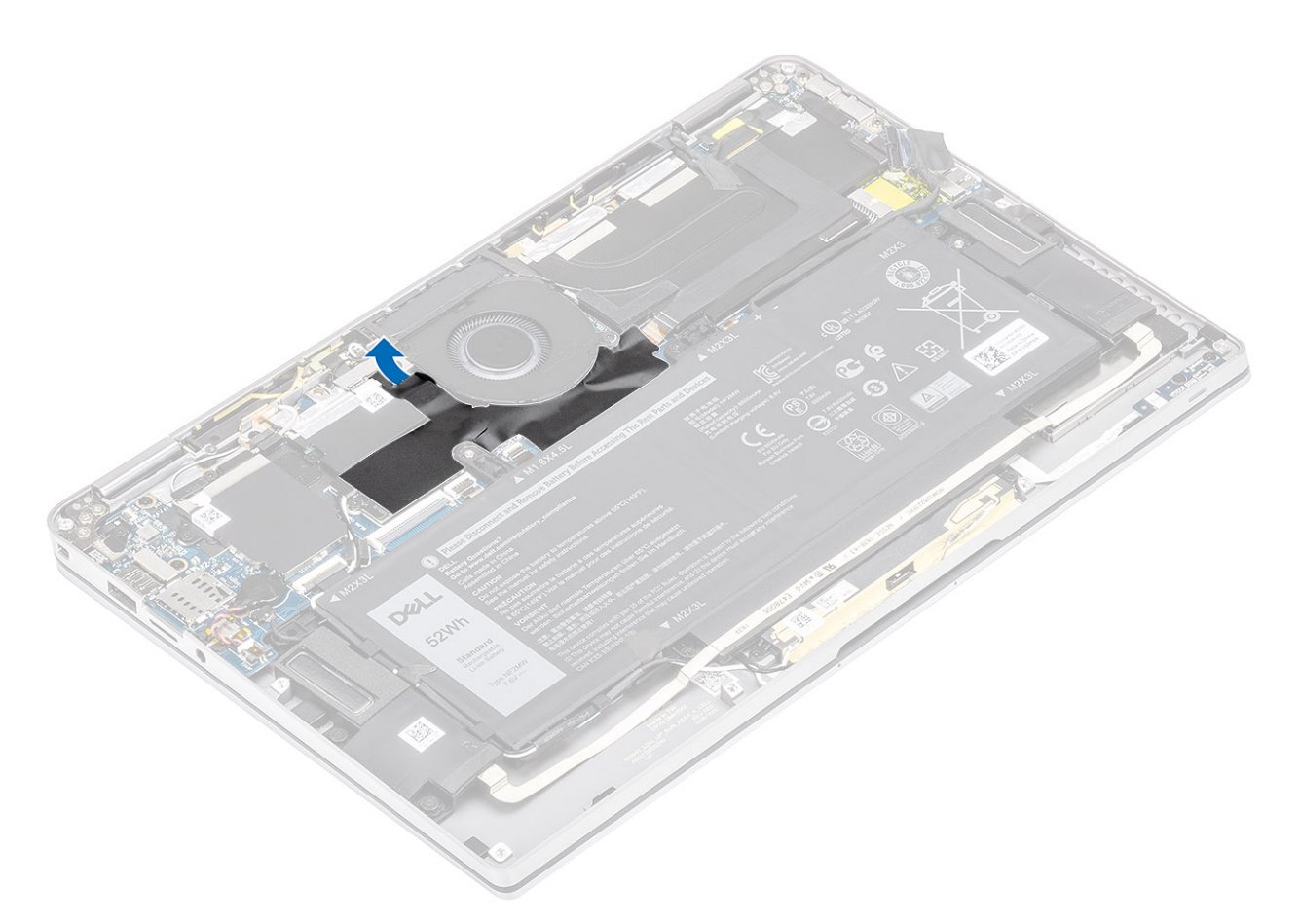

- 2. ផ្តាច់ខ្សែកង្ហារ [1]ចេញពីឧបករណ៍ភ្ជាប់នៅលើផ្ទាំងប្រព័ន្ធ[1]។
- 3. បកផ្នែកខ្លះនៃបន្ទះលោហៈ [2] និងបង់ស្អិតឡៅ[3] នៅលើសន្ទះ SSD។

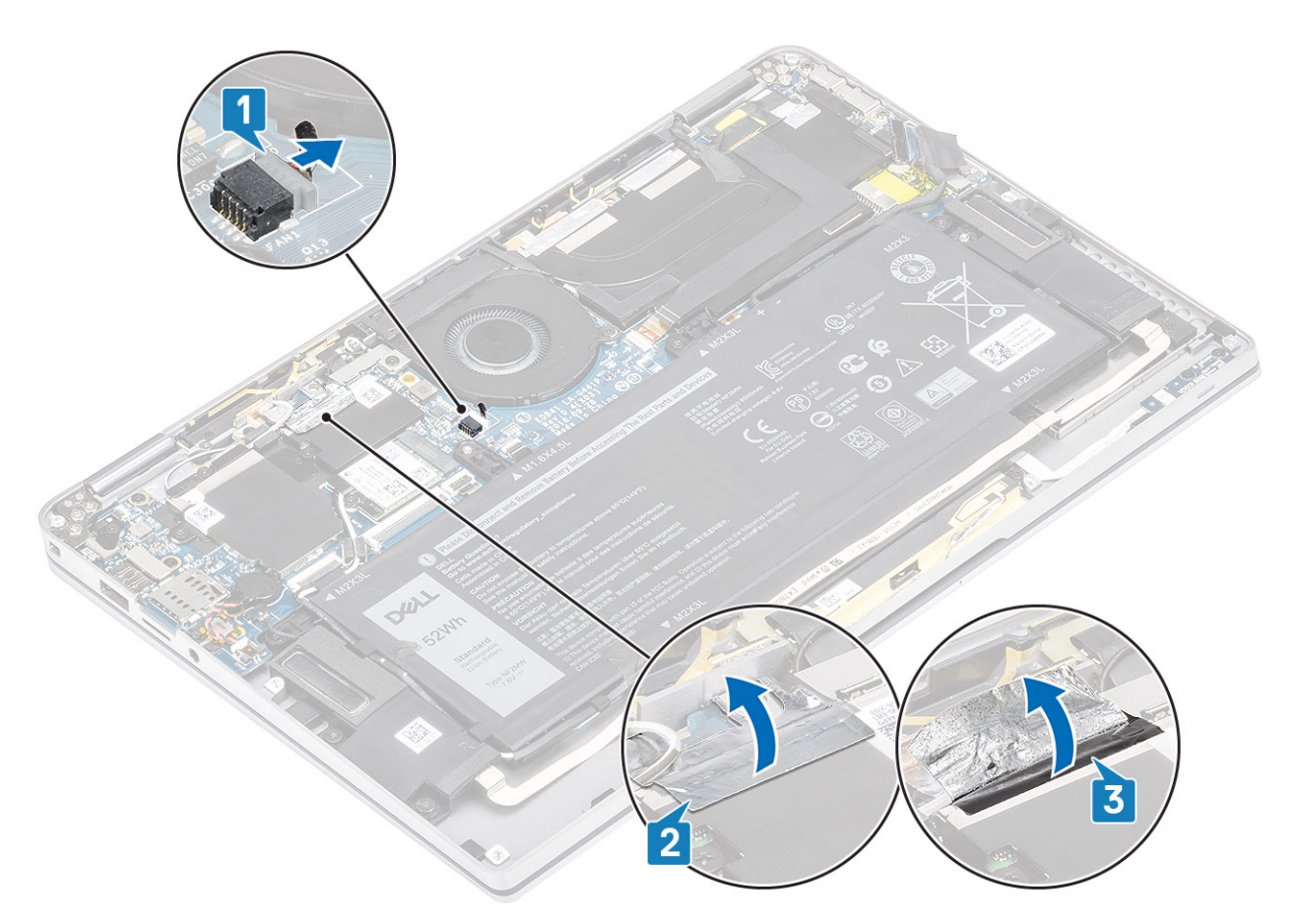

- 4. នោះខ្មៅ (M2x2) តែមួយគ្រាប់[1] ដែលភ្ជាប់ដើងទម្រភគ WWAN P-sensor ទៅឆ្នាំងប្រព័ន្ធ។
- 5. ដោះដើងទម្រ WWAN P-sensor [2] ចេញពីឆ្នាំងប្រព័ន្ធ។

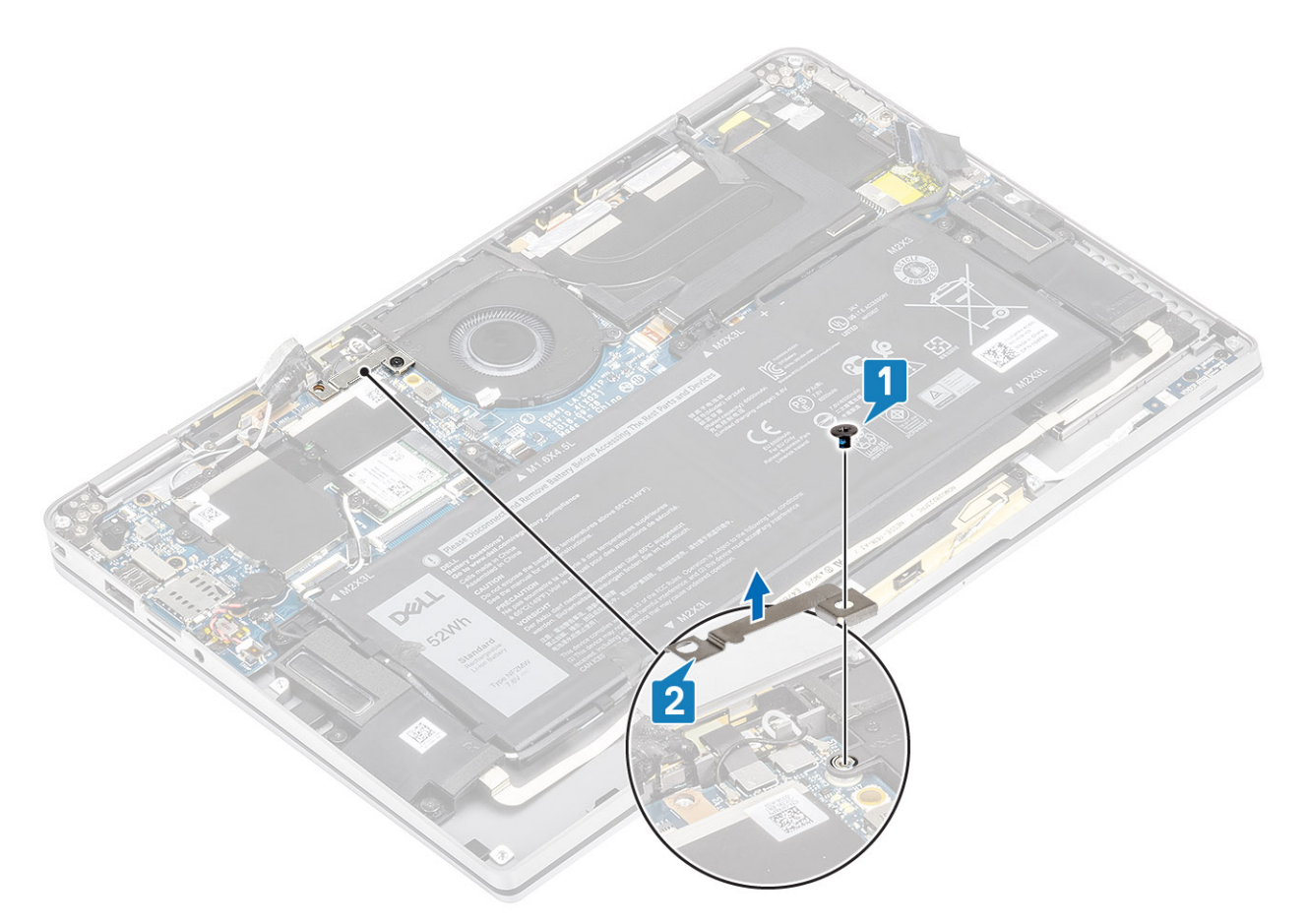

- 6. មកផ្នែកខ្លះនៃទ្រនាប់ [1] ចេញពីកង្ហារ។
- 7. ដោះខ្មៅ (M2x2) តែមួយគ្រាប់[2]ដែលភ្ជាប់កង្ហារទៅផ្ទាំងប្រព័ន្ធ ។

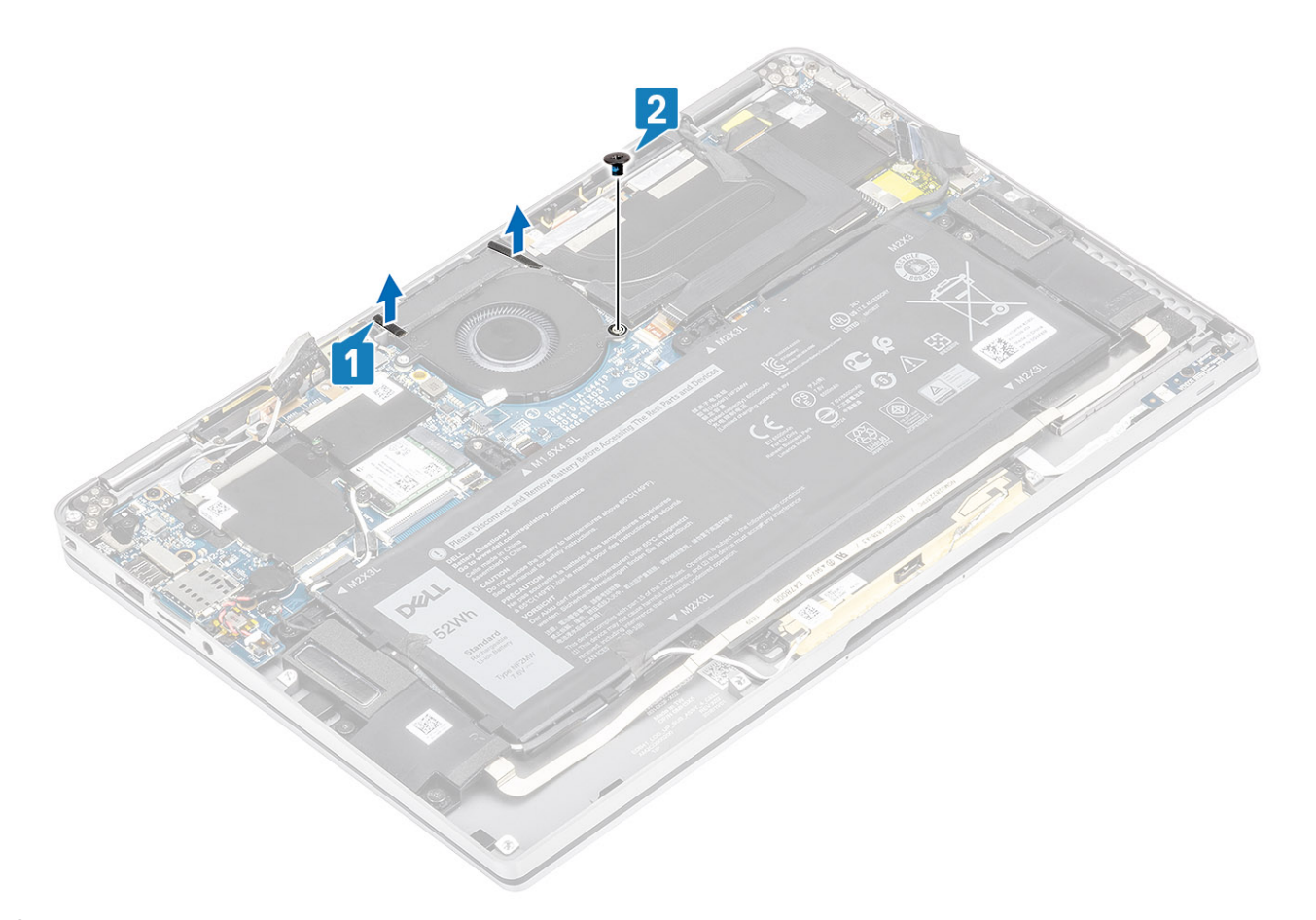

8. 🖉 ប្រយ័រ្យ: វាមានប្រដាប់ទ្រាប់រាបស្មើដែលរាំងស្ទះផ្នែកខ្លះនៃការ័ន្លងដាក់បាតដៃទៅផ្នែកទាងក្រោមនៃកង្ហារ។ អ្នកបច្ចេកទេសមិនតូលើកកង្ហារដោយផ្ទាល់ទេក្រោះវាអាចធ្វើឲ្យខ្លួចកង្ហារ។

លើកផ្នែកខ្លះនៃផ្នែកខាងឆ្វេងកង្ហារ ហើយរំកិលវាទៅខាងឆ្វេងដើម្បីដោះវាចេញពីកុំព្យូទ័រ។

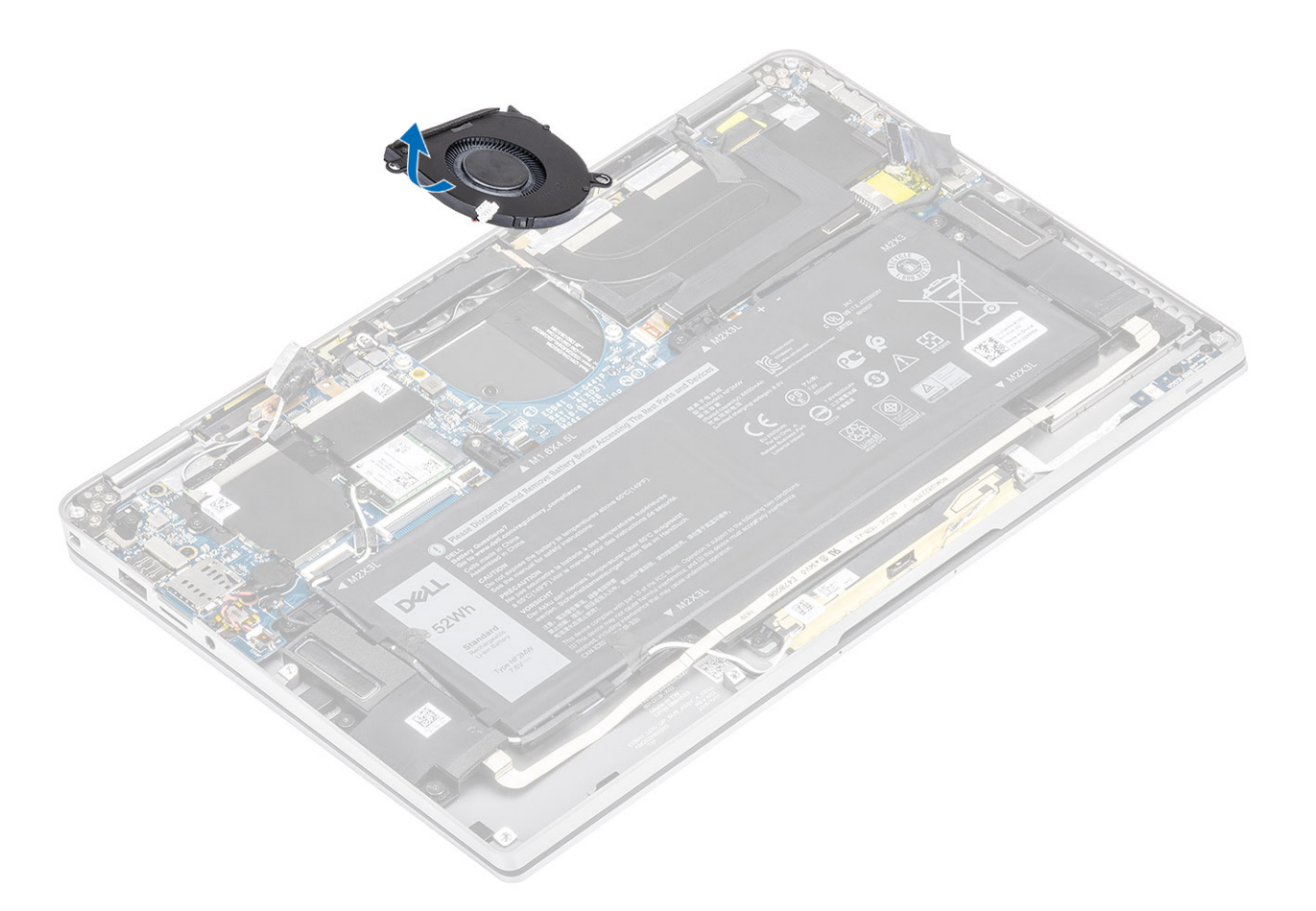

# ការដំឡើងកង្ហារ

សម្រាប់ម៉ូនែលដែលមានភ្ជាប់មកជាមួយភាត WWAN វាមានជើងទម្រកងអក្សរ L (ជើងទម្រ P-sensor) ដែលគ្របលើឧបកណ៍ភ្ជាប់ខ្សែអង់តែន WWAN LTE ទាំងបួនទៅផ្ទាំងប្រព័ន្ធ។ ឡើដែលភ្ជាប់ជើងទម្រទៅ ប្រព័ន្ធ ក៏វាជួយភ្ជាប់កង្ខារទៅ ប្រព័ន្ធផងដែរ។ អ្នកបច្ចេកទេសត្រព័ត៌នោះជើងទម្រចេញ មុខនឹងធ្វើការនោះកង្ខារ និងចាប់ជើងទម្រចូលវិញបន្ទាប់ពី បានដាក់កង្ខាររួច ។

1. រុញកង្ហារពីជ្រុងទៅក្នុងរន្ធរបស់វានៅលើផ្ទាំងប្រព័ន្ធ។

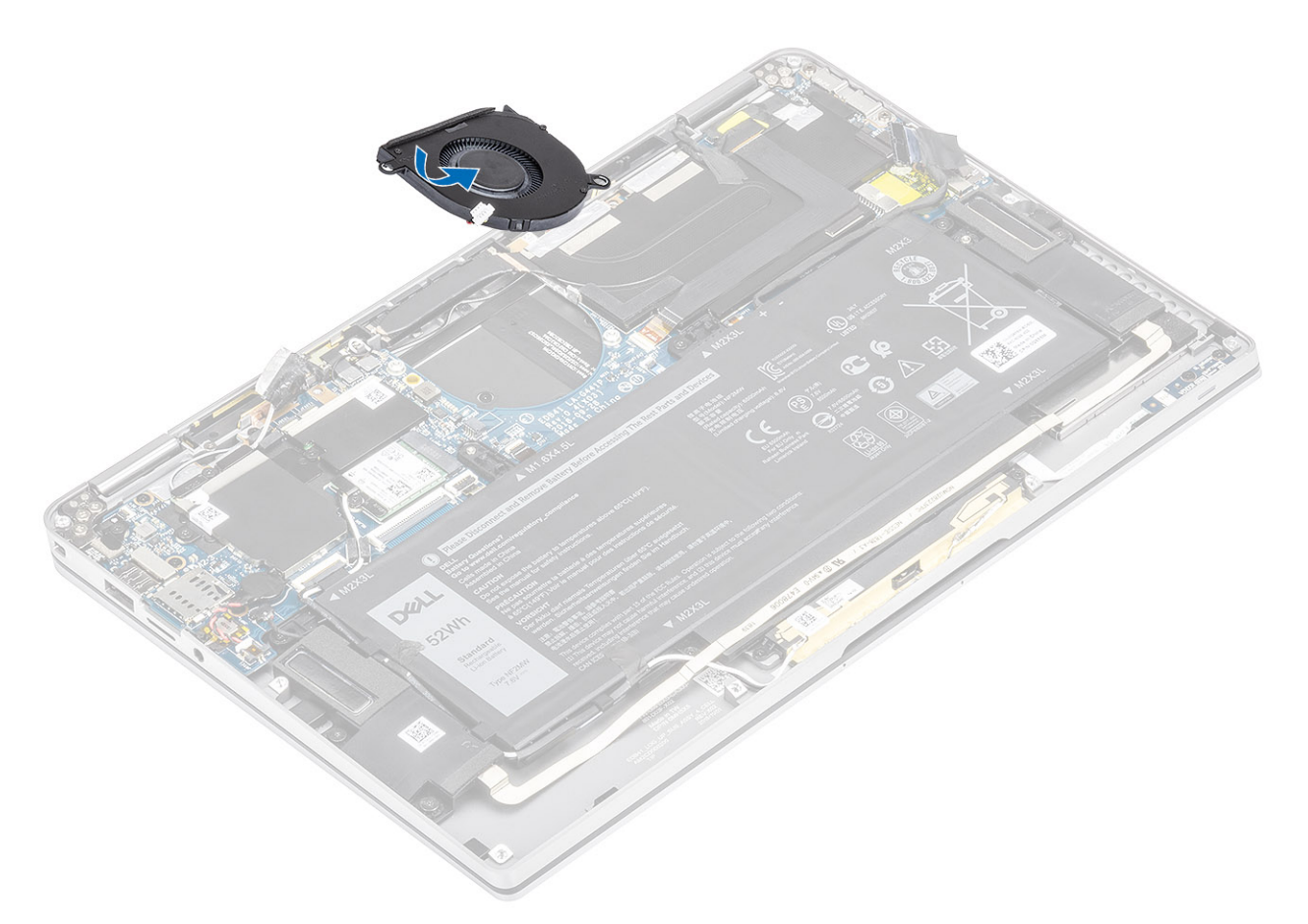

- 2. មូលឡៅ (M2x2) តែមួយគ្រាប់ដើម្បី[1]ភ្ជាប់កង្ហារទៅផ្ទាំងប្រព័ន្ធ។
- 3. បិទភ្ជាប់ទ្រនាប់អេប៉ុង [2]នៅលើប្រអប់កង្ហារ។

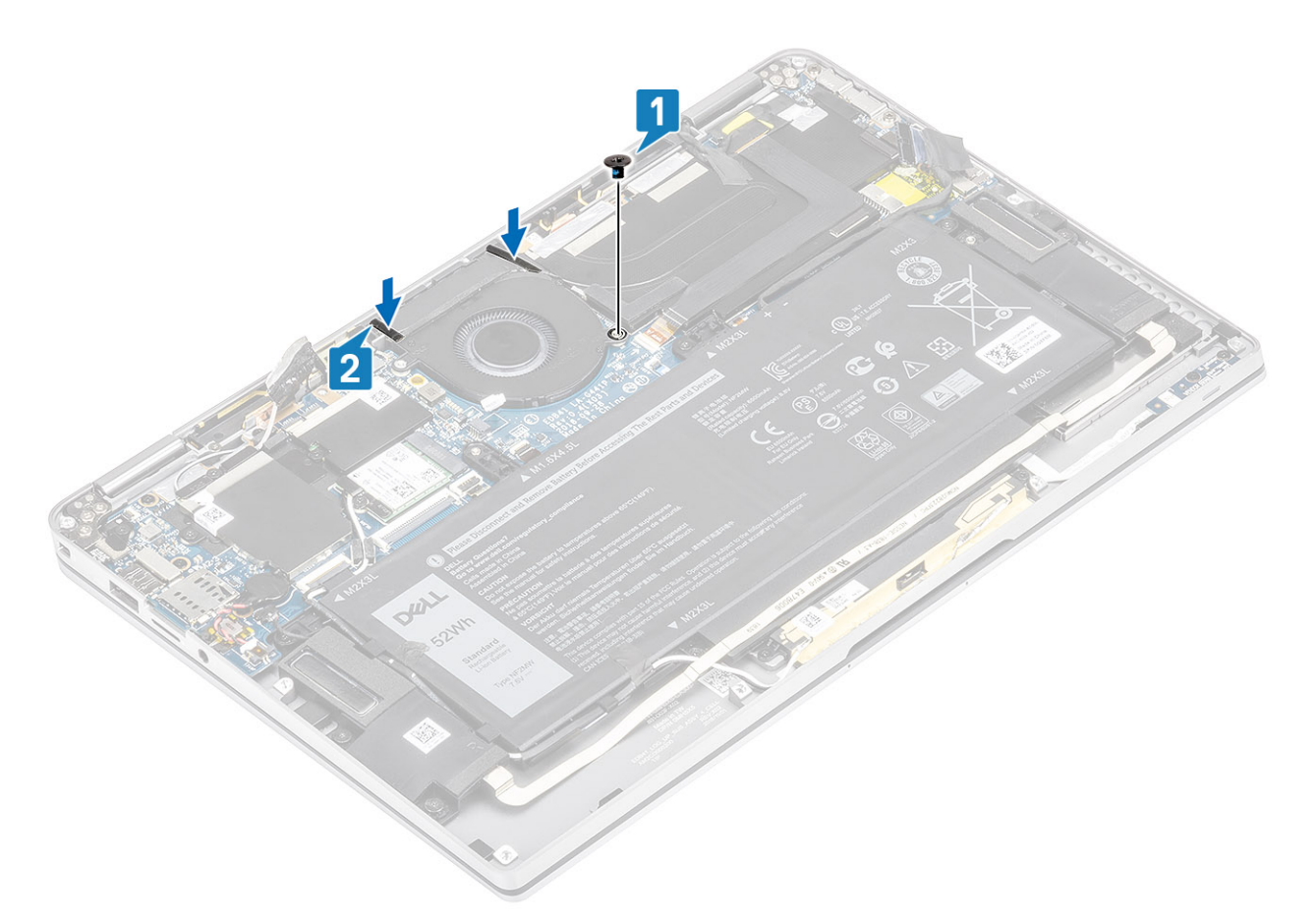

- 4. តម្រង់រន្ធនៅលើដើងទម្រ WWAN P-sensor [1] ជាមួយនឹងរន្ធរទាំទៅលើកង្ហារ។
- 5. មូលនៅ (M2x2) តែមួយគ្រាប់ដើម្បី[2]ត្តាប់ជើងទម្រ WWAN P-sensor ទៅកង្ហារ។

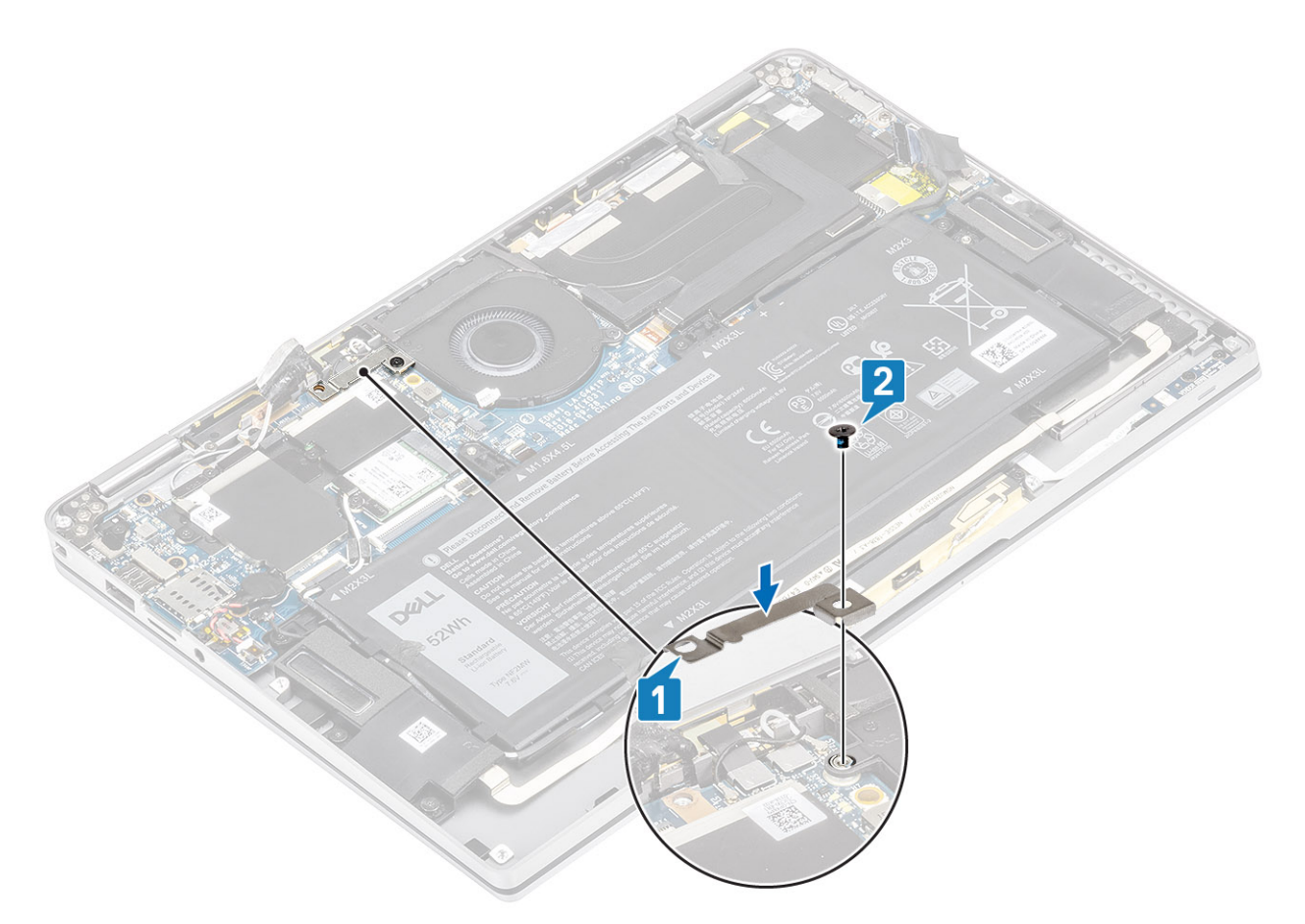

- 6. ភ្ជាប់ខ្សែកង្ហារ[1]ទៅឧបករណ៍ភ្ជាប់របស់វានៅលើផ្ទាំងប្រព័ន្ធ។
- 7. បិទបង់ស្អិតឡៅ [2]និងបន្ទះលោហៈ [3] ផ្នែកខ្លះដែលក្របដណ្តប់សន្ទះការពារ SSD ។

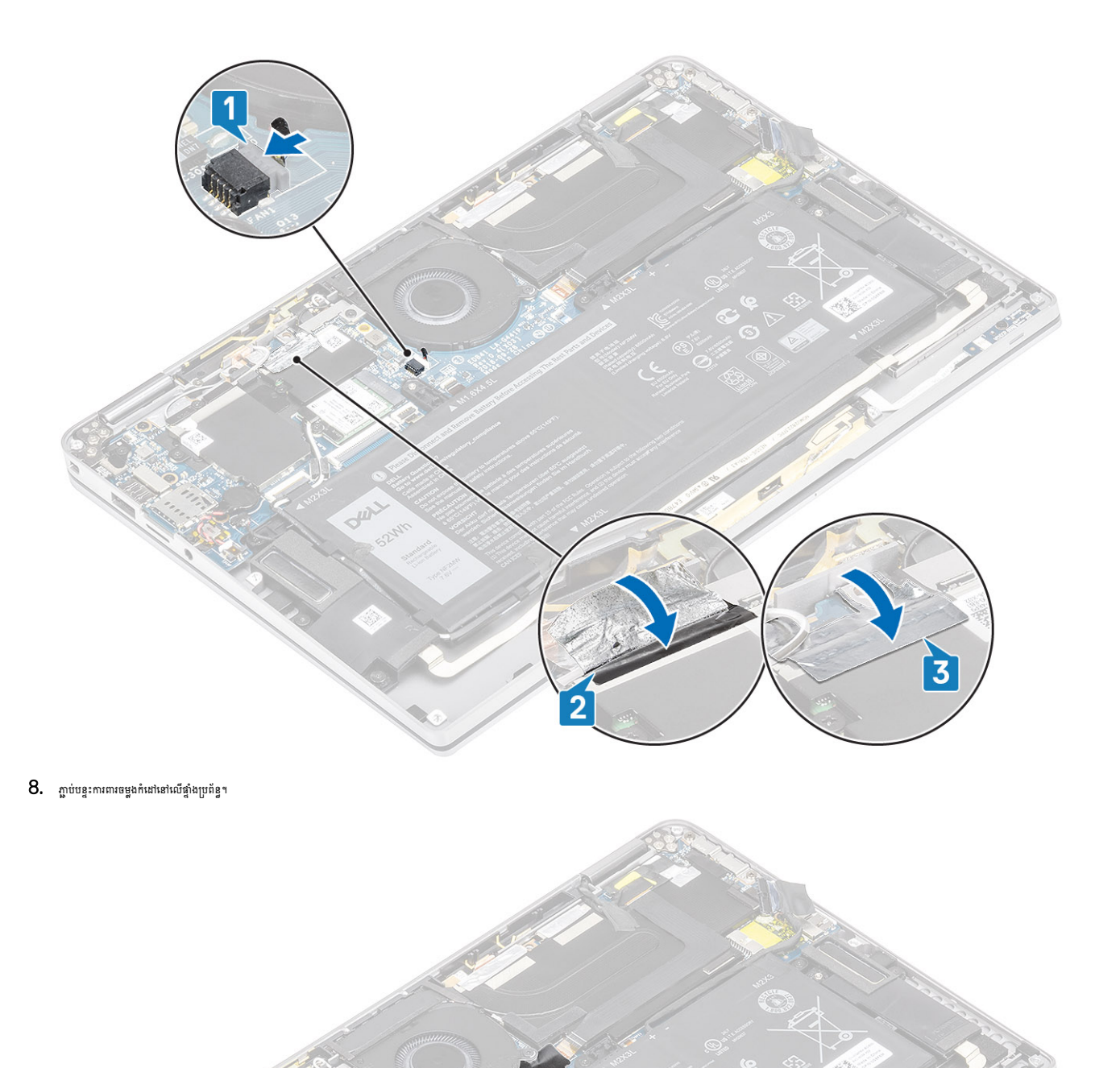

- 1. ភ្ជាប់ ខ្សែថ្ម
- 2. ដំឡើង គម្របបាត។
- **3.** ដំឡើង កាតអង្គចងចាំ SD។
- 4. អនុវត្តតាមវិធីនៅក្នុង បន្ទាប់ពីធ្វើការនៅខាងក្នុងកុំព្យូទ័ររបស់អ្នក។

# ឧបករណ៍បំពងសំឡេង

#### ការដោះឧបាល័រ

- 1. អនុវត្តតាមវិធីនៅក្នុង មុននឹងធ្វើការនៅខាងក្នុងកុំព្យូទ័ររបស់អ្នក។
- 2. ដោះ កាតអង្គចងចាំ SD។
- 3. ដោះ គម្របបាត។
- 4. ផ្ដាច់ ខ្សែថ្ម។
- 1. ត្តាច់ខ្សែរដូលល័រ [1] ចេញពីឧបករណ៍ភ្លាប់នៃផ្ទាំងប្រព័ន្ធ ហើយគាស់ខ្សែបំពង់ឧបាល័រ[2]ចេញពីថ្ម។

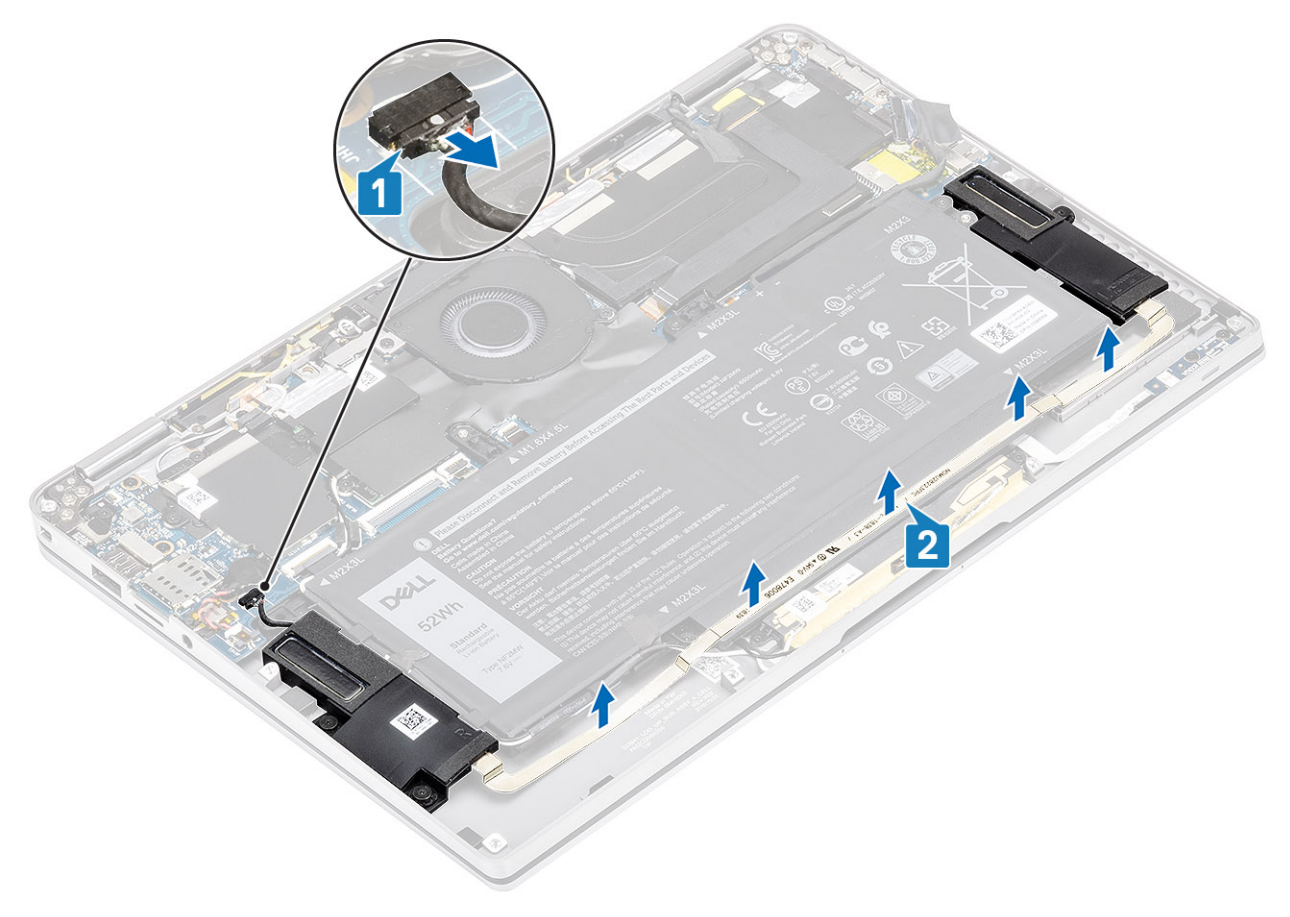

ដោះទៅ (M1.6x1.4) ចីគ្រាប់ដែល[1] ភ្ជាប់ឧបាល័រទៅឆ្នាំងប្រព័ន្ធ ហើយលើកឧបាល័រចេញពីកុំព្យូទ័រ [2]។

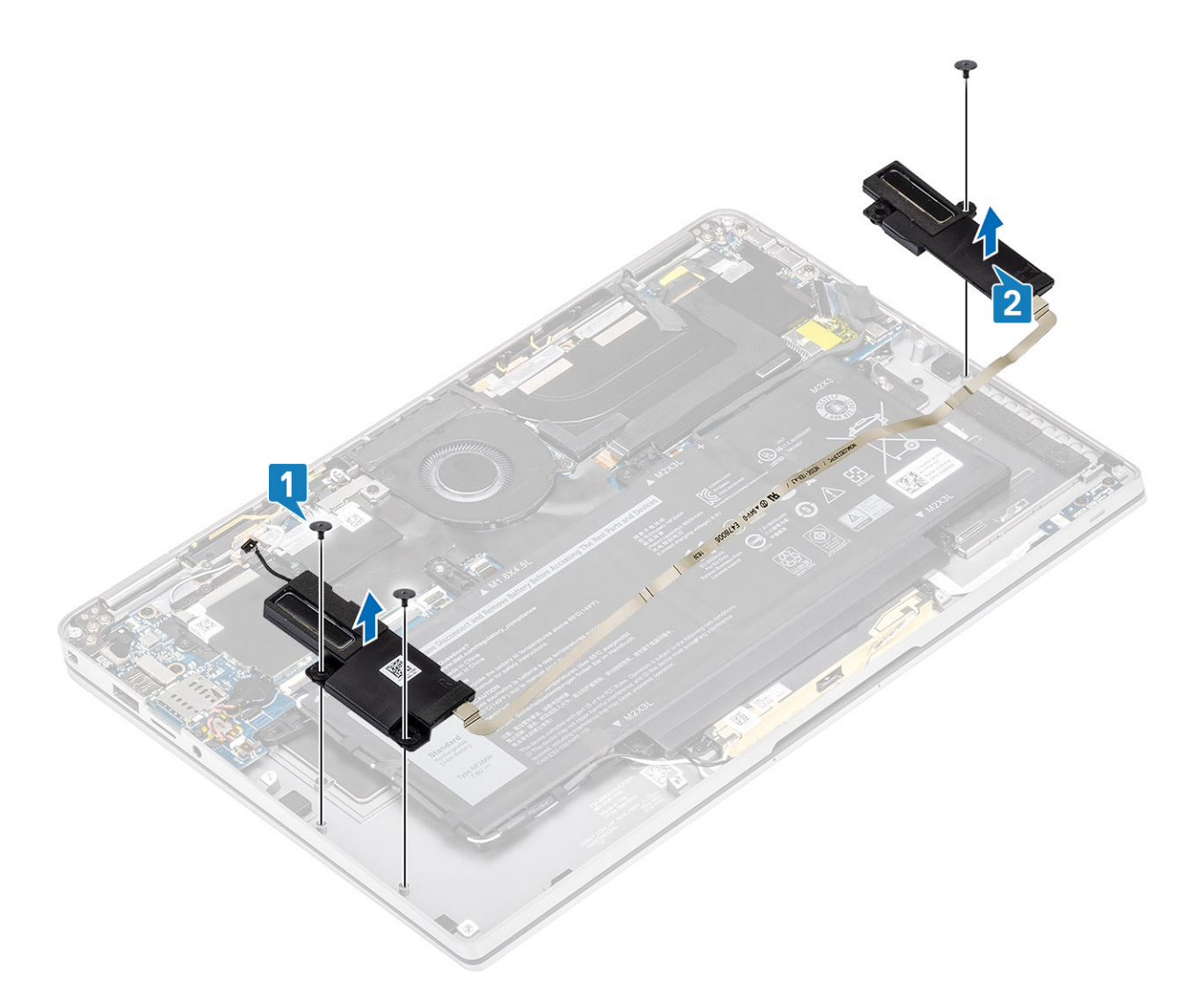

# ការដំឡើងឧបាល័រ

- 1. តម្រង់រន្ធខ្មៅនៅលើឧបាល័រ [1] ជាមួយរន្ធខ្មៅនៅលើតួ
- 2. មូលខ្មៅ (M1.6x1.4) បី[2] ដែលភ្លាប់ឧបាល័រទៅនឹងក្ល។

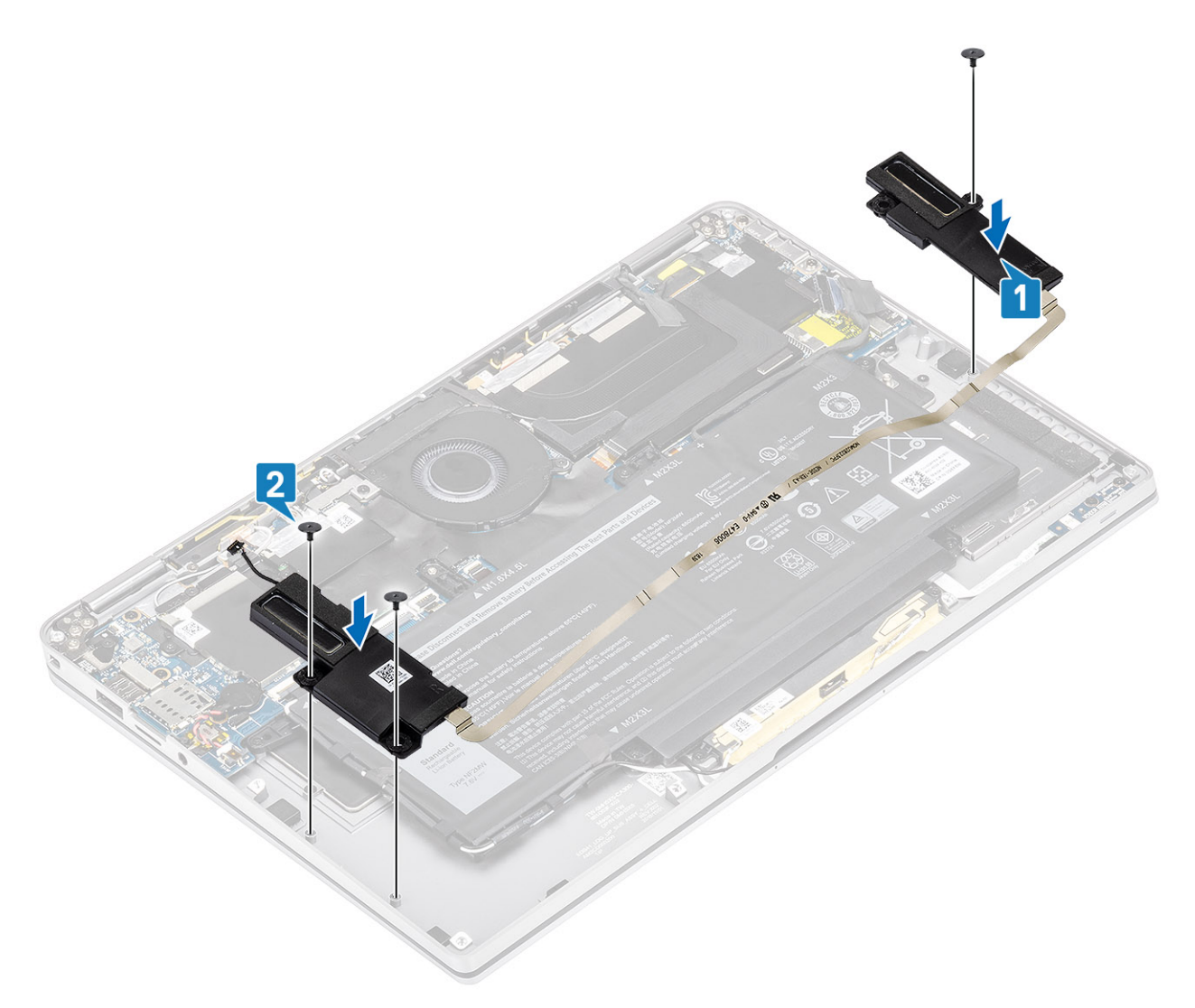

3. ភ្ជាប់ខ្សែអ្វប៉ាល័រ [1] ទៅឧបករណ៍ភ្ជាប់ទៅលើផ្ទាំងប្រព័ន្ធ រួចបិទភ្ជាប់ខ្សែបំពង់អ្វប៉ាល័រ[2] នៅលើថ្ម។

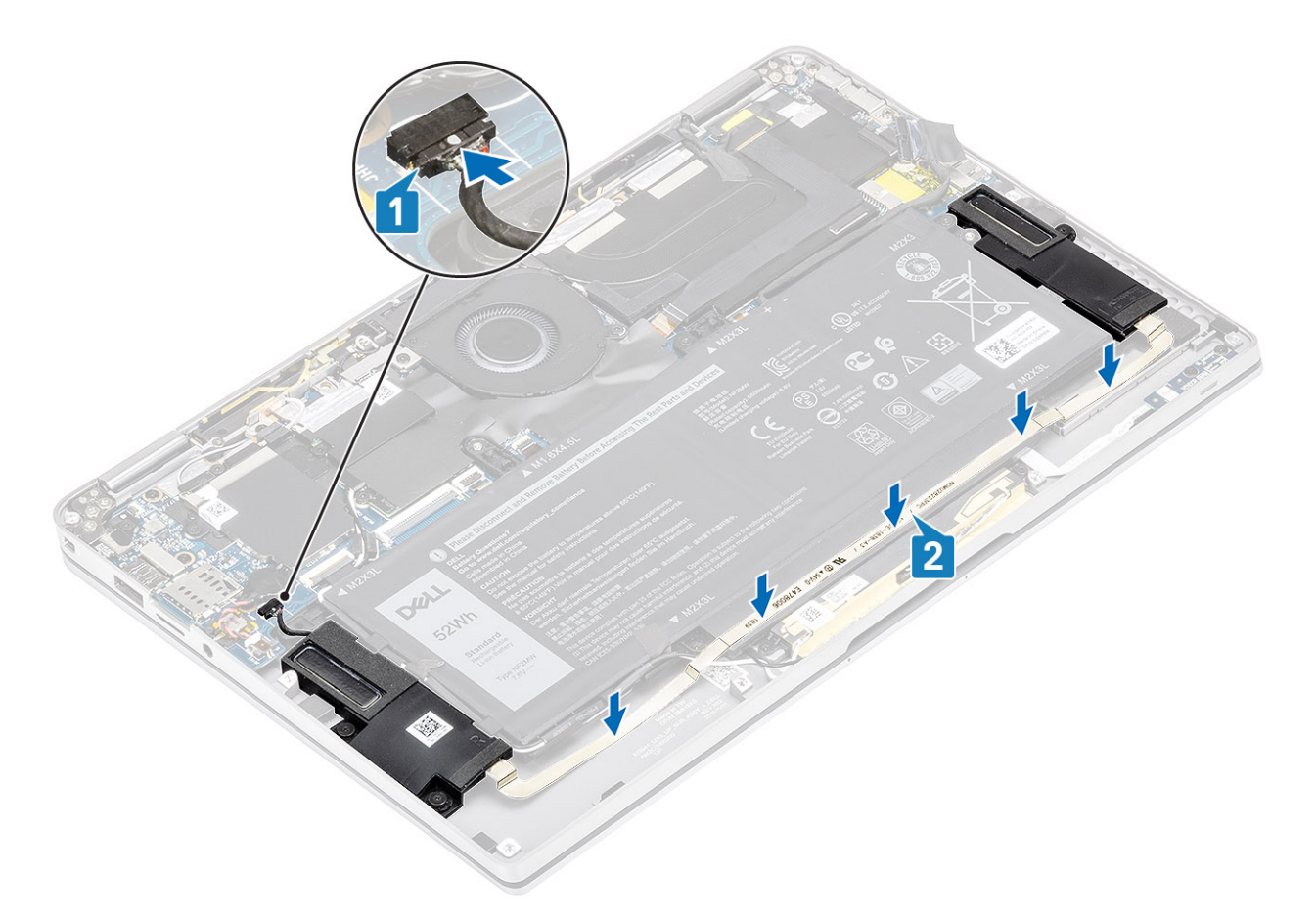

- 1. ភ្លាប់ ខ្សែថ្ម
- 2. ដំឡើង គម្របបាត។
- 3. นํเข็ม กระหมู่ของต่ SDา
- 4. អនុវត្តតាមវិធីនៅក្នុង បន្ទាប់ពីធ្វើការនៅខាងក្នុងកុំព្យូទ័ររបស់អ្នក។

# កន្លែងទទួលកំដៅ

### ការដោះកន្លែងទទួលកំដៅ

- 1. អនុវត្តតាមវិធីនៅក្នុង មុខនឹងធ្វើការនៅខាងក្នុងកុំព្យូទ័ររបស់អ្នក។
- 2. เมา: การมนุธนต์ SDฯ
- **3.** ដោះ គម្របបាត។
- 4. ផ្តាច់ ខ្សែថ្ម។
- 1. បកផ្នែកខ្លះនៃបខ្លះការពារចម្លងកំដៅ [1] ចេញពីផ្ទាំងប្រព័ន្ធ។
- 2. ផ្តាច់ខ្សែកាមេរ៉ា និងអេក្រង់ប៉ះ FPC [2] ចេញពីឧបករណ៍ភ្ជាប់នៅលើផ្ទាំងប្រព័ន្ធ។
- 3. ដកខ្សែកាមេរ៉ា និងអេក្រង់ប៉ះ FPC ចេញពីសន្ទះកន្លែងទទួលកំដៅ[3]។

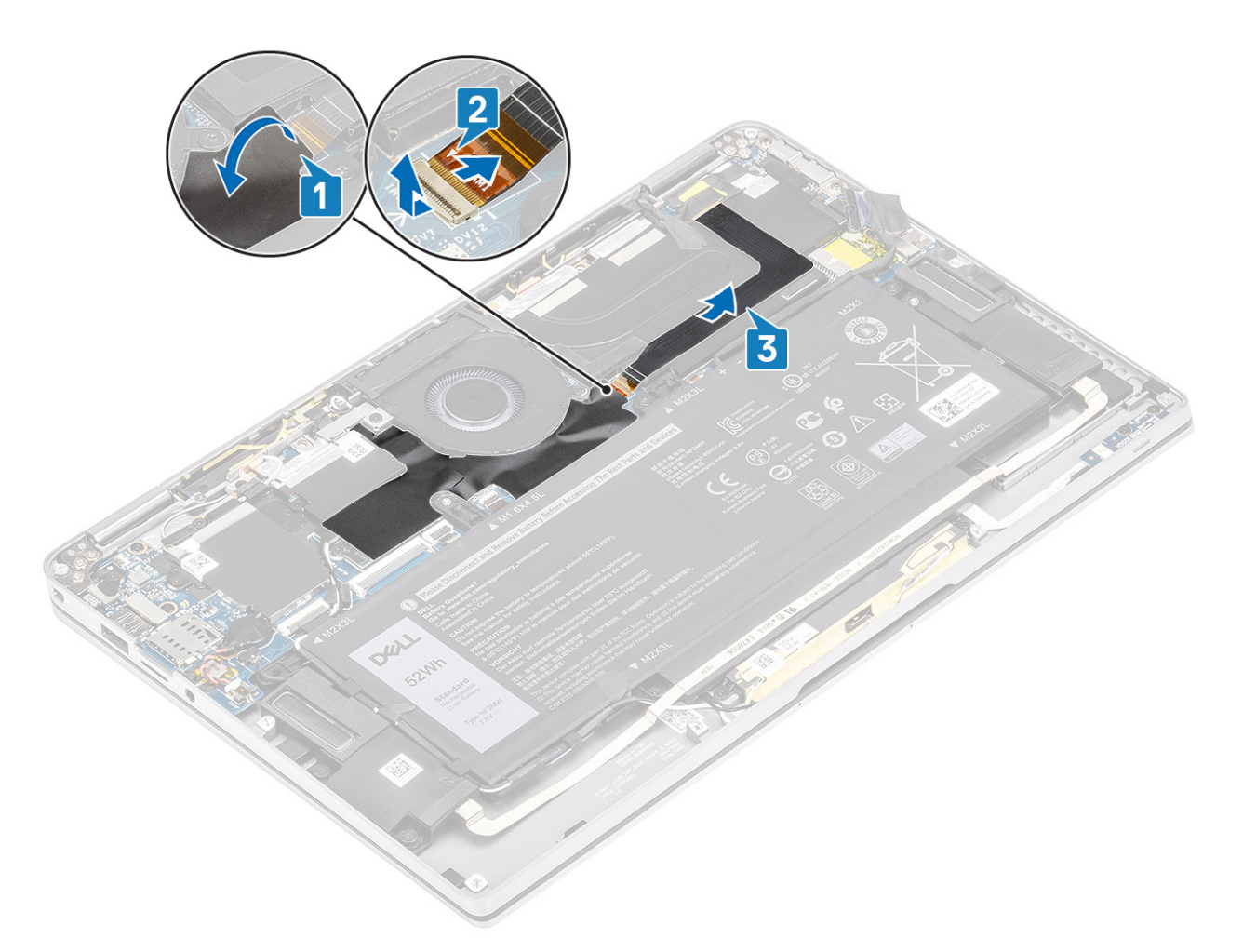

4. ដោះបន្ទះលោហៈចេញពីសន្ទះកន្លែងទទួលកំដៅ។

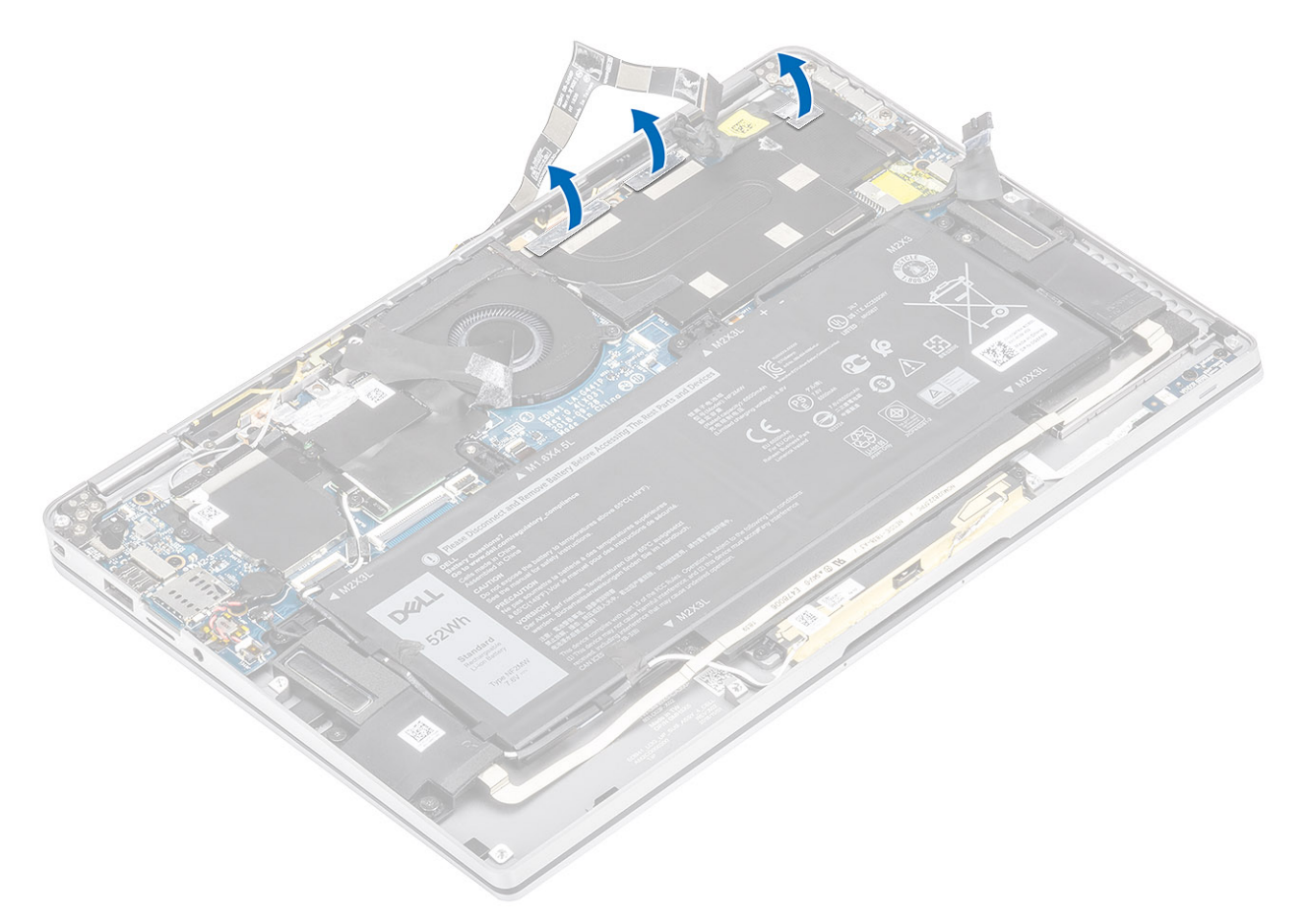

5. ដោះសន្ទះកន្លែងទទួលកំដៅចេញពីផ្ទាំងប្រព័ន្ធ។

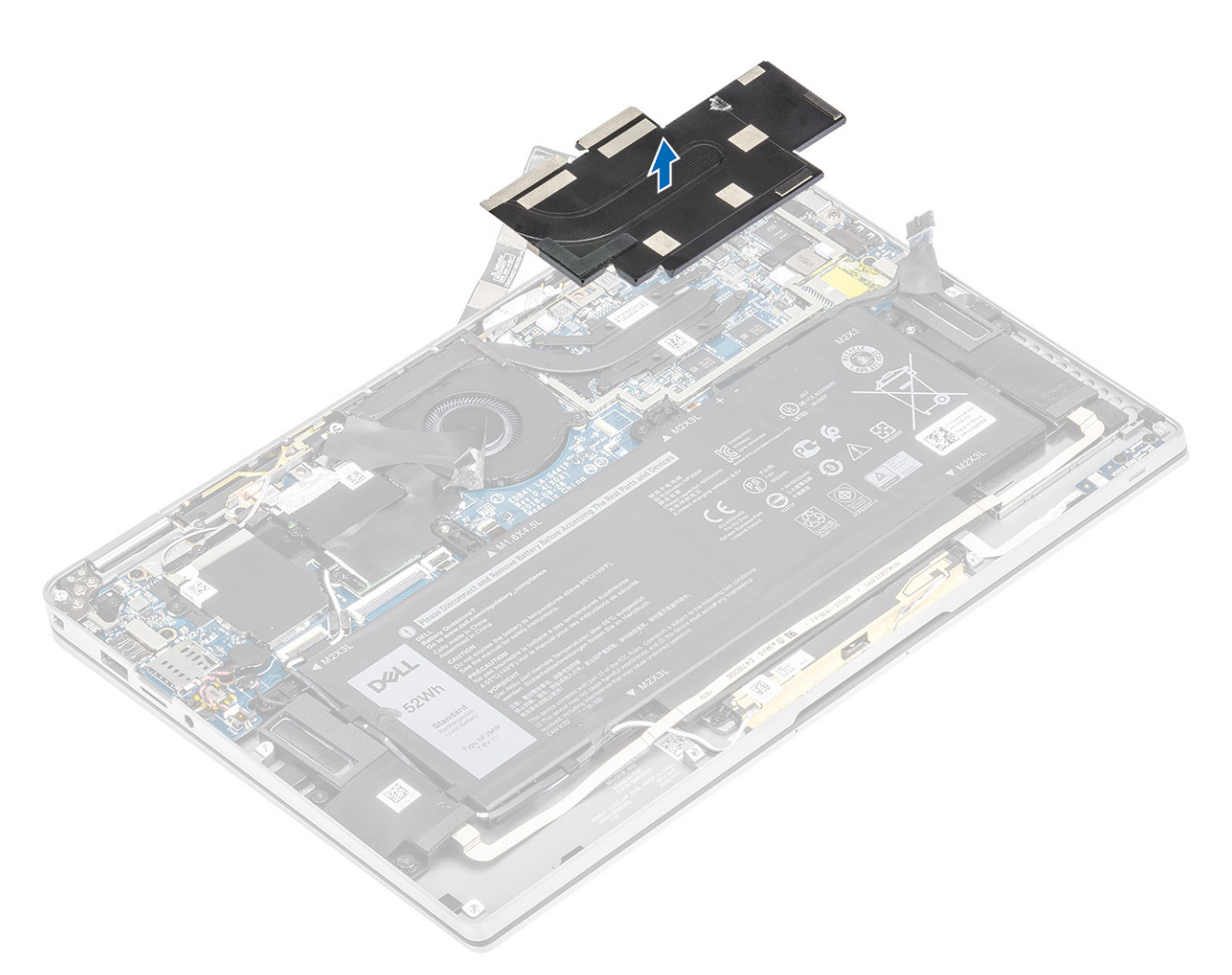

- 6. ដោះឆ្នៅ (M1.6x2.5) ឬខគ្រាប់ដែលភ្លាប់ [1] កន្លែងទទួលកំដៅទៅឆ្នាំងប្រព័ន្ធ។
- 7. លើកកន្លែងទទួលកំដៅ[2]ចេញពីផ្ទាំងប្រព័ន្ធ។

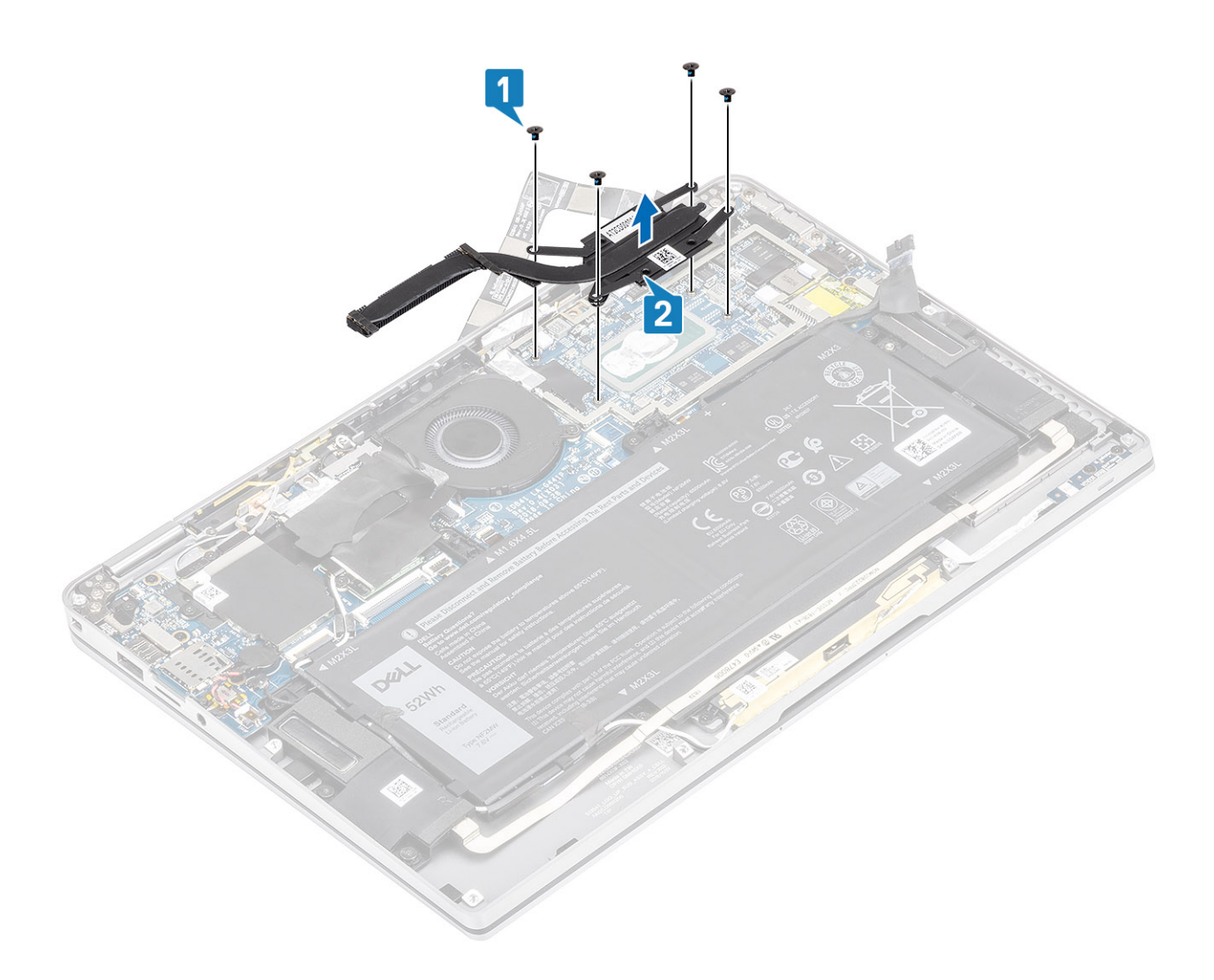

# ការដំឡើងកន្លែងទទួលកំដៅ

- 1. តម្រង់រន្ធខ្មៅនៅលើកន្លែងទទួលកំដៅ[1] ជាមួយរន្ធខ្មៅនៅលើផ្ទាំងប្រព័ន្ធ។
- 2. ចាប់ខ្មៅ (M1.6x2.5) ឬខគ្រាប់[2]ដែលភ្ជាប់កន្លែងទទួលកំដៅទៅនឹងឆ្នាំងប្រព័ន្ធ។

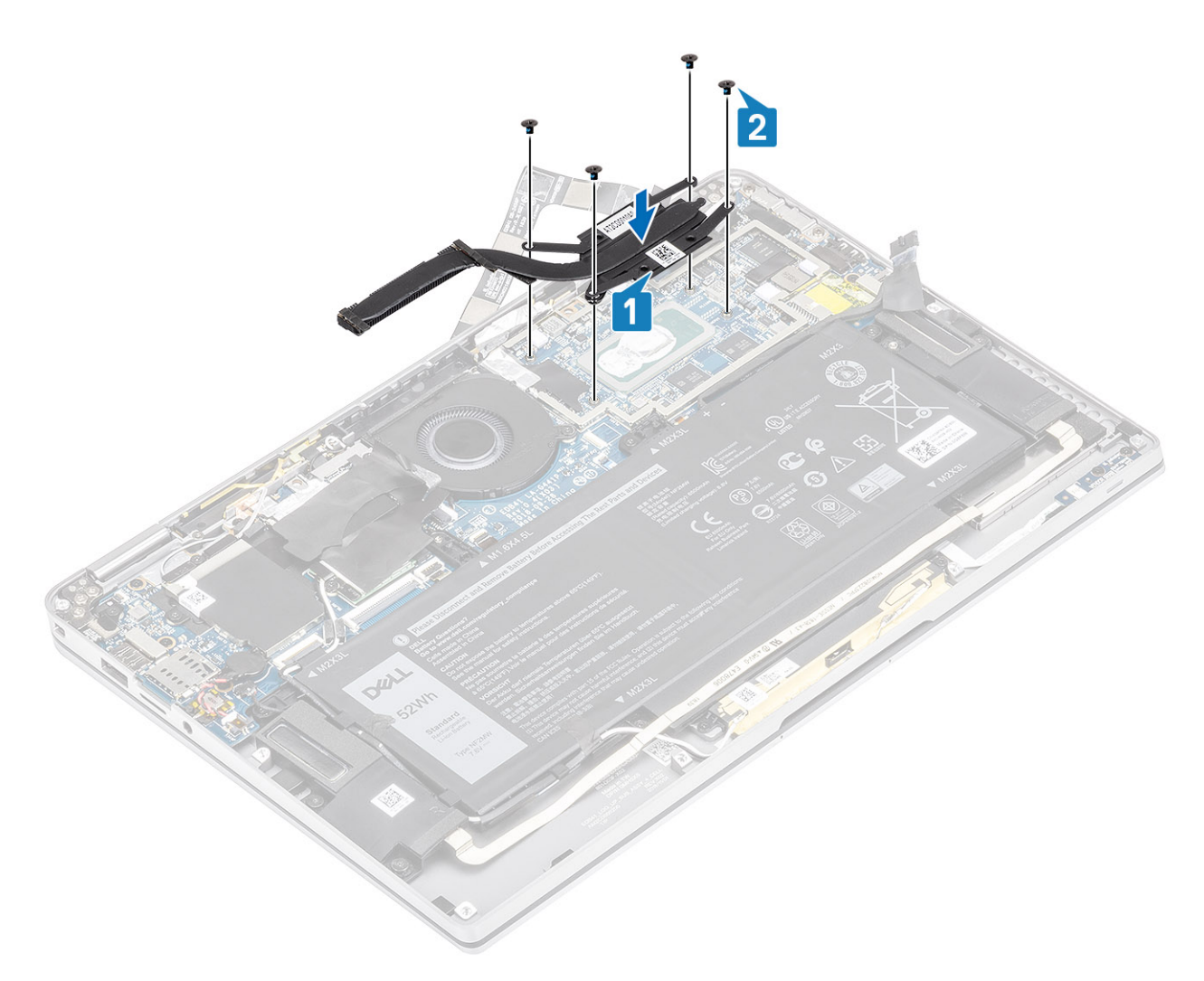

3. ដាក់សន្ទះកន្លែងទទួលកំដៅនៅលើកន្លែងទទួលកំដៅ។

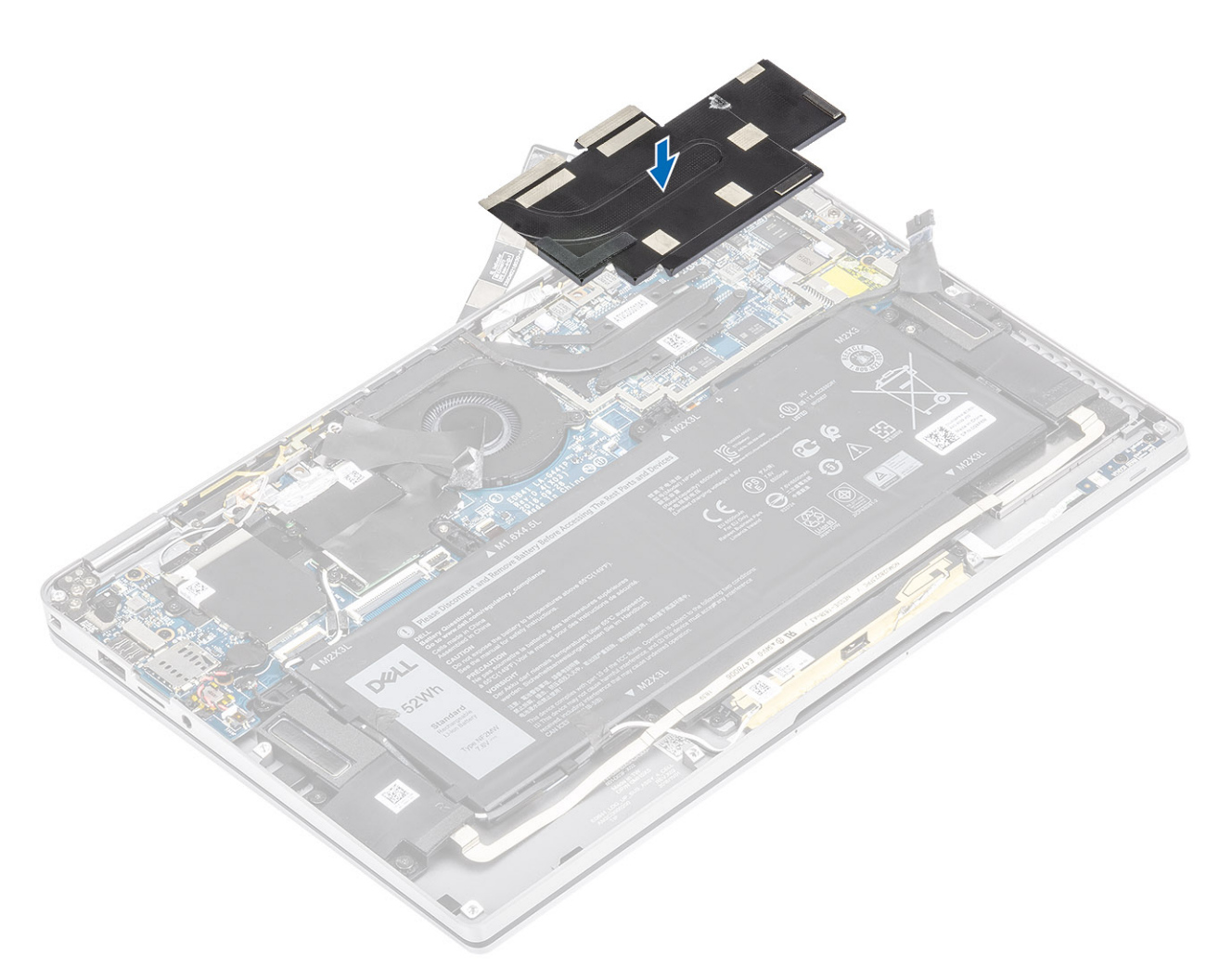

4. បិទភ្ជាប់បន្ទះលោហៈនៅនឹងសន្ទះកន្លែងទទួលកំដៅ។

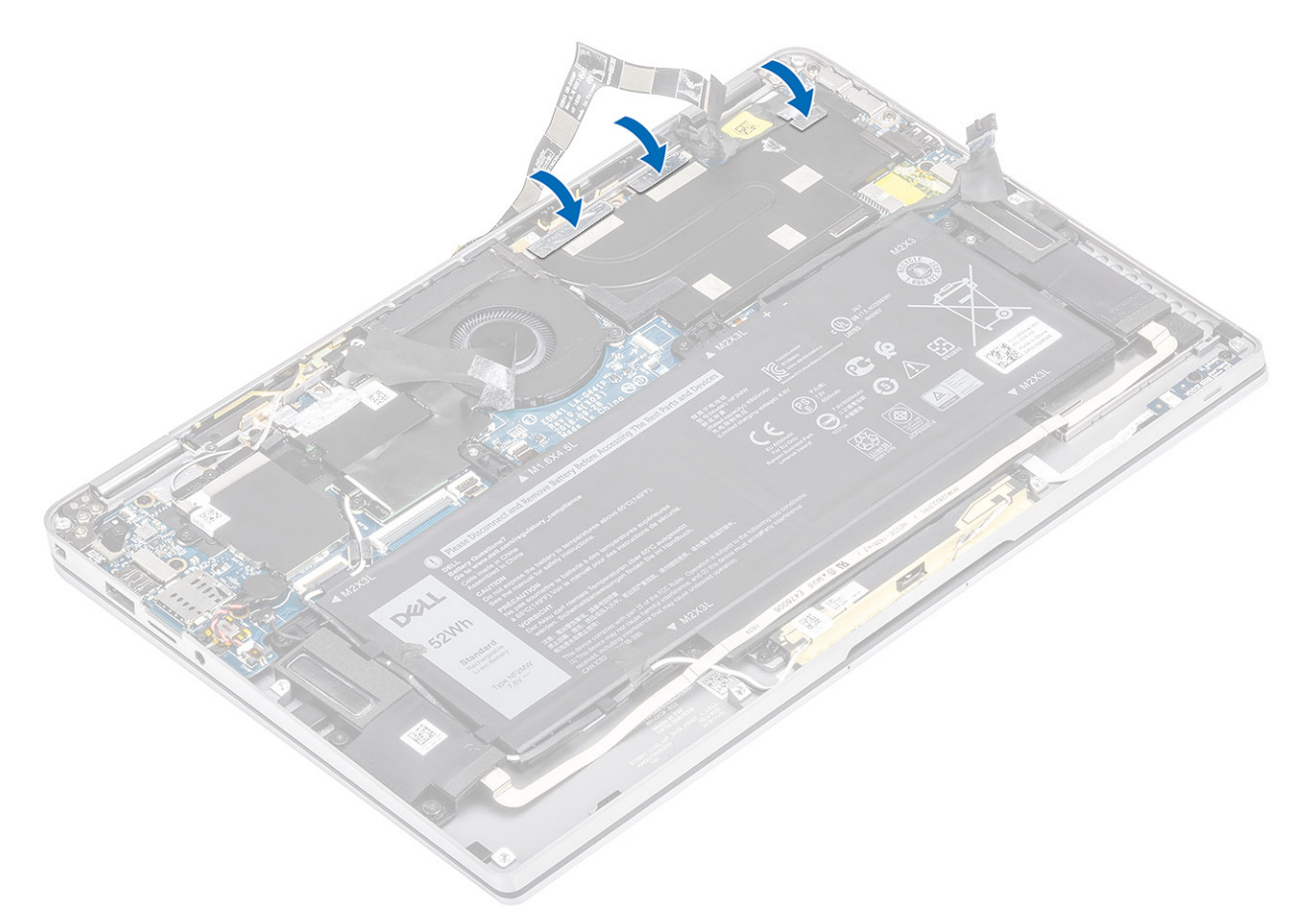

- 5. បិទភ្ជាប់ខ្សែកាមេរ៉ា និងខ្សែអក្រង់ប៉ះ FPC នៅលើសខ្លះកន្លែងទទួលកំដៅ [1]។
- 6. ភ្ជាប់កាមេរ៉ា និងខ្សែអេក្រង់ប៉ះ FPC [2] ទៅឧបករណ៍ភ្ជាប់នៅលើផ្ទាំងប្រព័ន្ធ។
- 7. បិទបខ្លះការពារចម្លងកំដៅ [3] នៅលើផ្ទាំងប្រព័ន្ធ។

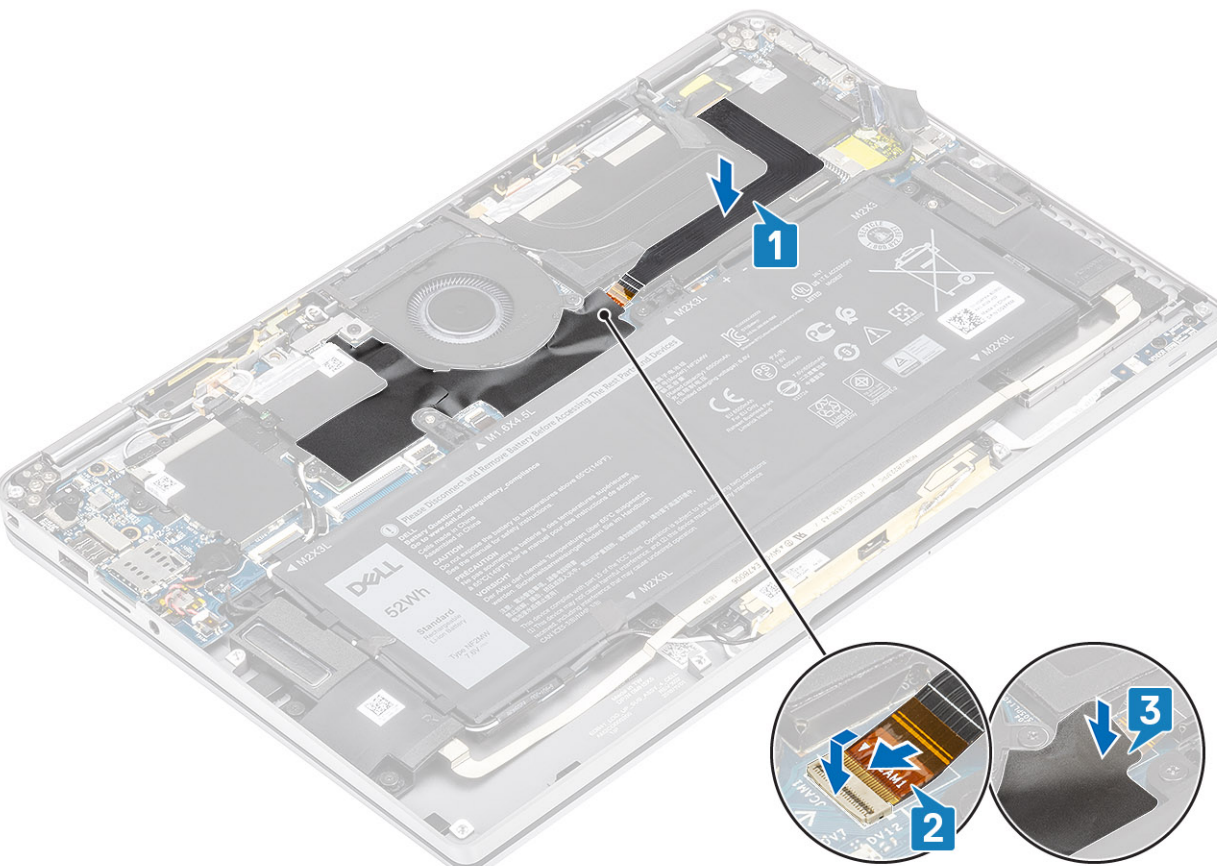

# គ្រឿងដំឡើងអេក្រង់

# ការដោះគ្រឿងដំឡើងអេក្រង់

1. អនុវត្តតាមវិធីនៅក្នុង មុខនឹងធ្វើការនៅខាងក្នុងកុំព្យូទ័ររបស់អ្នក។

1. បកផ្នែកខ្លះនៃបខ្លះការពារចម្លងកំដៅ [1] ចេញពីផ្ទាំងប្រព័ន្ធ។

2. ផ្តាច់ខ្សែកាមេរ៉ា និងអេក្រង់ប៉ះ FPC [2] ចេញពីឧបករណ៍ភ្លាប់នៅលើផ្ទាំងប្រព័ន្ធ។ 3. ដកខ្សែកាមេរ៉ា និងអេក្រង់ប៉ះ FPC ចេញពីសន្ទះកន្លែងទទួលកំដៅ[3]។

4. អនុវត្តតាមវិធីខៅក្នុង បន្ទាប់ពីធ្វើការនៅខាងក្នុងកុំព្យូទ័ររបស់អ្នក។

- 2. ដោះ ៣តអង្គចងចាំ SD។
- 4. ផ្ដាច់ ខ្សែថ្ម។

- 3. ដោះ គម្របបាត។

1. ភ្លាប់ ខ្សែថ្ម 2. ដំឡើង គម្របបាត។ **3.** ដំឡើង កាតអង្គចងចាំ SD។

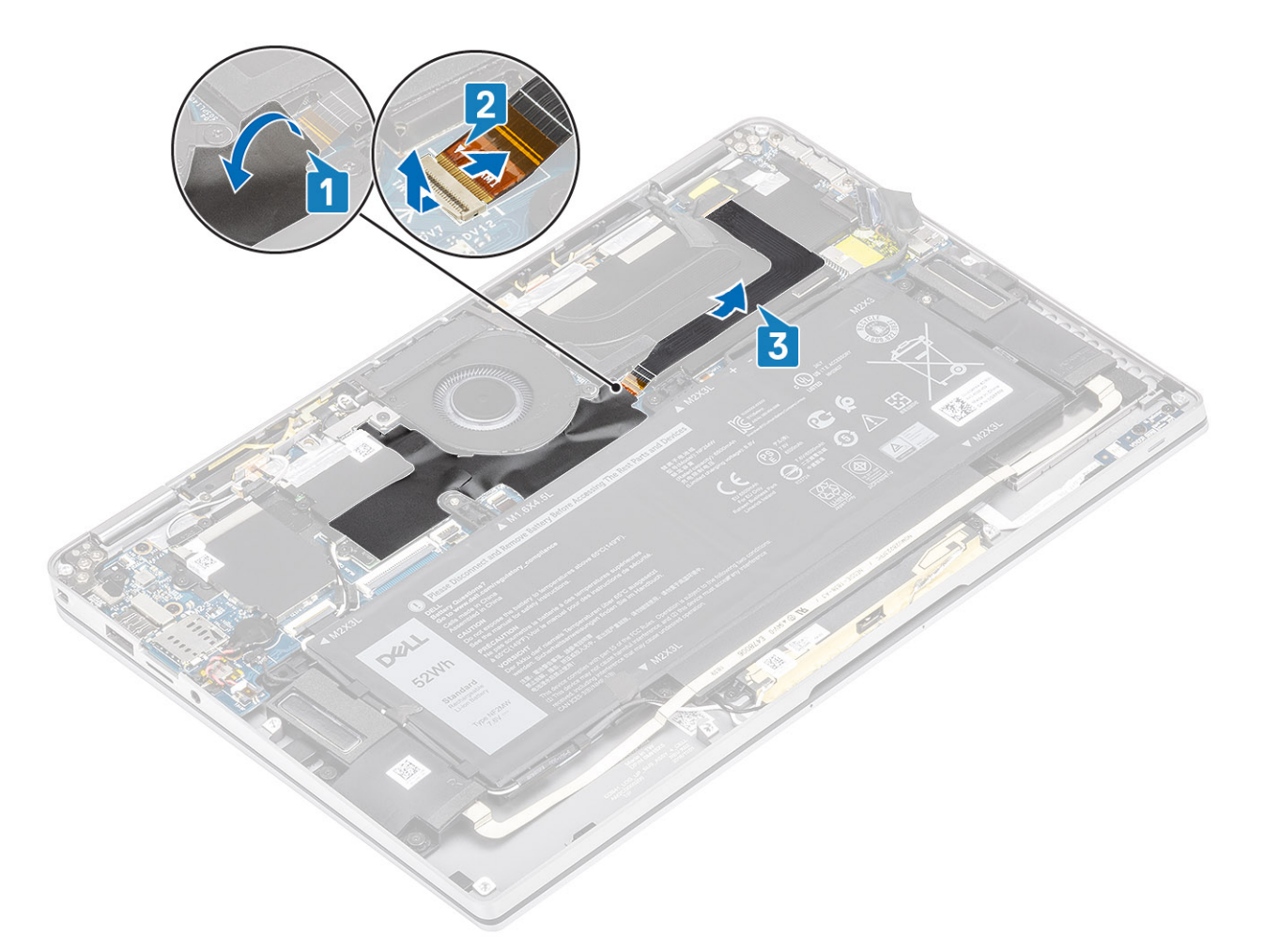

- 4. បកបង់ស្អិតចេញពីខ្សែអេក្រង់ [1]។
- 5. គាស់ឃ្មៀបនៅលើជ្រុងទាំងសងខាងហើយត្រឡប់គន្លឹះដែលបើក [2]។

ប្រច័ន្្ នបករណ៍ល្អប់សម្រាប់ខ្មែរអក្រង់មានគន្លឹះដែលមិទល្អប់កទៅលើខ្នាំងប្រធ័ន្ធ ហើយអ្នកបច្ចេកទេសត្រូវតែហើកដើម្បីផ្តាប់ខ្មែរអក្រង់ចេញពីខ្នាំងប្រធ័ន្ធ។ ក្រោយពីក្រឡប់គន្លឹះដែលហើក អ្នកបច្ចេកទេសត្រូវចាប់ជ្រុងខាងរង្វេង និងស្តាំរបស់នបករណ៍ល្អប់ខ្សែ និងផ្តាច់ខ្មែរអក្រង់ចេញពី ឆ្នាំងប្រធ័ន្ធក្លុងទលនាឡើងទៅមុខផ្ទាល់ដើម្បីទប់ស្កាត់ការខូនទាតារបៀយបស់នបករណ៍ល្អប់។

6. ផ្តាច់ខ្សែអេក្រង់ចេញពីឧបករណ៍ភ្ជាប់នៅលើឆ្នាំងប្រព័ន្ធ[3]។

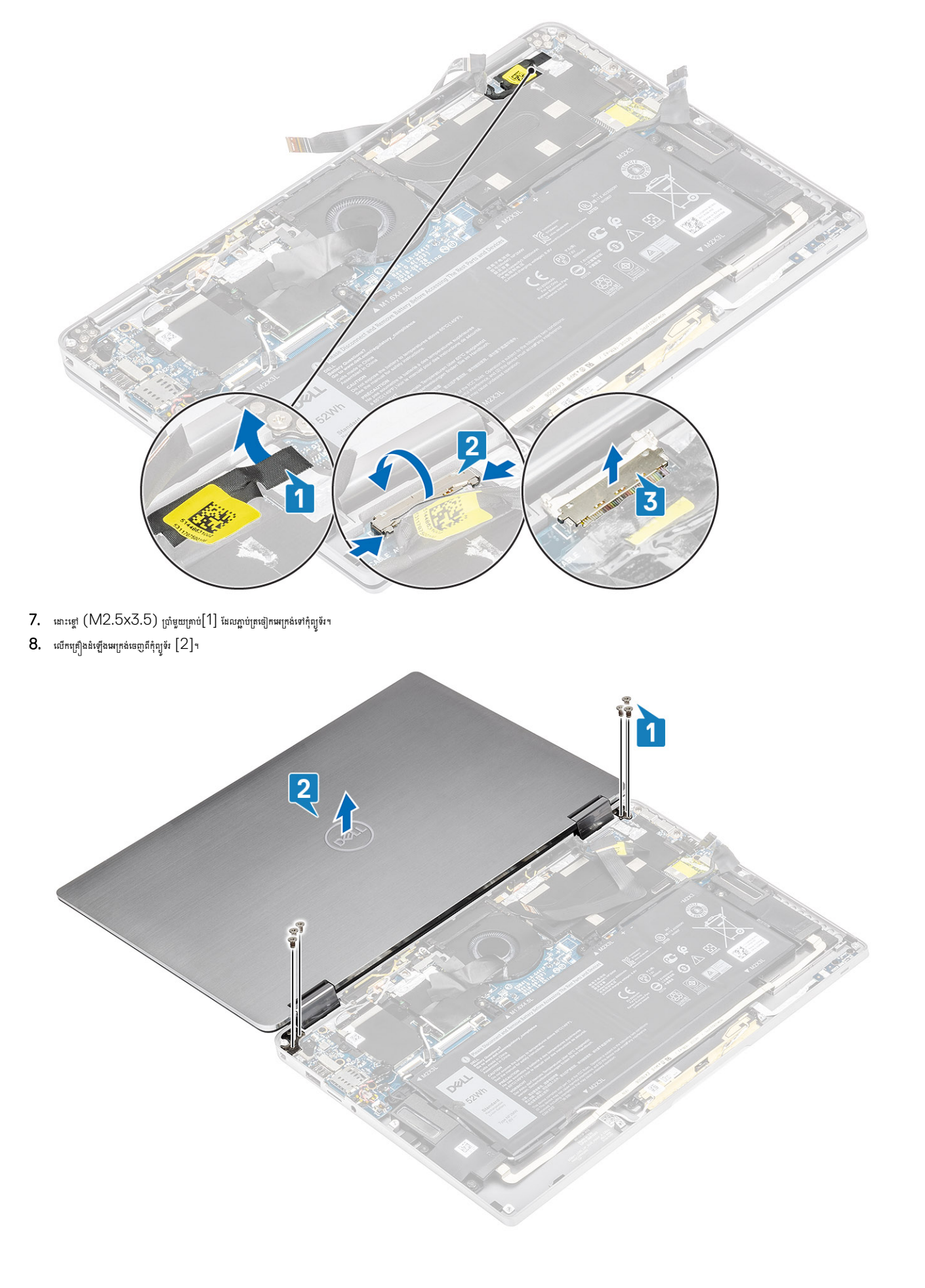

j ចំណាំ៖ គ្រឿងដំឡើងអក្រង់គឺជាគ្រឿងដំឡើង Hinge-Up Display (HUD) ហើយមិនអាចដោះបានទៀតទេ នៅពេលដែលវាត្រូវបានដោះចេញពីតួបាតក្រោម។ ហើនបករណ៍ណាមួយនៃគ្រឿងដំឡើង HUD មានភាពមិនប្រក្រគី និងត្រូវការផ្លាស់ប្តូរ សូមប្តូរ ក្រឿងដំឡើងទាំងមូល។

# ការដំឡើងគ្រឿងដំឡើងអេក្រង់

- ដំឡើងត្រឿងដំឡើងអេក្រង់ជាមួយត្រចៀកនៅជ្រុង 180<sup>o</sup> ដែលតម្រង់ទៅកុំព្យូទ័រ [1]។
- មួលច្នៅ (M2.5x3.5) ព្រាំមួយគ្រាប់ដែលភ្ជាប់[1]ត្រចៀកអេក្រង់ទៅកុំព្យូទ័រ [2] ។

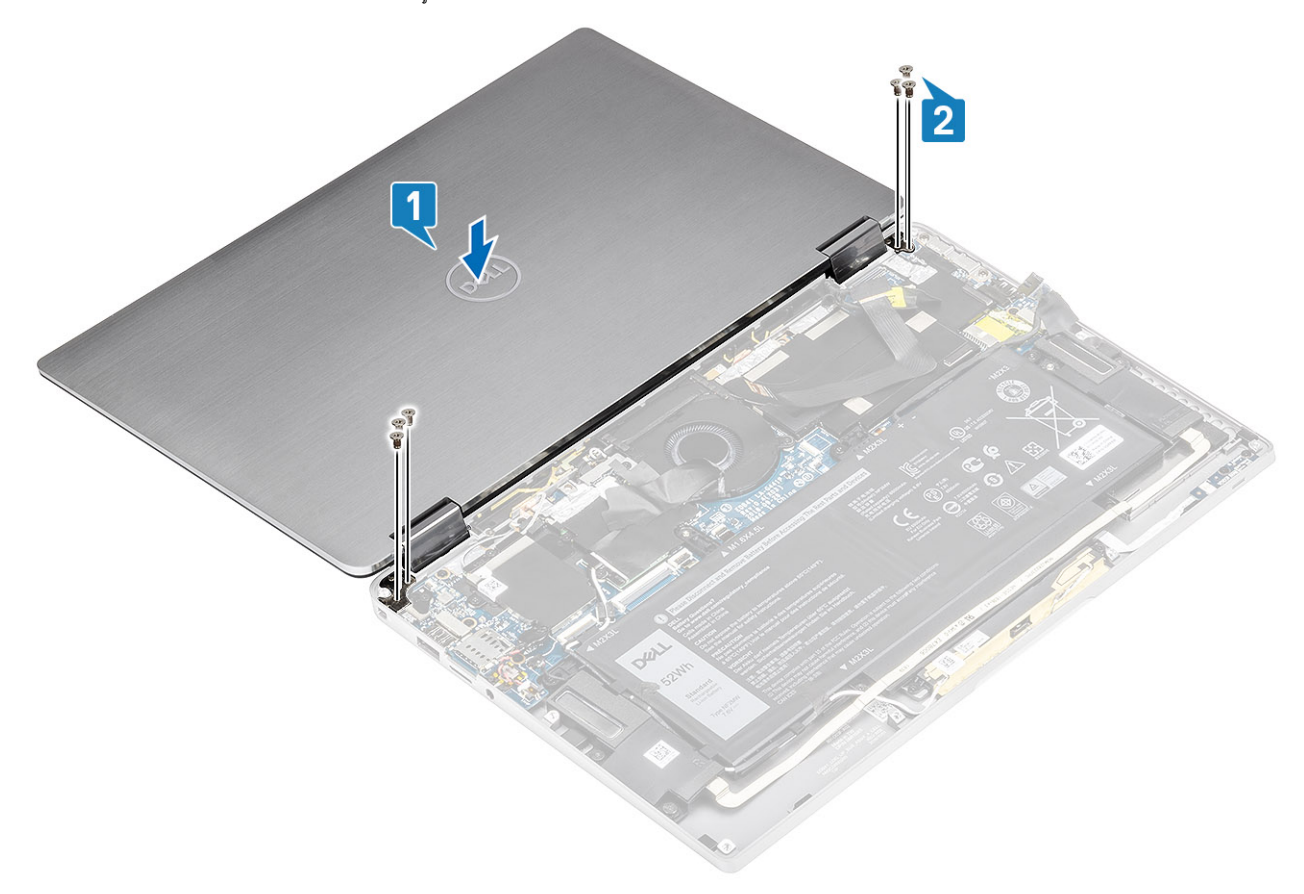

- 3. ភ្ជាប់ខ្សែអេក្រង់ទៅ[1]ឧបករណ៍ភ្ជាប់នៅលើផ្ទាំងប្រព័ន្ធ។
- 4. បិទគន្លឹះ [2]ហើយបិទបង់ស្អិតនៅលើខ្សែអាក្រង់ [3]។

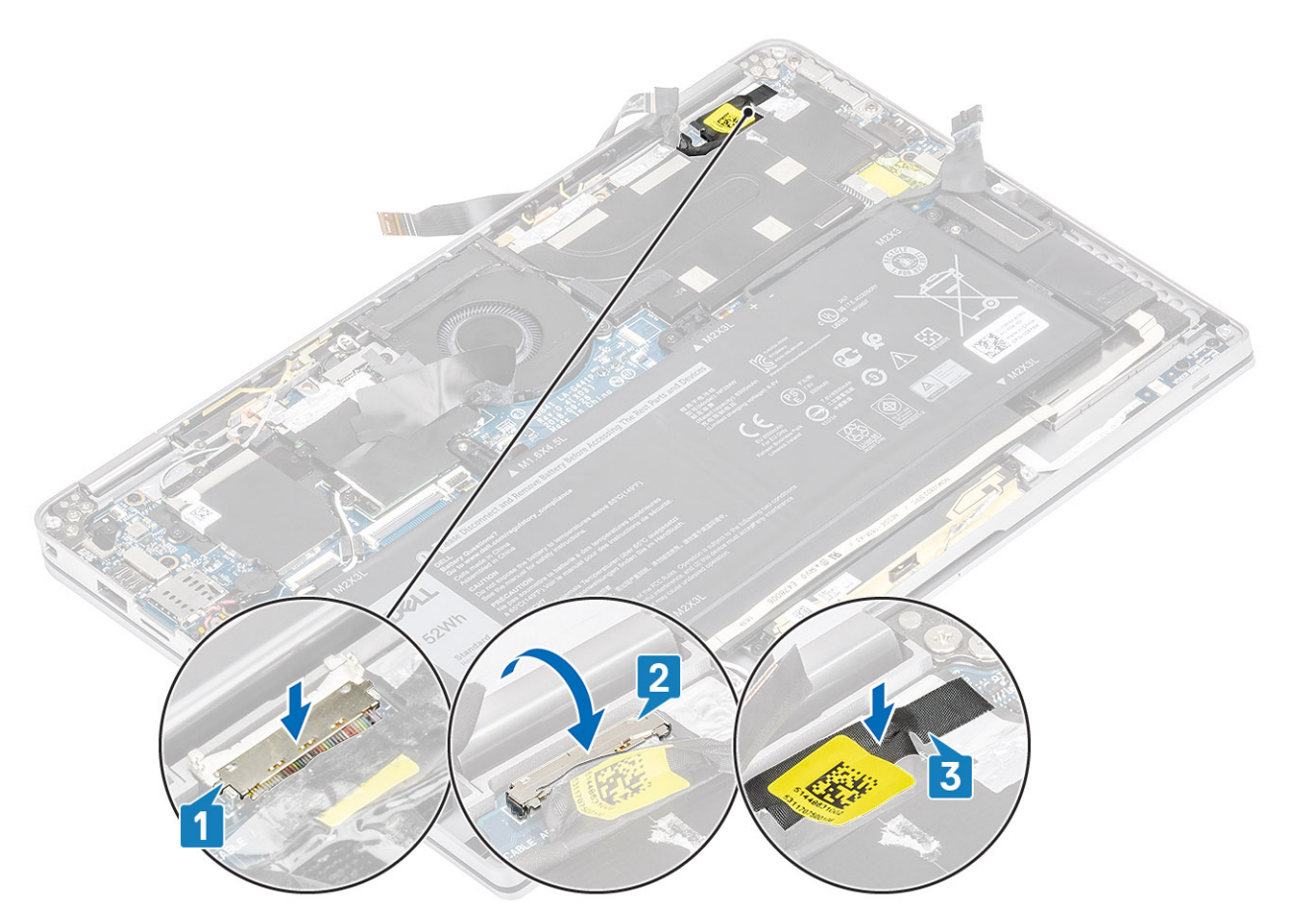

- 5. ដាក់កាមេរ៉ា និងអេក្រង់ប៉ះ FPC ហើយភ្ជាប់វានៅលើសន្ទះកន្លែងទទួលកំដៅ [1]។
- 6. ភ្ជាប់កាមតំ និងអេក្រង់ប៉ះ FPC ទៅឧបករណ៍ភ្ជាប់ទៅលើឆ្នាំងប្រព័ន្ធ [2]ហើយបិទបន្ទះការពារចម្លងកំដៅនៅលើឆ្នាំងប្រព័ន្ធ [3]។

- គ្រាតែទិញផ្ទសុទ្ធពិតប្រាកដតី www.dell.com ឆ្លាំងតូវចកចាយ និងអ្នកលក់បន្តរបស់ Dell ដែលបានអនុញ្ញាត។
- contactdell
- ប្រសិនបើផ្តែក្របានជាប់ក្នុងឧបករណ៍ដោយសារឃ៉ោង ហាមយកផ្ទះនោះបេញដោយការកាត់ បត់ ប្តក៏ទេចផ្លូលីចូមអ៊ីដុង ក្រោះថាវាអាចមានក្រោះគ្នាក់។ ចំពោះបញ្ហានេះ សូមទាក់ទងជំនួយបច្ចេកទេសរបស់ Dell សម្រាប់ជំនួយ។ សូមមើល www.dell.com/
- ត្រូវប្រាកដថាឡេណាមួយនៅពេលធ្វើការលើផលិតផលនេះ គឺមិនត្រូវបានបាត់បង់ ឬដាក់ខុសកន្លែងដើម្បីបង្ការករចាក់ទម្លះ ឬខូចចាតទៅលើឲ្យ និងសមភាសភាគប្រព័ន្ធផ្សេង១ទៀត។
- ហាមប្រើប្រាស់វត្ថុផ្សេង១ដើម្បីគាស់ថ្មចេញ។
- មិនត្រូវពត់ថ្មទេ។
- ហាមបន្ថែមសម្ពាធទៅលើផ្ទៃថ្ម។
- កុំទុកថ្មក្នុងសីតុណ្ហភាពខ្ពស់ ឬដោះក្រៀងក្នុងថ្ម និងផ្អាកថ្ម។
- ហាមបំបែក ទម្លាក់ ធ្វើឱ្យទូចខាត ប្លងាក់ថ្មចូលក្នុងវត្ថុដទៃ ។
- រំដោះបន្តកថ្មឱ្យរអស់មុខធ្វើការដោះវាចេញ។ ផ្តាច់អាដាប់ទីរថាមាល AC ចេញពីប្រព័ន្ធហើយដំណើរការកុំព្យូទ័រលើថាមាលឲ្យចុំណ្ណោះ ថ្មក្រវបានវ៉ាដោះបន្តការសំនៅពេលកុំព្យូទ័រលើកលែងដំណើរការនៅពេលប៉ូតុដថាមាលក្រវបានចុច។
- ត្រូវប្រុងប្រយ័ត្ននៅពេលប្រើប្រាស់ផ្ញលីចូម-អ៊ីយ៉ឺង។

#### / համն:

# ការប្រុងប្រយ័ត្នជាមុនស្តីពី ថ្មលីចូមអ៊ីយ៉ុង

### ថ្ម

- 4. អនុវត្តតាមវិធីនៅក្នុង បន្ទាប់ពីធ្វើការនៅខាងក្នុងកុំព្យូទ័ររបស់អ្នក។
- **3.** ដំឡើង កាតអង្គចងចាំ SD។
- 2. ដំឡើង គម្របបាត។
- 1. ភ្ជាប់ ខ្សែថ្ម

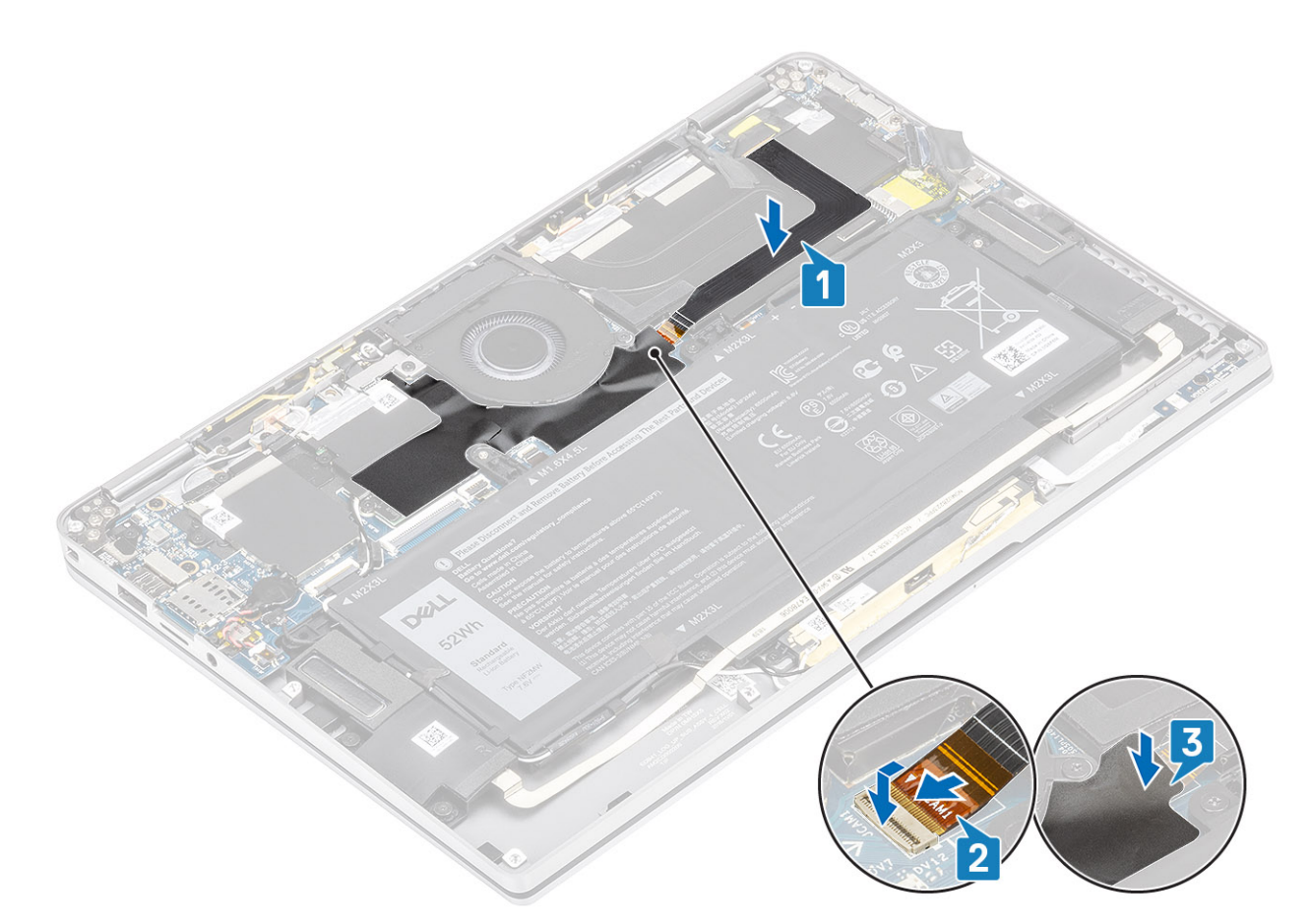

#### ការដោះថ្ម

- 1. អនុវត្តតាមវិធីនៅក្នុង មុននឹងធ្វើការនៅខាងក្នុងកុំព្យូទ័ររបស់អ្នក។
- **2.** ដោះ កាតអង្គចងចាំ SD។
- **3.** ដោះ គម្របបាត។
- 4. ផ្ដាច់ ខ្សែថ្ន។
- **5.** ដោះ ខញល័រ។
- 1. បកបង់ស្អិត [1] និងដកខ្សែអង់តែនឥតខ្សែចេញពីគន្លងខ្សែនៅលើថ្ម [2]។

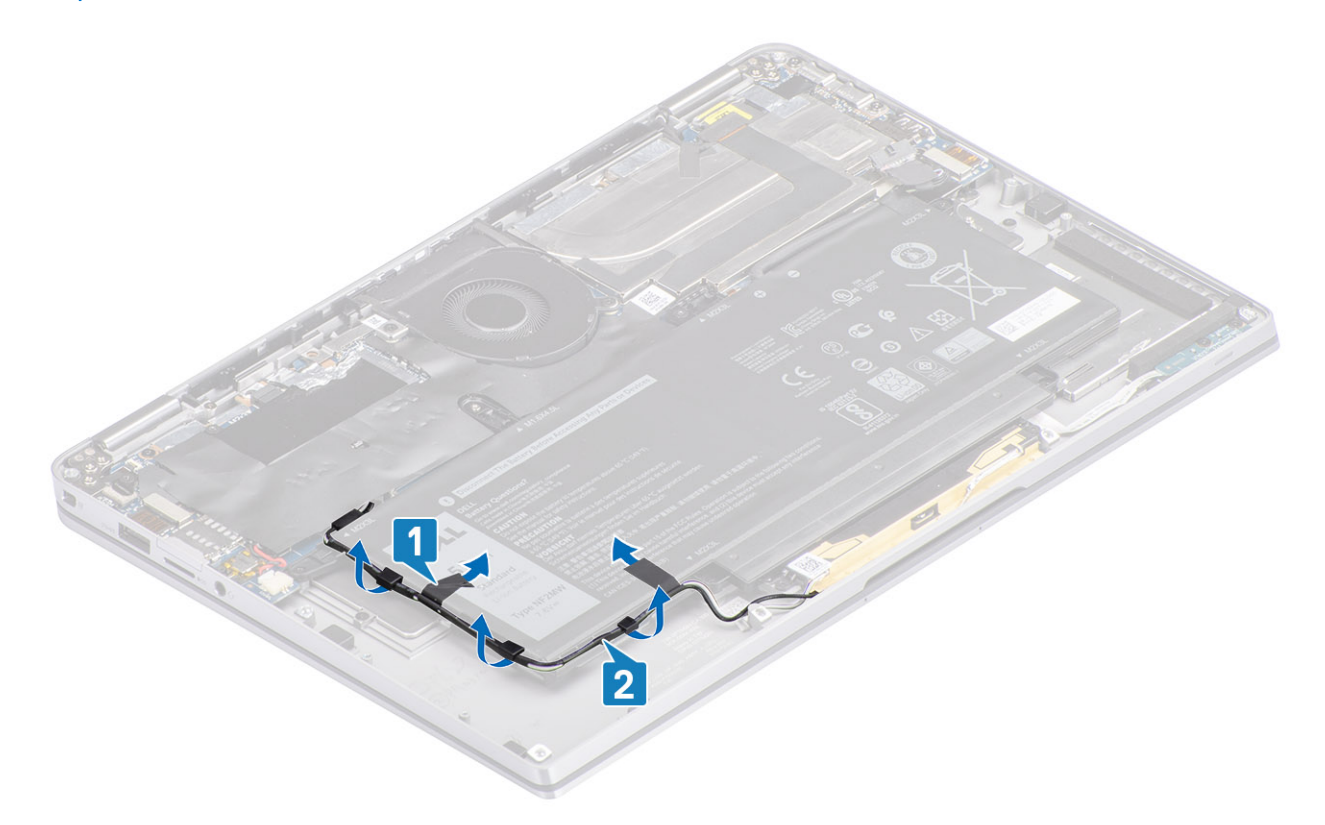

- 2. ដោះឆ្នៅ (M1.6x4.5) តែមួយគ្រាប់ [1] ដែលមានហាយឡាយរង្ងង់ពណ៍ក្រហម និងឆ្នៅ (M2x3) ឬខគ្រាប់ដែលភ្ជាប់ថ្ងទៅ តួដែលមានហាយឡាយពណ៍លឿង។
- 3. លើកហើយដោះថ្មចេញពីកុំព្យូទ័រ[2]។

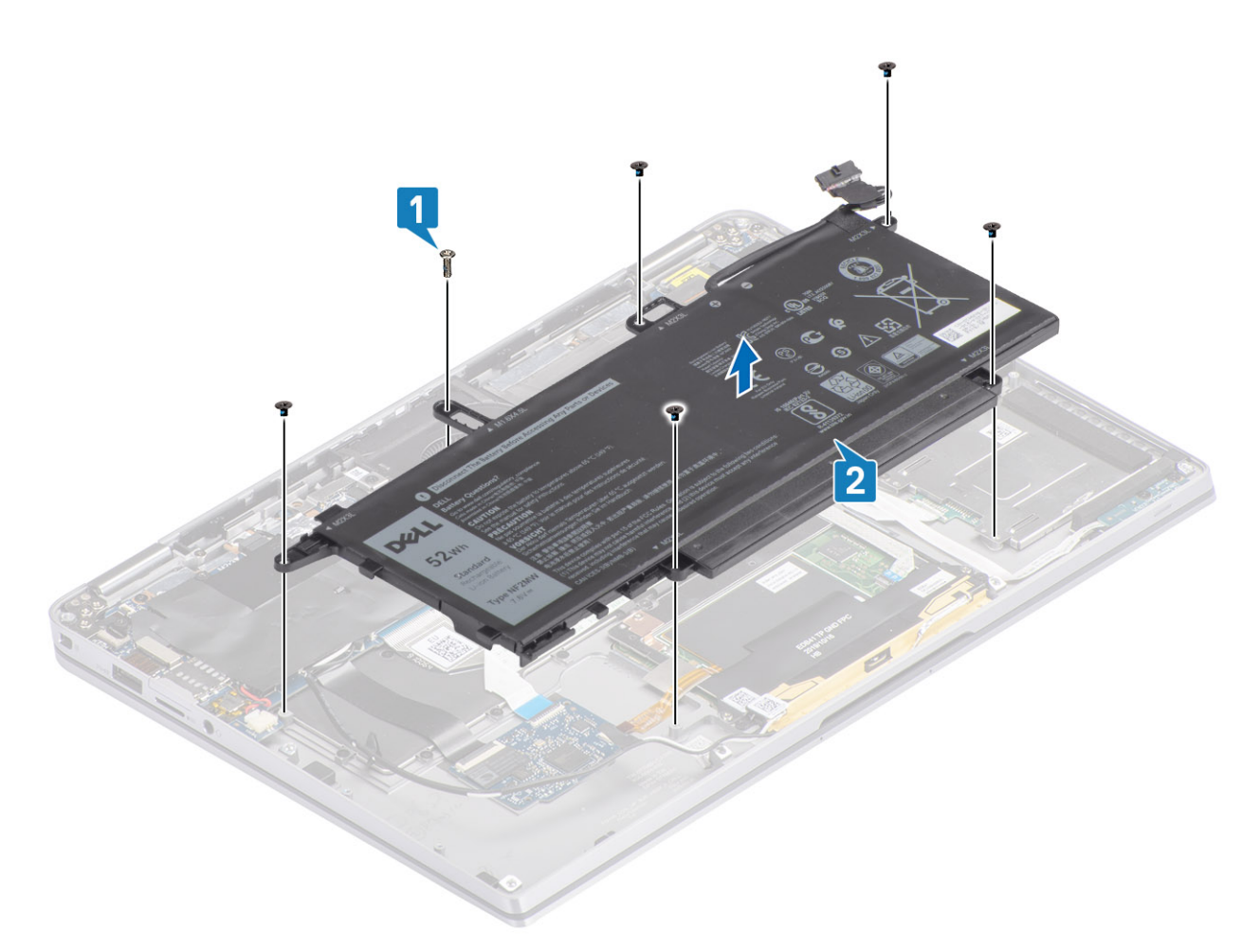

# յս 2. <u>ղ</u> 4 թոմ

i នំណាំ: ឬ 6 គ្រាប់មានខ្មៅ M2x4 បន្ថែមដែលបានបង្ហាញជាពណ៌បៃគង។ ដោះខ្មៅមុខពេលដោះថ្មពីកុំព្យូទ័រ។

### តារាង 8. ការពិពណ៌ខាងពីឡៅថ្ម

|                         |       | êŵ        | âga |
|-------------------------|-------|-----------|-----|
| ផ្ម 4 <sub>គ្រាប់</sub> | លឿង   | M2x3L     | 5   |
|                         | ក្រហម | M1.6x4.5L | 1   |
| ម្ម 6 <sub>គ្រាប់</sub> | បៃតង  | M2x4L     | 1   |

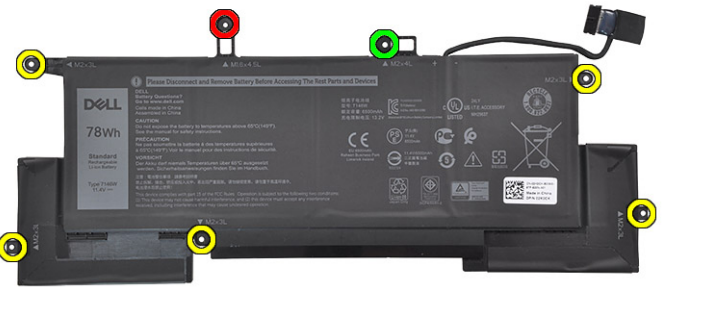

յս 3. ց 6 թոմ

# ការដំឡើងថ្ម

### 1. តម្រង់រន្ធខ្លៅនៅលើថ្មជាមួយរន្ធខ្លៅនៅលើគ្រឿងដំឡើងកន្លែងដាក់បាតដៃ[1]។

មួលខ្មៅ (M2x3) ឬឧគ្រាប់ និងខ្មៅ (M1.6x4.5) តែមួយគ្រាប់ដែលភ្ជាប់ថ្មទៅខឹងក្រឿងដំឡើងកន្លែងដាក់បាតដៃ [2]។

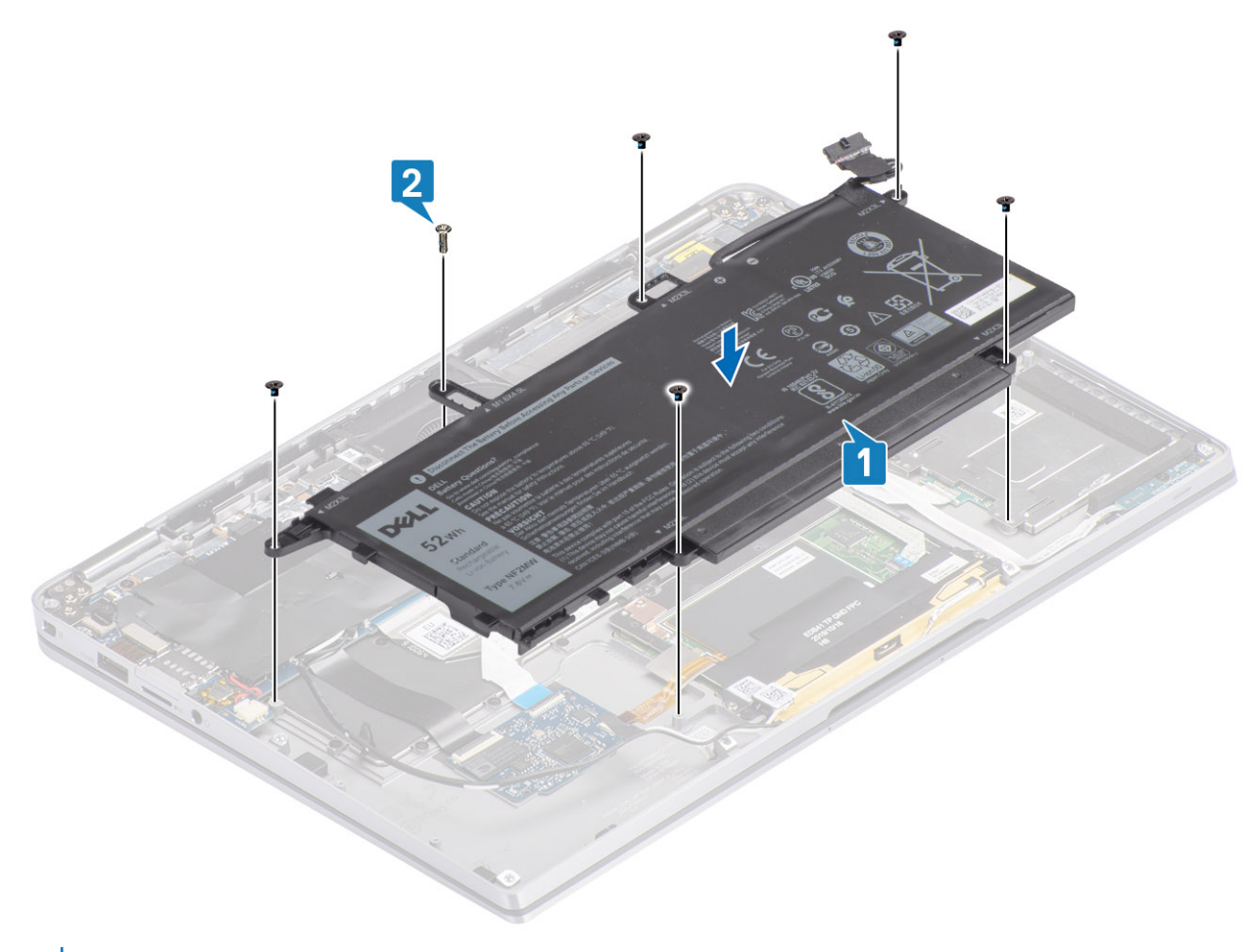

i នំណាំ: មូលខ្មៅ M2x4 បន្ថែមសម្រាប់ថ្ម 6 គ្រាប់។ ខ្មៅត្រូវបានបង្ហាញជាពណ៌បៃគង នៅក្នុងថ្ម ផ្នែកដោះគ្រឿងតម្លើង។

3. បិទបង់ស្អិតនៅលើខ្សែអង់តែនឥតខ្សែដែលភ្ជាប់វាទៅនឹងថ្ម [1]។

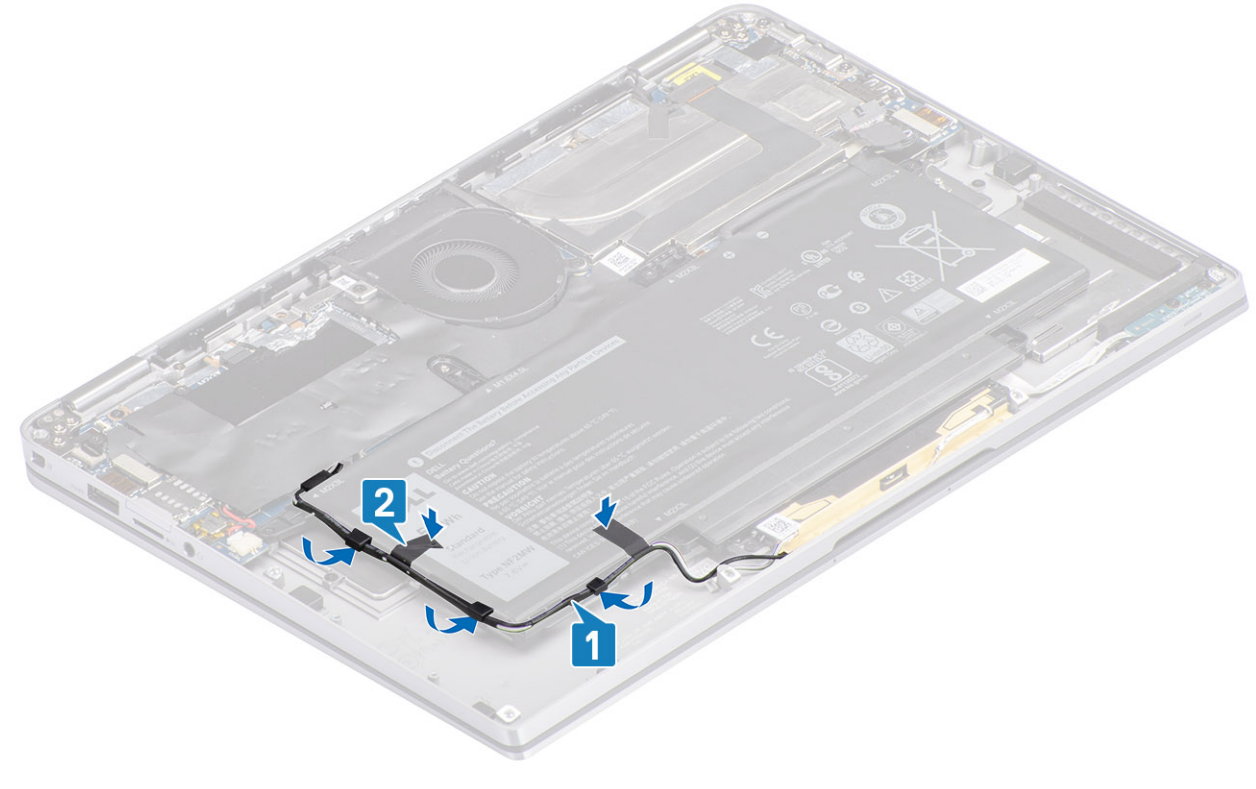

5. ភ្ជាប់ខ្សែថ្មទៅផ្ទាំងប្រព័ន្ធ។

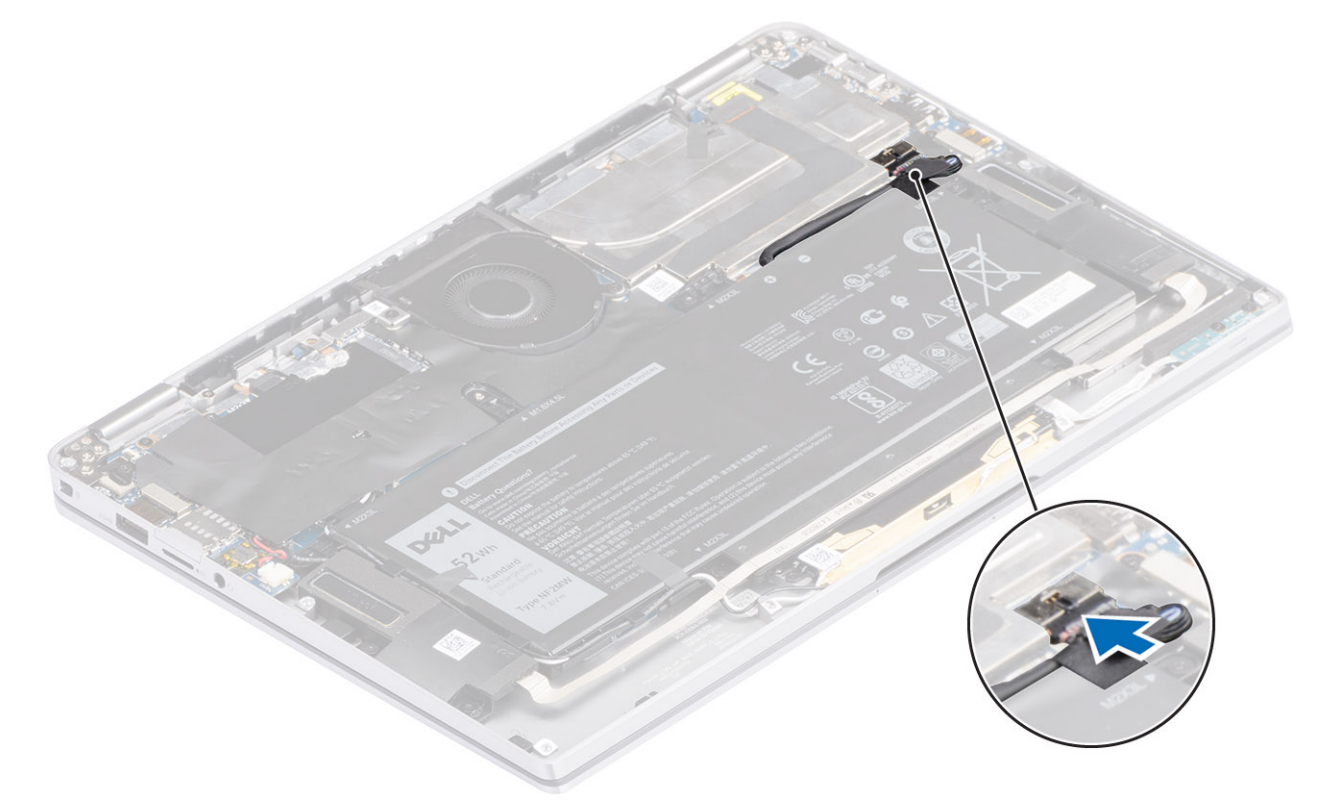

- 1. ភ្ជាប់ ខ្សែថ្ម
- 2. ដំឡើង គម្របបាត។
- **3.** สํเซู้ล การหมู่ธนต่ SD1
- 4. អនុវត្តតាមវិធីនៅក្នុង បន្ទាប់ពីធ្វើការនៅខាងក្នុងកុំព្យូទ័ររបស់អ្នក។

# ផ្ទាំងប្រព័ន្ធ

# ការដោះផ្ទាំងប្រព័ន្ធ

- 1. អនុវត្តតាមវិធីនៅក្នុង មុខនឹងធ្វើការនៅខាងក្នុងកុំព្យូទ័ររបស់អ្នក។
- 2. ដោះ កាតអង្គចងចាំ SD។
- 3. ដោះ គម្របបាត។
- 4. ផ្ដាច់ ខ្សែថ្ម។
- 5. ដោះ ឲ្យគ្នាប់សំប៉ែត។
- 6. เกา: SSD1
- 7. เมาะการ WLAN ๆ
- 8. 181:66 WWAN9
- 9. ដោះ កង្ហារ។
- **10.** ដោះ ខញល័រ។
- 11. ដោះ កន្លែងទទួលកំដៅ។
- 12. ដោះ ថ្ន។
- គ្នាច់ខ្សែថ្ងគ្រប់សំបើតចេញពីឆ្នាំងប្រព័ន្ធ [1] ហើយដោះឲ្យគាប់សំបើតចេញពីឆ្នាំងប្រព័ន្ធ[2]។
  បន្ទាប់ពីដោះដើងទម្រ និងធ្លាច់ខ្សែចេញអស់ហើយ ទោះនឹងឃើញខ្លៅគ្រាប់ដែលភ្ជាប់ឆ្នាំងប្រព័ន្ធទេ។ កន្លែងដាក់បាតដែ។ ខ្មៅមួយគ្រប់ត្រូវបាខគ្របដោយថ្ម Real Time Clock (RTC) ។ អ្នកបច្ចេកទេសត្រូវតែដោះថ្ម RTC ចេញពីឆ្នាំងប្រព័ន្ធមុខសិខ ដើម្បីអាច
  ធ្វើការដោះខ្មៅទាំងអស់របស់ឆ្នាំងប្រព័ន្ធ។
- 2. បកបង់ស្អិតនៅលើឧបករណ៍ភ្ជាប់ខ្សែអាក្រង់ចេញពីផ្ទាំងប្រព័ទ្ធ[3]។
- 3. គាស់ឃ្មៀបគន្លឹះនៅលើជ្រុងទាំងសងខាងនៃឧបករណ៍ភ្ជាប់ខ្សែអក្រង់ដើម្បីបើកគន្លឹះ [4]។
- 4. 🛆 ប្រយ័ព្ធ: ឧបករណ៍ភ្លាប់សម្រាប់ឡែងក្រង់មានឧបករណ៍ភ្លាប់សមាសធាតុនៅលើខ្នាំងប្រព័ន្ធ។ គ្រល់បគន្លឹះដែលបើកដើម្បីខ្លាច់ឡែងក្រង់ចេញពីឆ្នាំងប្រព័ន្ធ។ ៣ខំក្រុងធ្វេង និងស្ដាំរបស់ក្បាលឧបករណ៍ភ្លាប់ខ្ញែ ហើយខ្លាច់ឡែងក្រង់ចេញពីឆ្នាំងប្រព័ន្ធក្នុងទិសដៅឡើងហើឆ្នាល់ដើម្បីបន្តរ ការខូចទាតនៃម្ហលក៏ឧបបស់ឧបករណ៍ភ្លាប់។

ផ្តាច់ខ្សែអេក្រង់ចេញពីផ្ទាំងប្រព័ន្ធ[5]។

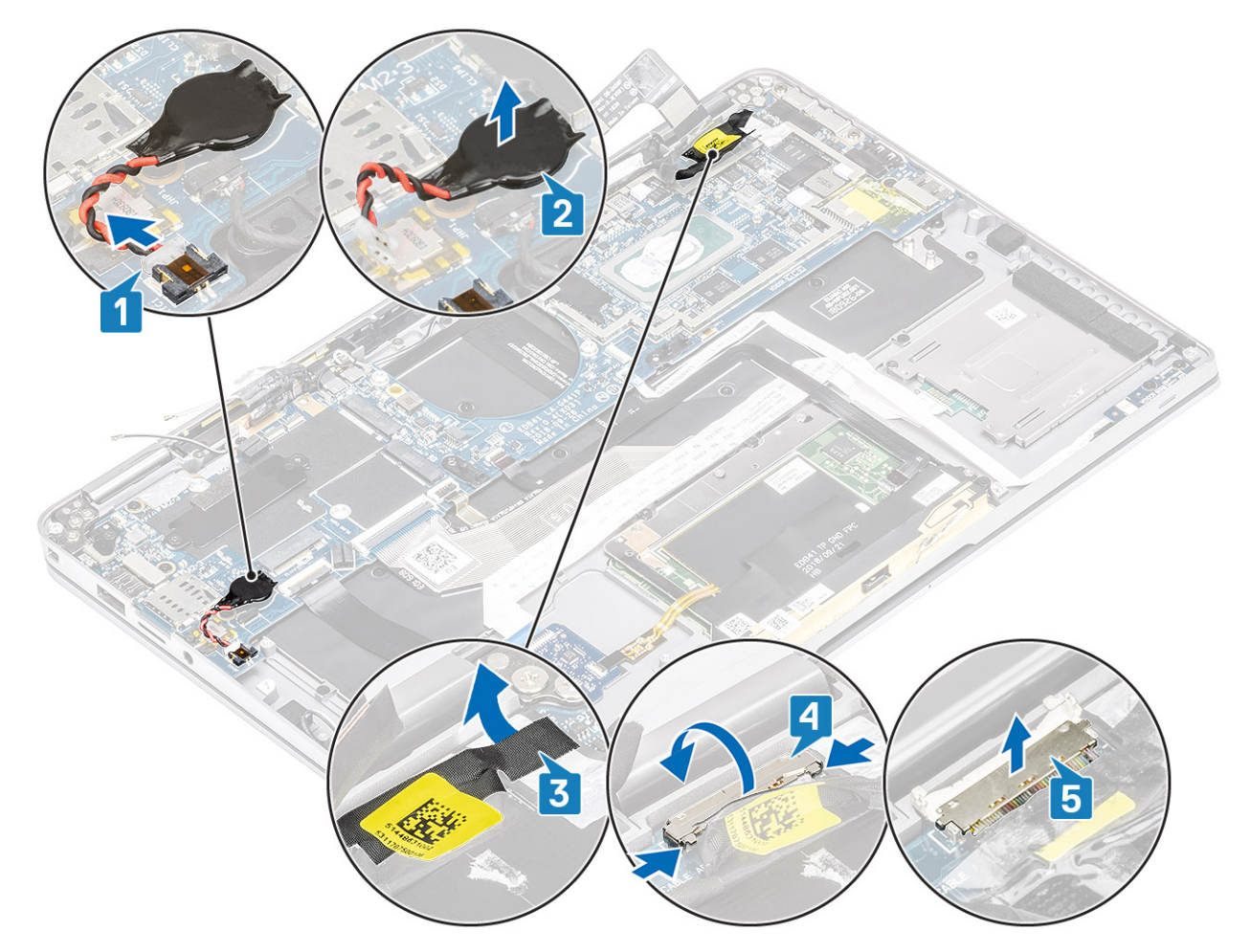

- 5. ផ្តាច់ខ្សែប៊្លុតុងថាមពខាងក្រោមចេញពីផ្ទាំងប្រព័ន្ធ [1]។
- 6. ត្តាច់ខ្សែផ្ទាំង USH [2] និងក្តារចុចជាមួយខ្សែពន្លឺក្រោយក្តារចុច [3] ចេញពីឆ្នាំងប្រព័ន្ធ។
- 7. ផ្តាច់ខ្សែបន្ទះប៉ះ [4] និងខ្សែផ្ទាំង LED [5] ចេញពីផ្ទាំងប្រព័ន្ធ។

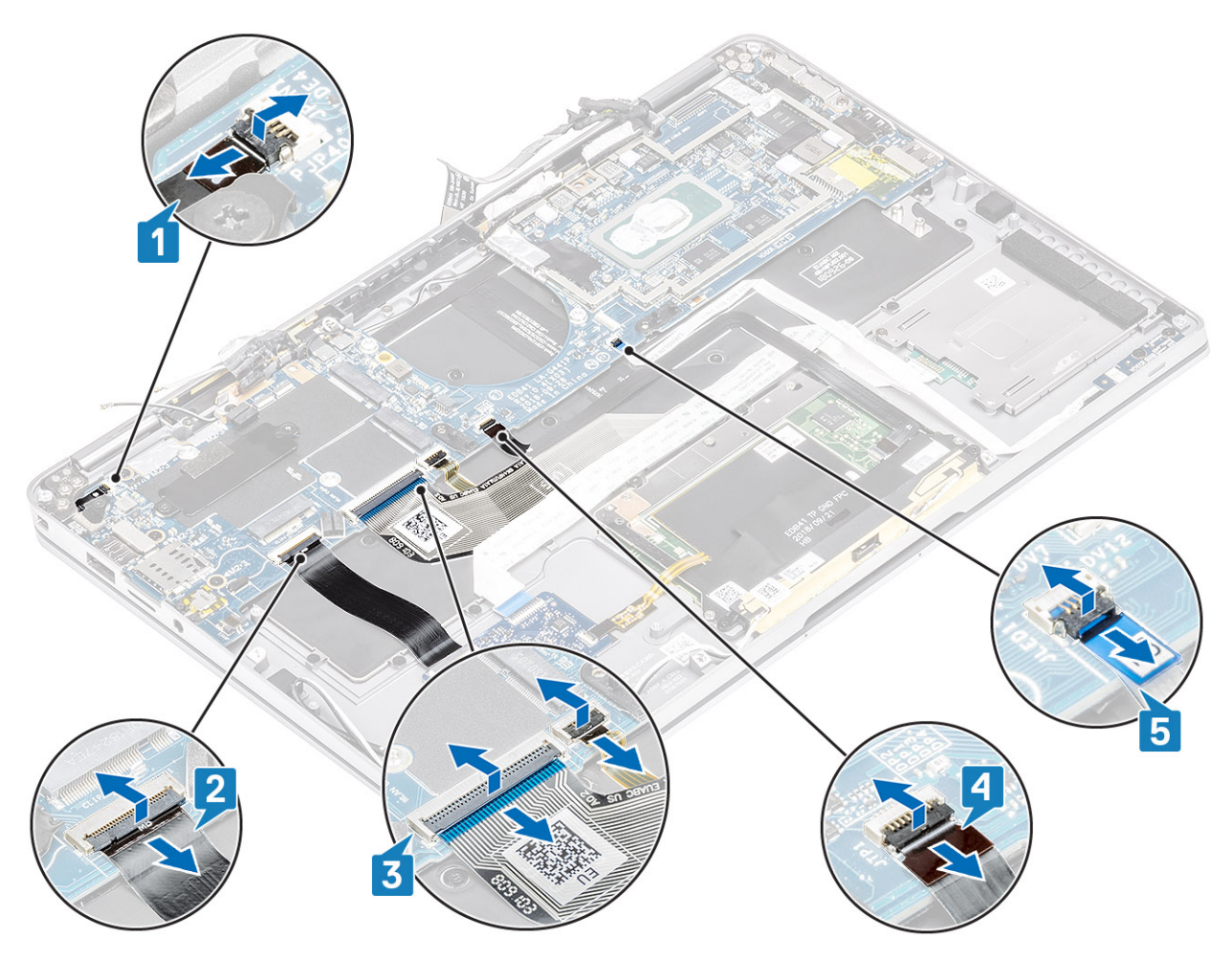

- 8. ដោះខ្មៅ (M2x2) តែមួយគ្រាប់ដែលភ្ជាប់ [1] ជើងទម្រនៃប៊ូតុងថាមពលដែលមានឧបករណ៍អានស្នាមម្រាមដែទៅខឹងផ្ទាំងប្រព័ន្ធ។
- 9. ផ្តាច់ជើងទម្រនៃប៊ូតុងថាមពលដែលមានឧបករណ៍អានស្នាមម្រាមដៃ[2] ហើយផ្តាច់ខ្សែចេញពីផ្ទាំងប្រព័ន្ធ [3]។
- 10. ផ្កាត់ខ្សែ LTE P-sensor និងខ្សែការពារអង់តែនមិនឲ្យផ្នងចរន្ត [4]ចេញពីឆ្នាំងប្រព័ន្ធ។
- 11. ផ្តាច់ខ្សែអង់តែ៖ LTE MAIN និង AUX [5] ចេញពីឆ្នាំងប្រព័ន្ធ។

សិកប្រដាប់គាស់ផ្ទាស្ទិក ចូលទៅជ្រុងខាងក្រោមផ្នែកខាងឆ្វេងខែឧបករណ៍ភ្ជាប់ និងផ្កី៖ឧបករណ៍ភ្ជាប់ខ្សែដោយប្រុងប្រយ័ត្នចេញពី ផ្ទាំងប្រព័ន្ធ។

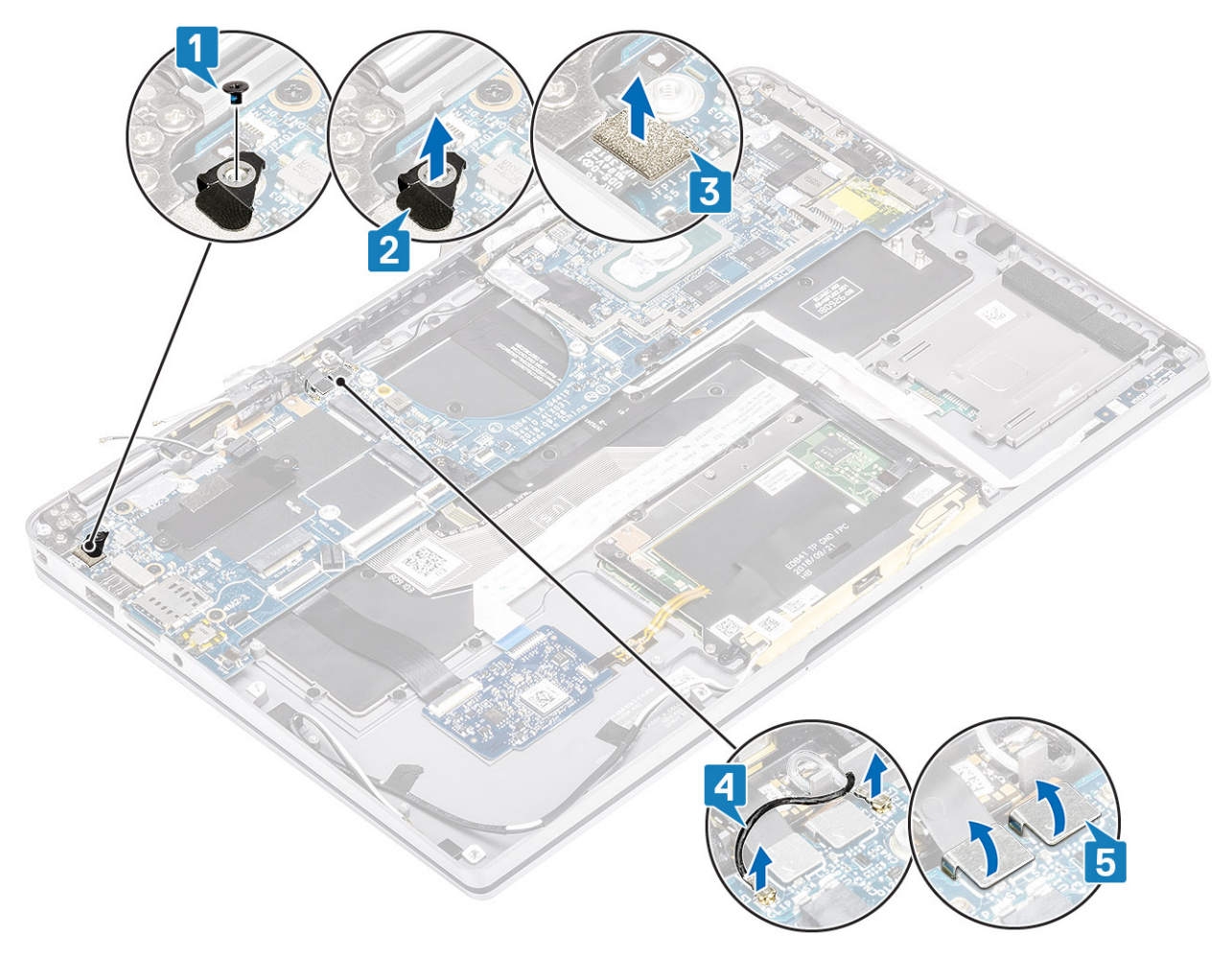

- 12. ដោះឆ្នៅ (M2x2) តែមួយគ្រប់ចេញ [1]ហើយហើយដោះដើងទម្រ SSD ចេញពីឆ្នាំងប្រព័ន្ធ [2]។
- 13. នោះឆ្នៅ (M2x4) ពីរ [3] ហើយនោះជើងទម្រ USB ប្រភេទ C [4] ចេញពីឆ្នាំងប្រព័ន្ធ។
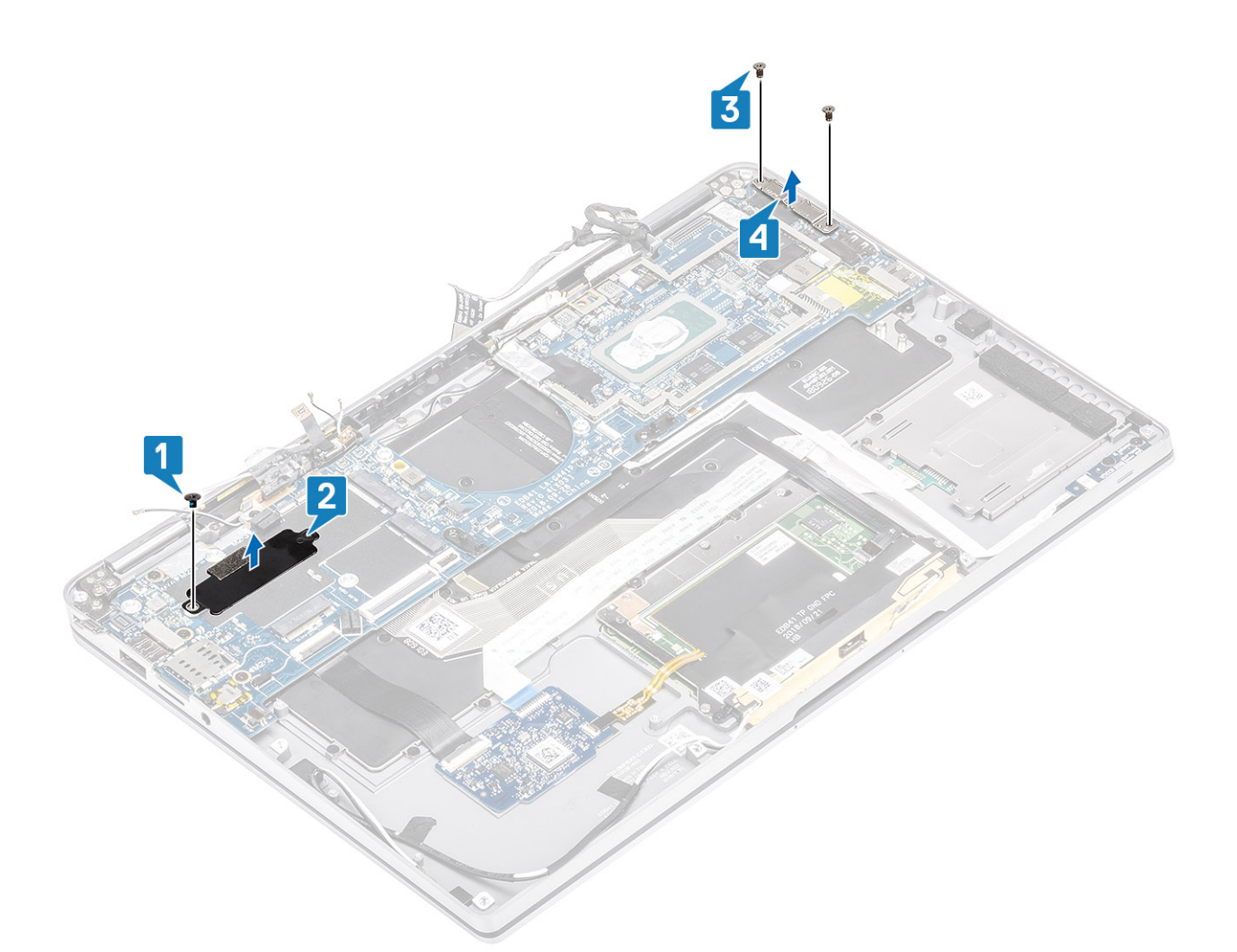

14. 🔨 ជ្រាលីខ្លះ ចំនោះទីដែលដែលគ្មានការគាំទ្រ LTE នោះថាសគំរូស៊ីមកាគគ្នាត្រូវបានដោះចេញពីប្រព័ន្ធមុនពេលដោះឆ្នាំងប្រព័ន្ធចេញ។

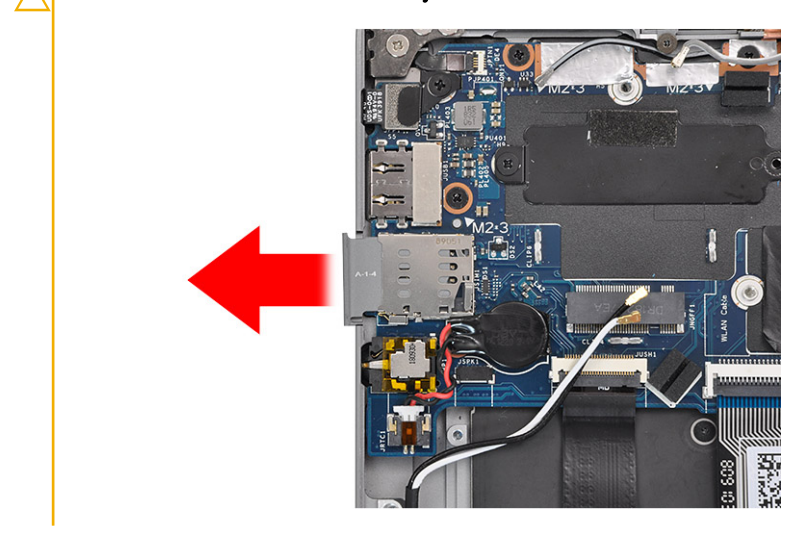

ដោះថ្នៅ (M2x3) ព្រាំគ្រាប់ចេញ [1] ហើយដកផ្ទាំងប្រព័ន្ធចេញពីកុំព្យូទ័រ [2]។

🚺 ចំណាំដ លើកផ្ទាំងប្រព័ន្ធដោយកាន់រន្ធកណ្តាលស្តើង នឹងអាចធ្វើឱ្យមានការខូចផ្ទាំង។

15. កាន់ផ្ទាំងប្រព័ន្ធពីផ្នែកខាងស្តាំនៃសមាសភាគកង្ហារ ហើយលើកវាថ្នម១។ បត់ផ្ទាំងប្រព័ន្ធបន្តិចដើម្បីដកវាចេញពីប្រព័ន្ធ។

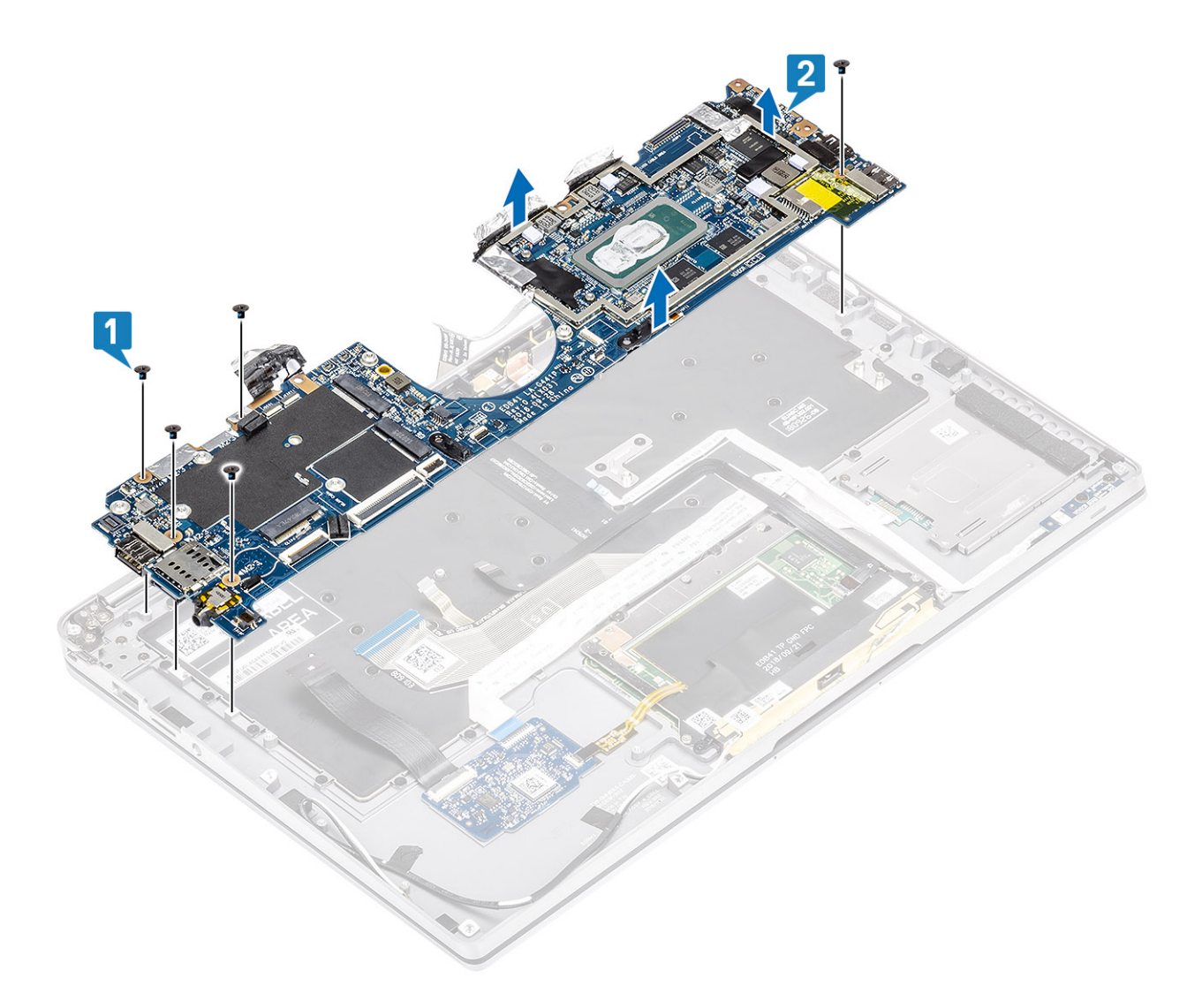

### ការដំឡើងផ្ទាំងប្រព័ន្ធ

ដំឡើងផ្ទាំងប្រព័ន្ធនៅក្នុងកុំព្យូទ័រ [1] ហើយដំឡើងខ្មៅ (M2x3) ប្រាំគ្រាប់ដែលភ្ជាប់វាទៅនឹងកុំព្យូទ័រ។

india នៅម្នាំអាចធ្វើការងោះធ្វើមទម្រ និងង្គាត់ខ្សែចេញអស់ហើយ នោះនឹងឃើញឆ្នៅប្រាំគ្រាប់ដែលភ្ជាប់ឆ្នាំងប្រព័ន្ធទៅ កន្លែងដាក់បាតដៃ។ ខ្លៅមួយគ្រាប់ត្រូវបានត្របដោយផ្ទ Real Time Clock (RTC) ។ អ្នកបច្ចេកទេសត្រូវតែដោះផ្ទ RTC ចេញពីឆ្នាំងប្រព័ន្ធមុខ សិន នើម្បីអាចធ្វើការដោះឆ្នៅទាំងអស់របស់ឆ្នាំងប្រព័ន្ធ។

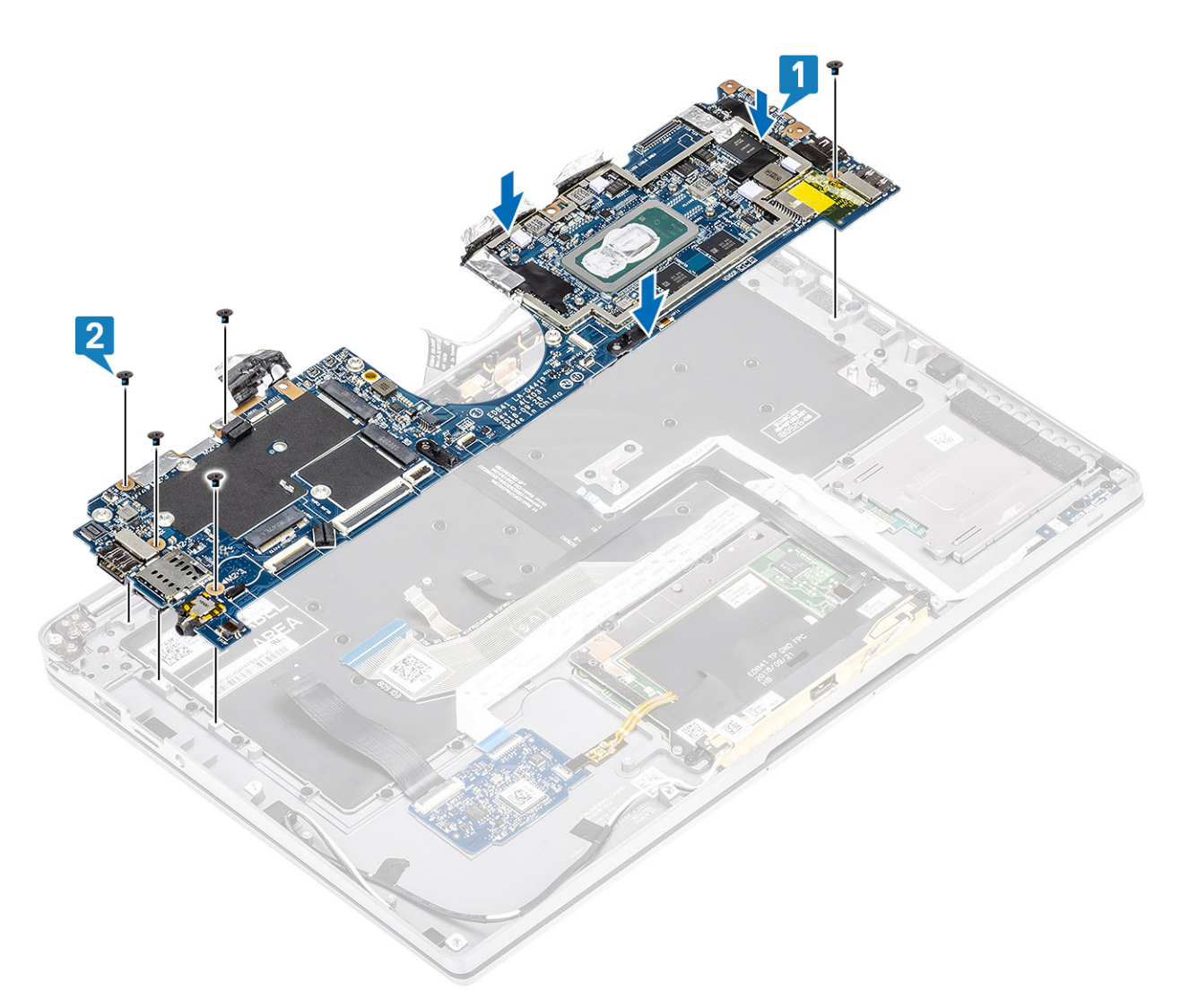

- 2. ឆាក់ជើងទម្រ USB ប្រភេទ C [1] ទៅលើផ្ទាំងប្រព័ន្ធ ហើយភ្លាប់វាគោយប្រើខ្មៅ (M2x4)ពីក្រោប់ [2] ទៅលើផ្ទាំងប្រព័ន្ធ។
- 3. គាក់ដើងទម្រ SSD [3] ហើយភ្លាប់វាដោយប្រើឡៅ (M2x2) តែមួយគ្រាប់[4] ទៅឆ្នាំងប្រព័ន្ធ។

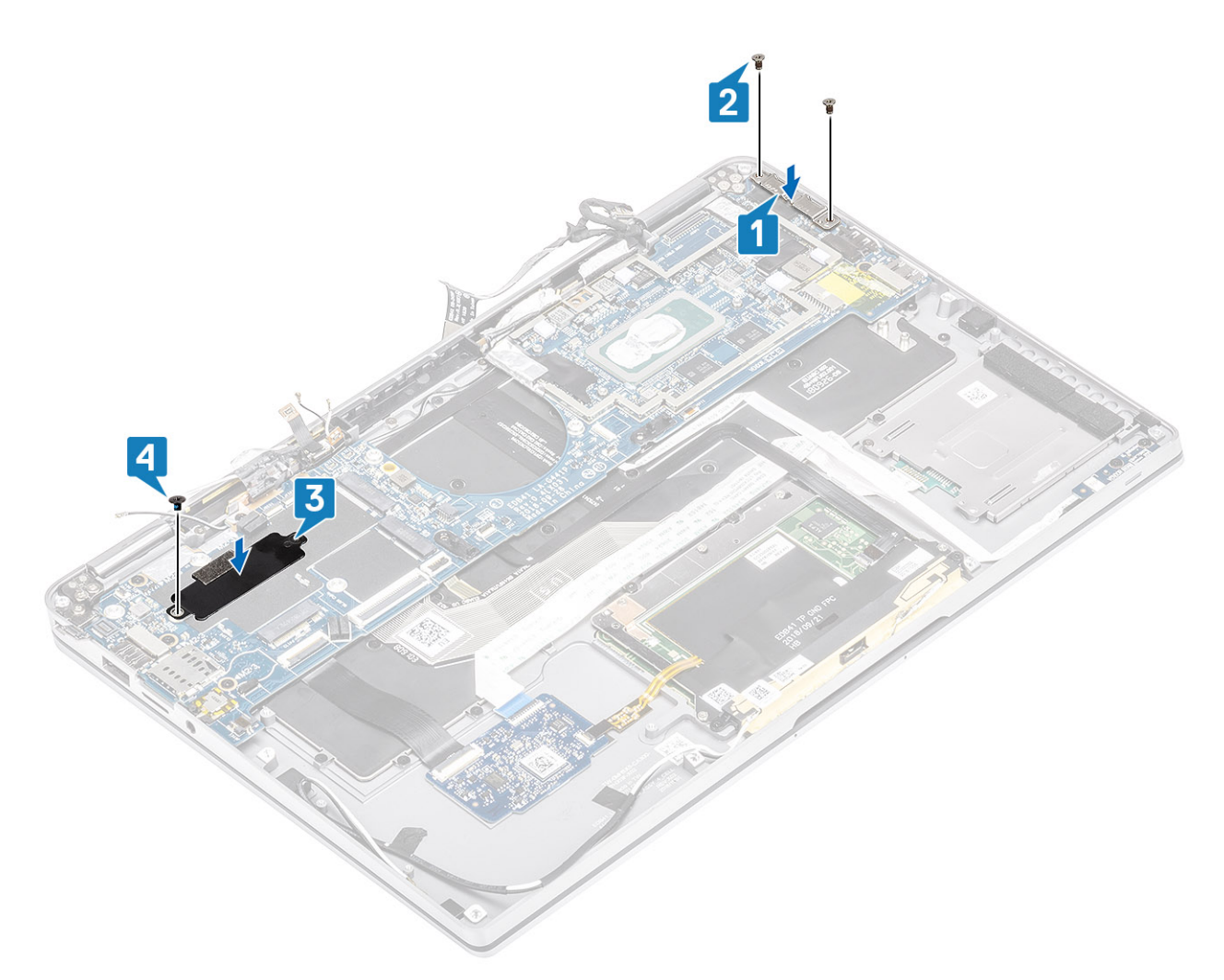

- 4. ភ្ជាប់ខ្សែ ឧបករណ៍អានស្នាមម្រាមដៃ/ប៊ូតុងថាមពល ទៅផ្ទាំងប្រព័ន្ធ [1]។
- 5. มังซู้สนสีลงขย อยหนณ์พลอญชยุทยไม/บู้คุลชายคณ [2]เขเเพ็ญ่สบุบกัฐ เท็พภูษท่านมพบุบัญป์ (M2x2) เลยูพยุคข่[3]ๆ
- 6. ភ្ជាប់ LTE P-sensor និងខ្សែការការអង់តែខមិនឲ្យឆ្លងចរន្ត [4] នៅលើឆ្នាំងប្រព័ន្ធ។
- 7. ភ្ជាប់ខ្សែអង់តែខ LTE MAIN និង AUX [5] នៅលើឆ្នាំងប្រព័ន្ធ។

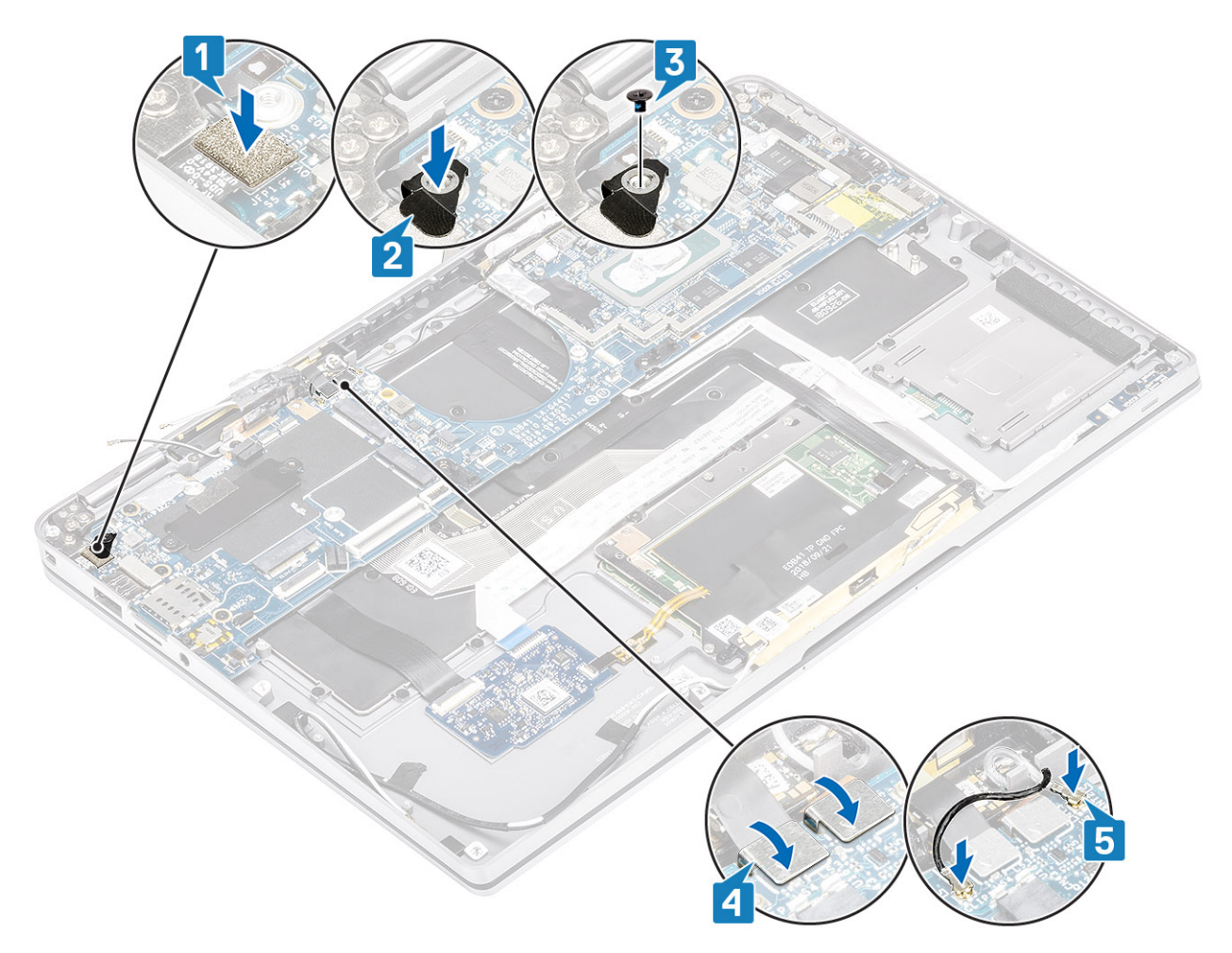

- 8. ភ្ជាប់ខ្សែប៊្លូតុងថាមពលខាងក្រោមទៅផ្ទាំងប្រព័ន្ធ[1]។
- 9. ភ្ជាប់ខ្សែផ្ទាំង USH [2] និងក្តារចុចជាមួយខ្សែពន្ធឺក្រោយក្តារចុច[3] ទៅនឹងផ្ទាំងប្រព័ន្ធ។
- 10. ភ្ជាប់ខ្សែបន្ទះប៉ះ [4] និងខ្សែផ្ទាំង LED [5] ទៅផ្ទាំងប្រព័ន្ធ។

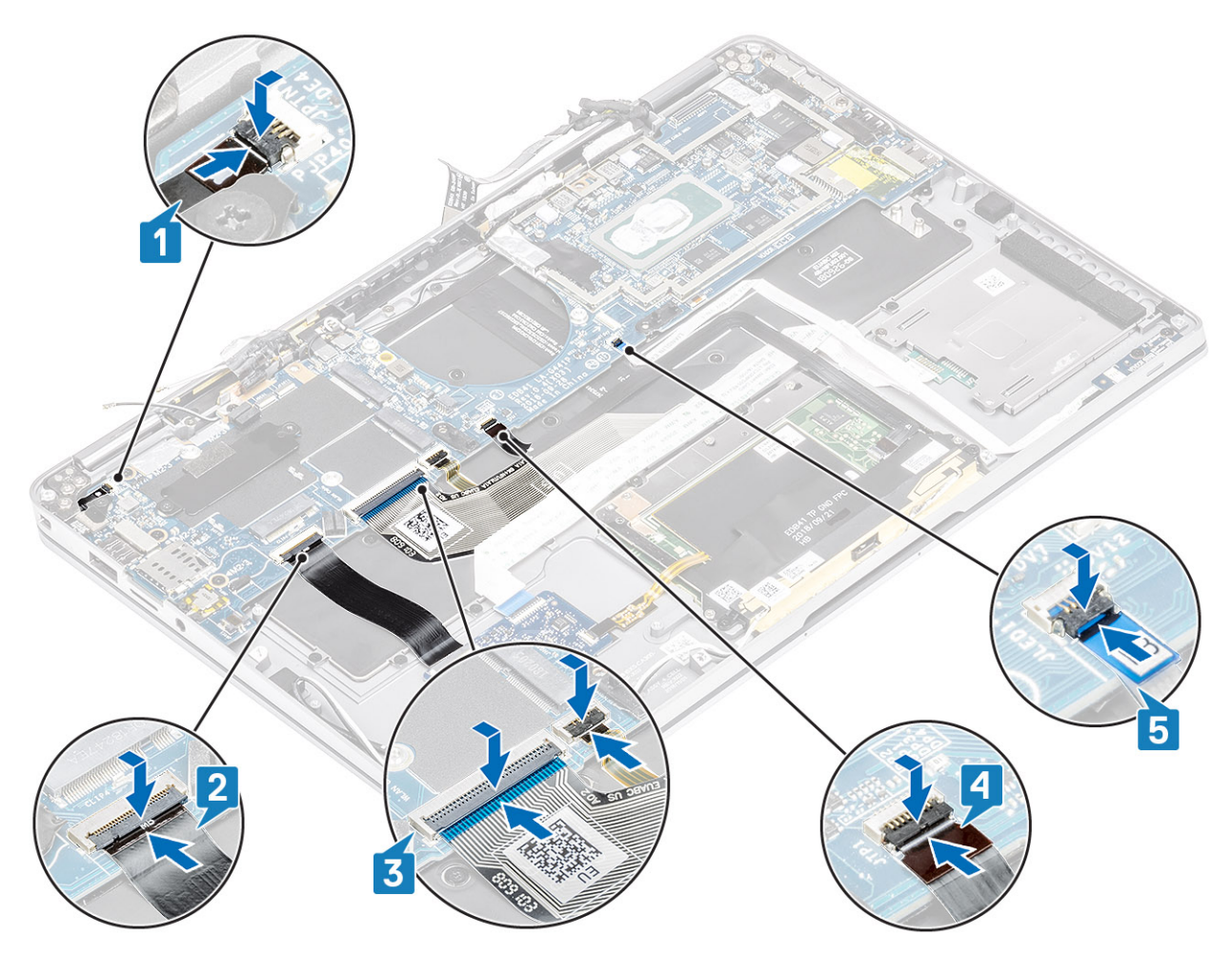

- 11. នំឡើងថ្មគ្រាប់សំប៉ែត [1] នៅលើផ្ទាំងប្រព័ន្ធហើយភ្ជាប់ខ្សែរបស់វាទៅផ្ទាំងប្រព័ន្ធ [2]។
- 12. ភ្ជាប់ខ្សែអេក្រង់ទៅផ្ទាំងប្រព័ន្ធ [3] ហើយត្រឡប់ឧបករណ៍ភ្ជាប់សមាសធាតុដែលបិ [4]។
- 13. ភ្ជាប់ឧបករណ៍ភ្ជាប់ខ្សែអេក្រង់ដោយភ្ជាប់បង់ស្អិតនៅលើផ្ទាំងប្រព័ន្ធ [5]។

1. អនុវត្តតាមវិធីនៅក្នុង មុននឹងធ្វើការនៅខាងក្នុងកុំព្យូទ័ររបស់អ្នក។

ការដោះក្តារចុច

- **2.** ដោះ កាតអង្គចងចាំ SD។

**1.** ដំឡើង ថ្ម។ 2. ដំឡើង កន្លែងទទួលកំដៅ 3. ដំឡើង ឧបាល័រ។ 4. ដំឡើង កង្ហារ។ 5. ដំឡើង ៣ត WWAN។ 6. ដំឡើង ៣ត WLAN។ **7.** แ็ญ้ม SSDๆ 8. ដំឡើង ថ្មគ្រាប់សំប៉ែត 9. ភ្ជាប់ ខ្សែថ្ម 10. ដំឡើង គម្របបាត។ 11. ដំឡើង ស៊ីមកាត **12.** ដំឡើង កាតអង្គចងចាំ SD។

6. เมา: SSDๆ

ក្តារចុច (ឃីបត)

- 3. ដោះ គម្របបាត។

- 4. ផ្ដាច់ ខ្សែថ្ម។ 5. ដោះ ថ្មគ្រាប់សំប៉ែត។

13. អនុវត្តតាមវិធី បន្ទាប់ពីធ្វើការនៅខាងក្នុងកុំព្យូទ័ររបស់អ្នក។

3

4

5

- 7. 181:105 WLAN 9
- 8. 181:mn WWAN 1
- **9.** ដោះ កង្ហារ។
- **10.** ដោះ ខញល័រ។
- **11.** ដោះ ថ្ម។
- 12. ដោះ កន្លែងទទួលកំដោ។

### 🚺 ចំណាំះ ផ្ទាំងប្រព័ន្ធអាចត្រូវបានដោះចេញដោយភ្ជាប់ជាមួយគ្រឿងដំឡើងកន្លែងទទួលកំដៅ។

- 13. ដោះ ផ្នាំងប្រព័ន្ធ។
- 1. ចកខ្សែផ្ទាំង USH [1], ខ្សែចខ្លះប៉ះ [2] និងខ្សែផ្ទាំង LED [3] ពីបាតក្តារចុច។

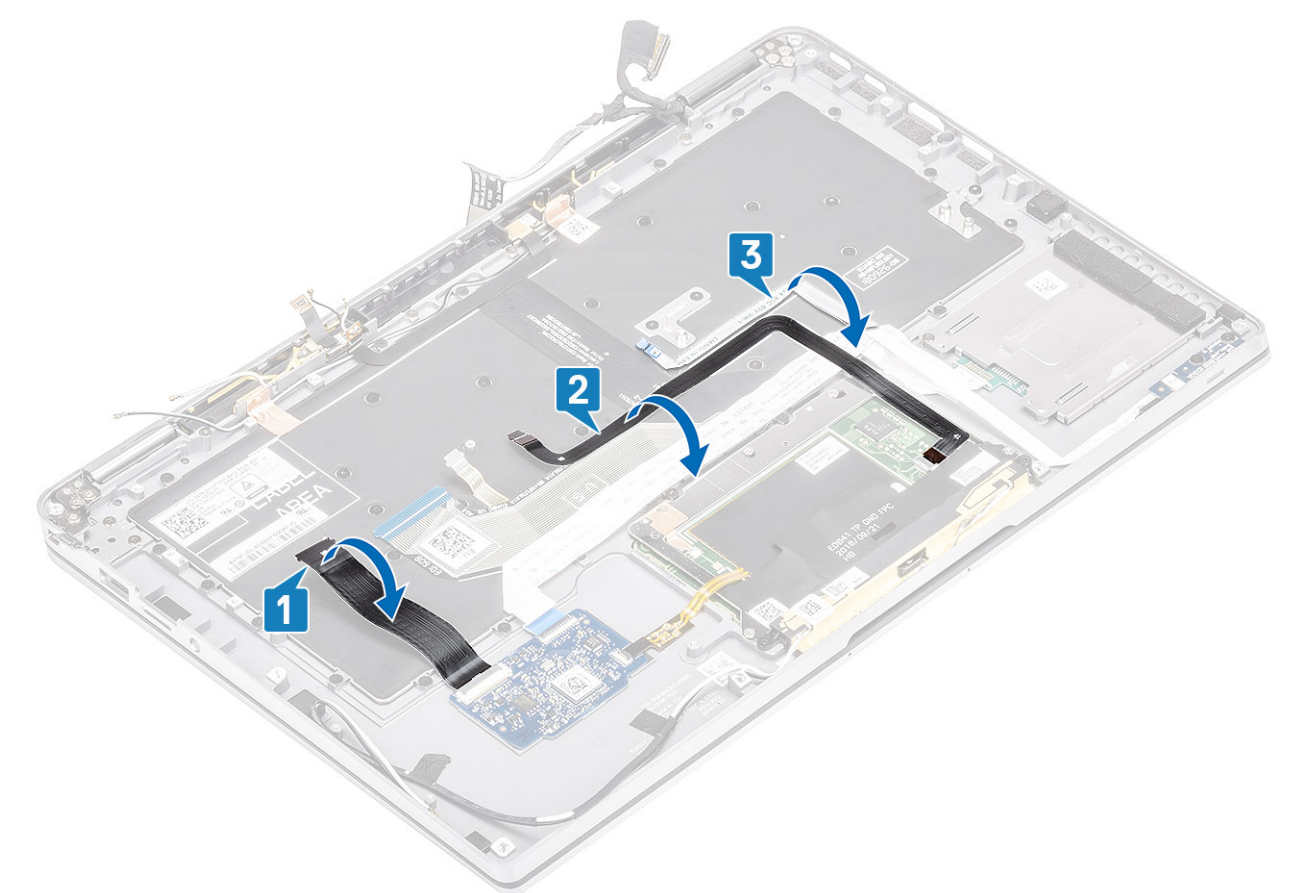

- **2.** บกบฐะจล่เลลนัดสะ LTE [1, 3]ธินเัญ LTE AUX เอญกี่สุวรธุธ [2] ๆ
- 3. ផ្កាច់ឧបករណ៍មានស្នាតភាគ FPC ចេញពីផ្តាំង USH [4]ហើយដកខ្សែ FPC ចេញពីក្តារចុច [5]។

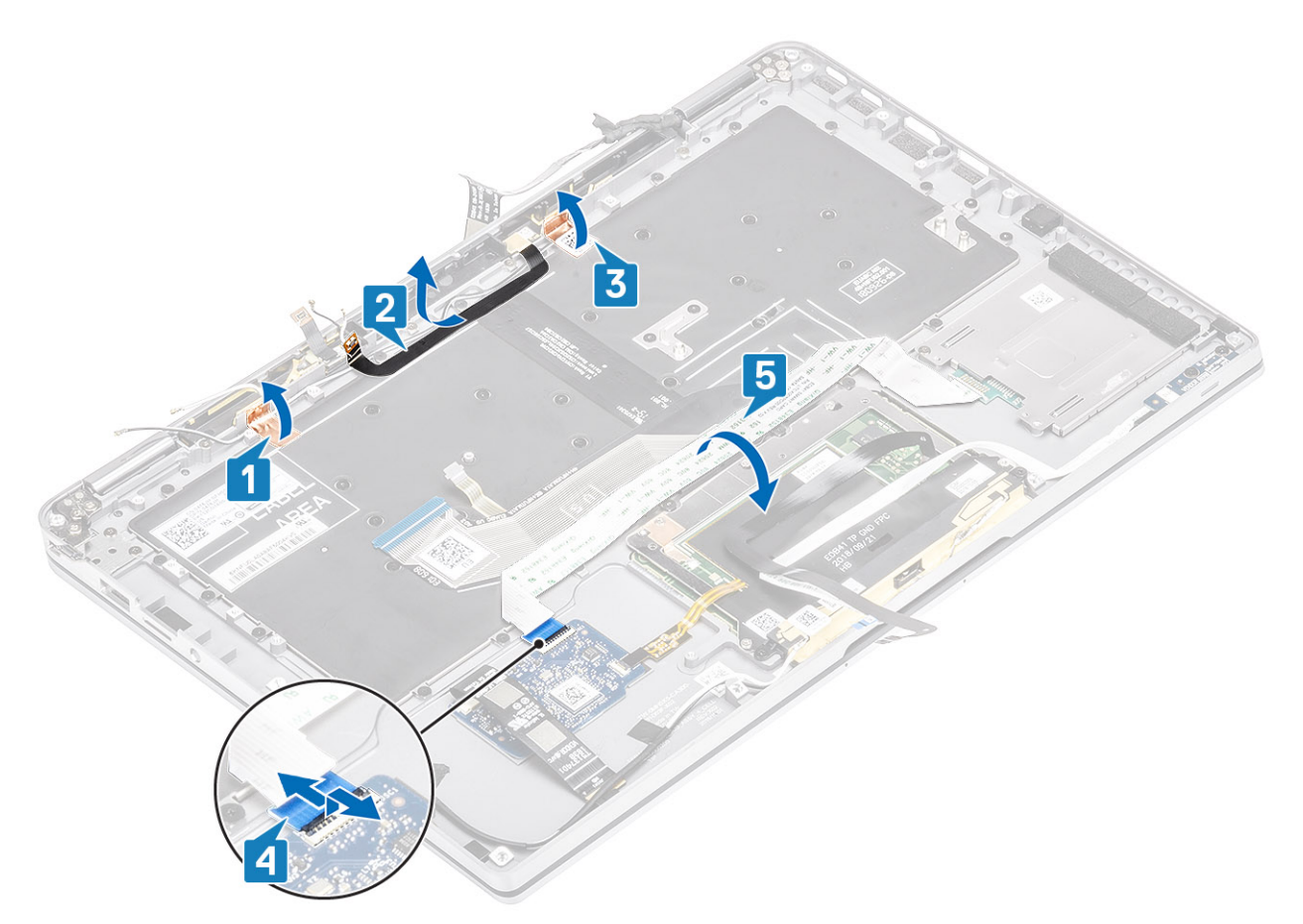

- 4. ដោះខ្មៅ (M1.6x1.5) ពីក្រោប់[1]ដើម្បីដោះជើងទម្រផ្ញកណ្តាល [2] ចេញពីកុំព្យូទ័រ។
- 5. គាស់ក្តារចុច និងខ្សែពន្ធី FPC ខាងក្រោយចេញពីក្តារចុច [3]។
- 6. ដោះខ្មៅ (M1.6x1.5) តែមួយ[4]ដើម្បីដោះជើងទម្រថ្មទាងឆ្វេង[5]ចេញពីកុំព្យូទ័រ។

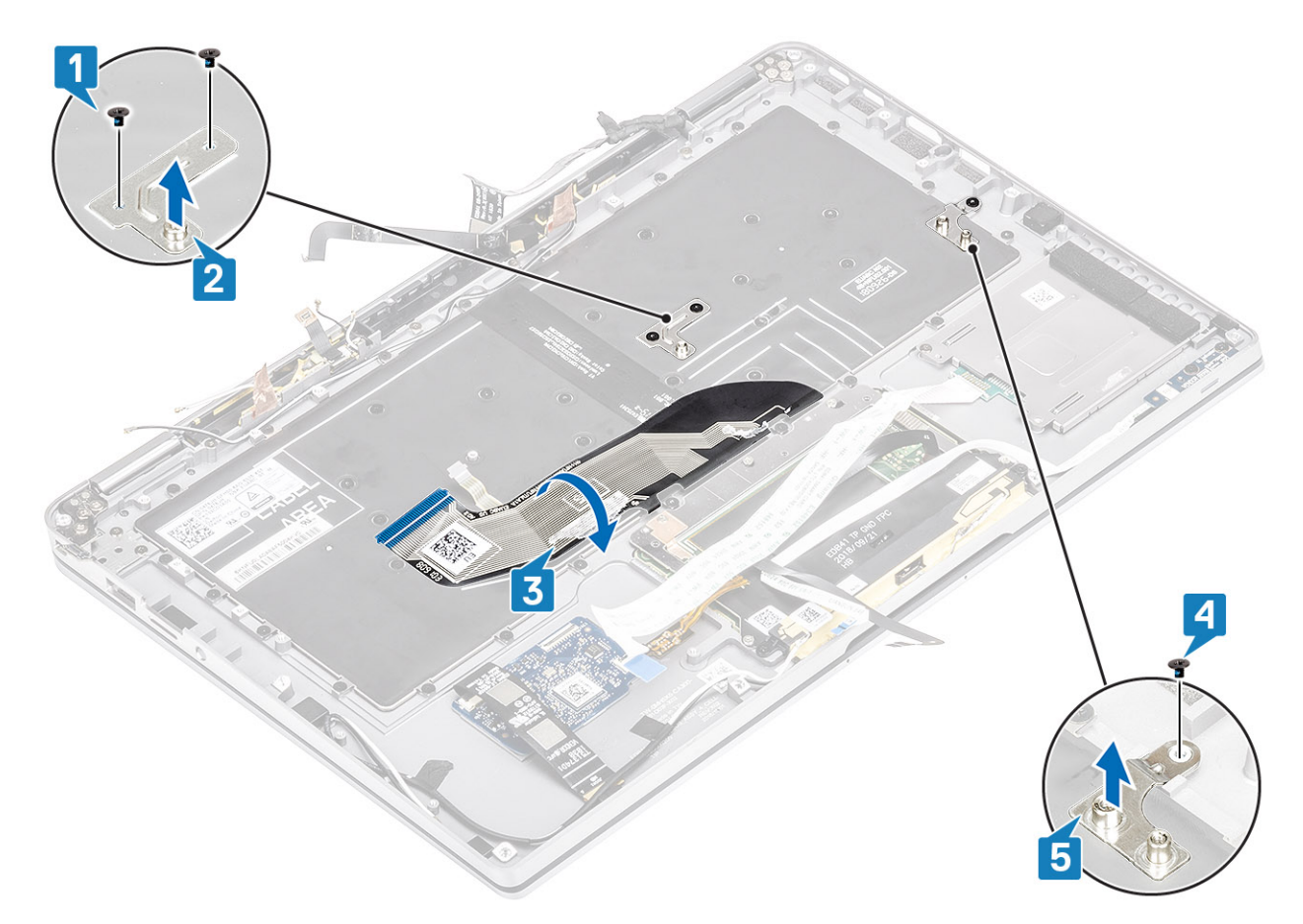

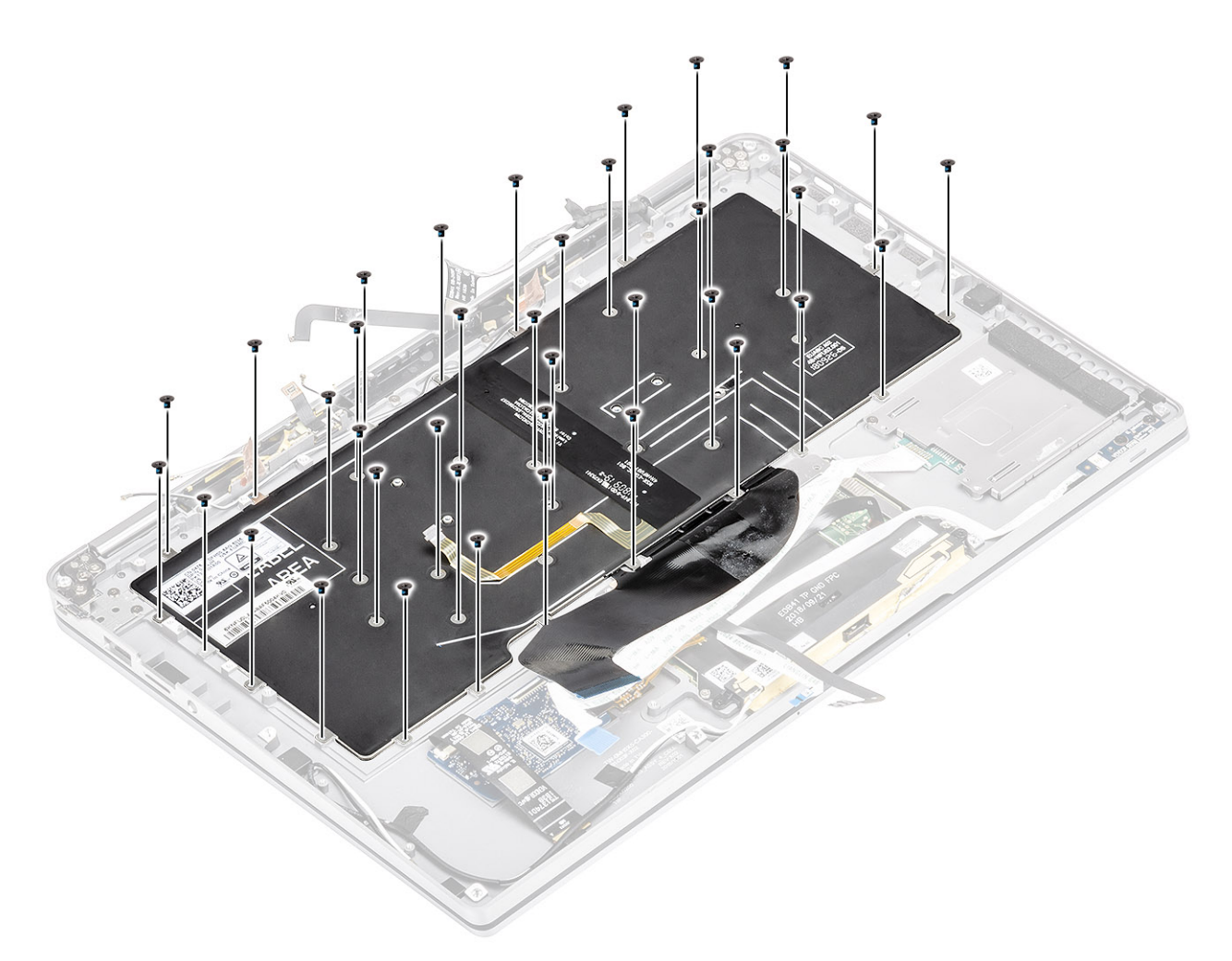

8. លើកក្តារចុចចេញពីគ្រឿងដំឡើងខ្លែងដាក់បាតដៃ។

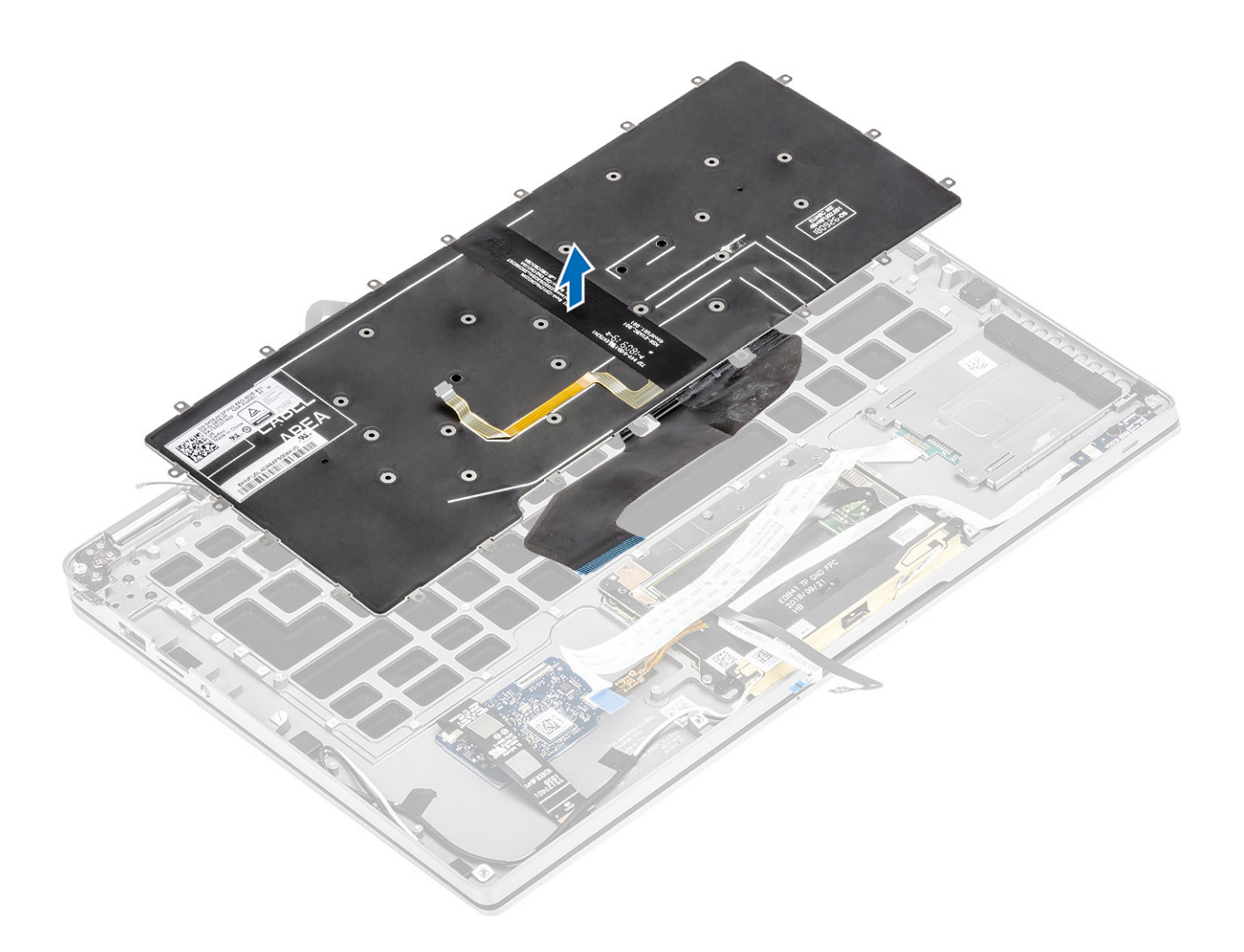

## ការដំឡើងក្តារចុច

1. ដាក់ក្តារចុចនៅលើគ្រឿងដំឡើងកន្លែងដាក់បាតដៃ។

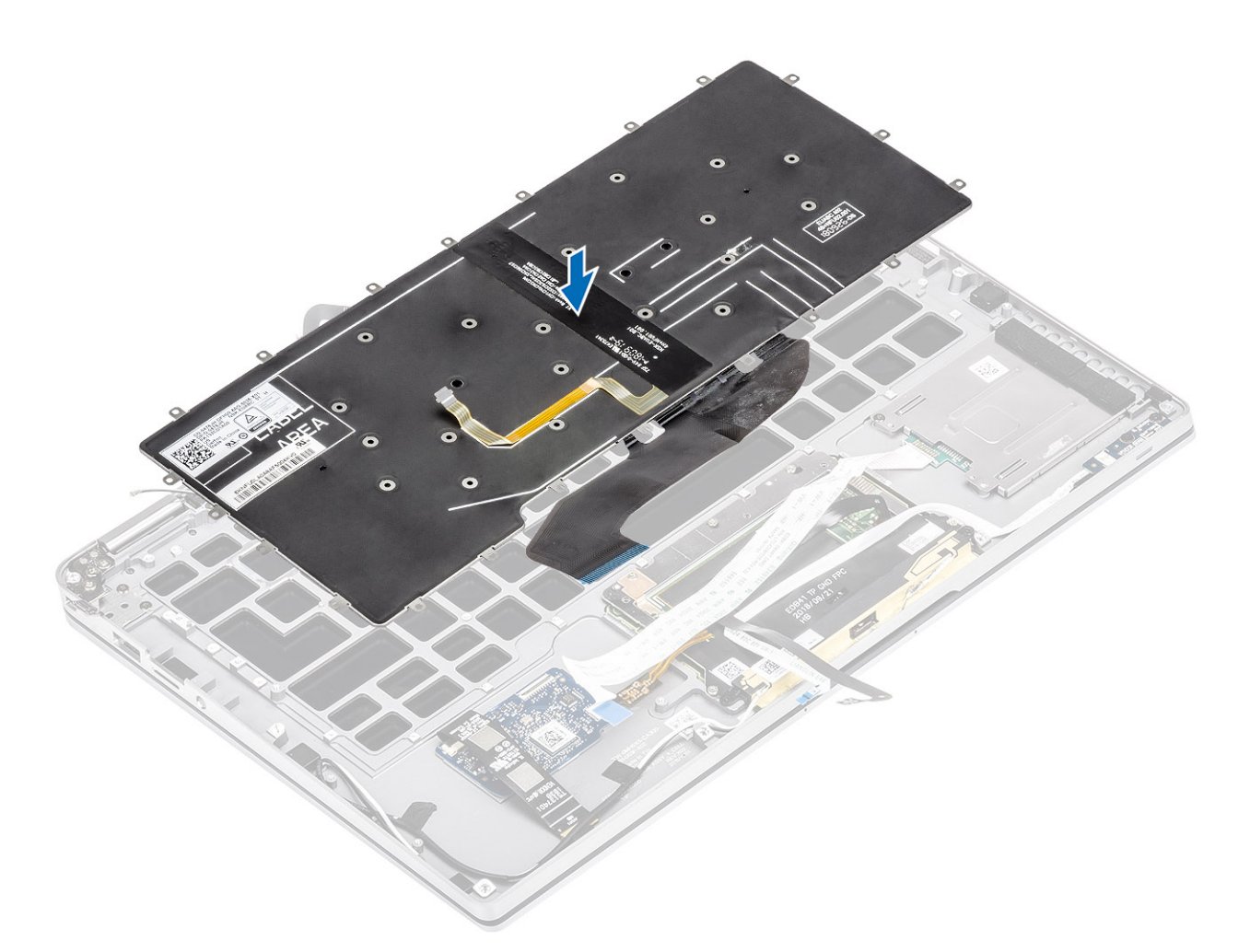

 មូលផ្ដៅ (M1.6x1.5) 40 គ្រាប់នៅលើក្តារចុចដើម្បីក្លាប់ភាទាំក្រឿងដំឡើងកន្លែងដាក់បាតនៃ។ ឡៅមួយចំនួនត្រូវបានគ្របដោយខ្សែសំប៊ែតរបស់បន្ទះប៉ះ ខ្សែសំប៊ែត LED (FFC) សៀគ្លីក្តារចុច (FPC) និងបន្ទះស្កាន់។ អ្នកបច្ចេកទេសត្រូវតែបក FFC/FPC/បន្ទះ ទាំងនេះដើម្បីដោះខ្មៅក្តារចុច។

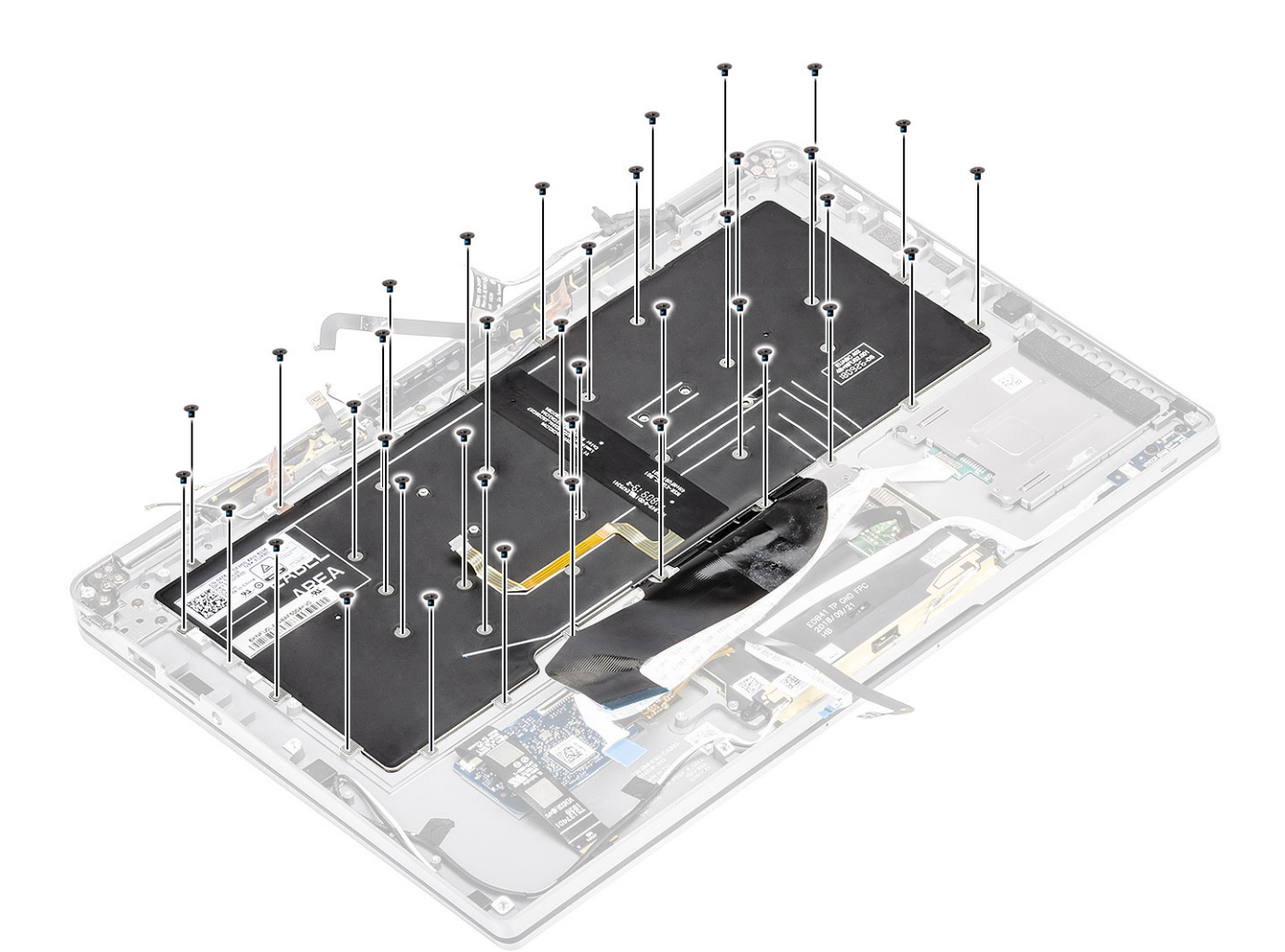

- នំឡើងជើងទម្រផ្ទកណ្ដាល[1] ហើយភ្ជាប់វាដោយប្រើខ្មៅ (M1.6x1.5) ពីរគ្រាប់[2]។
- 4. ដោតខ្សែក្តារចុច និងខ្សែ FPC ពន្លឺក្រោយទៅក្តារចុច [3]។
- 5. នំឡើងជើងទម្រឲ្មទាងឆ្លេង [4]ហើយភ្ជាប់វាដោយប្រើខ្មៅ (M1.6x1.5) តែមួយគ្រាប់[5]។

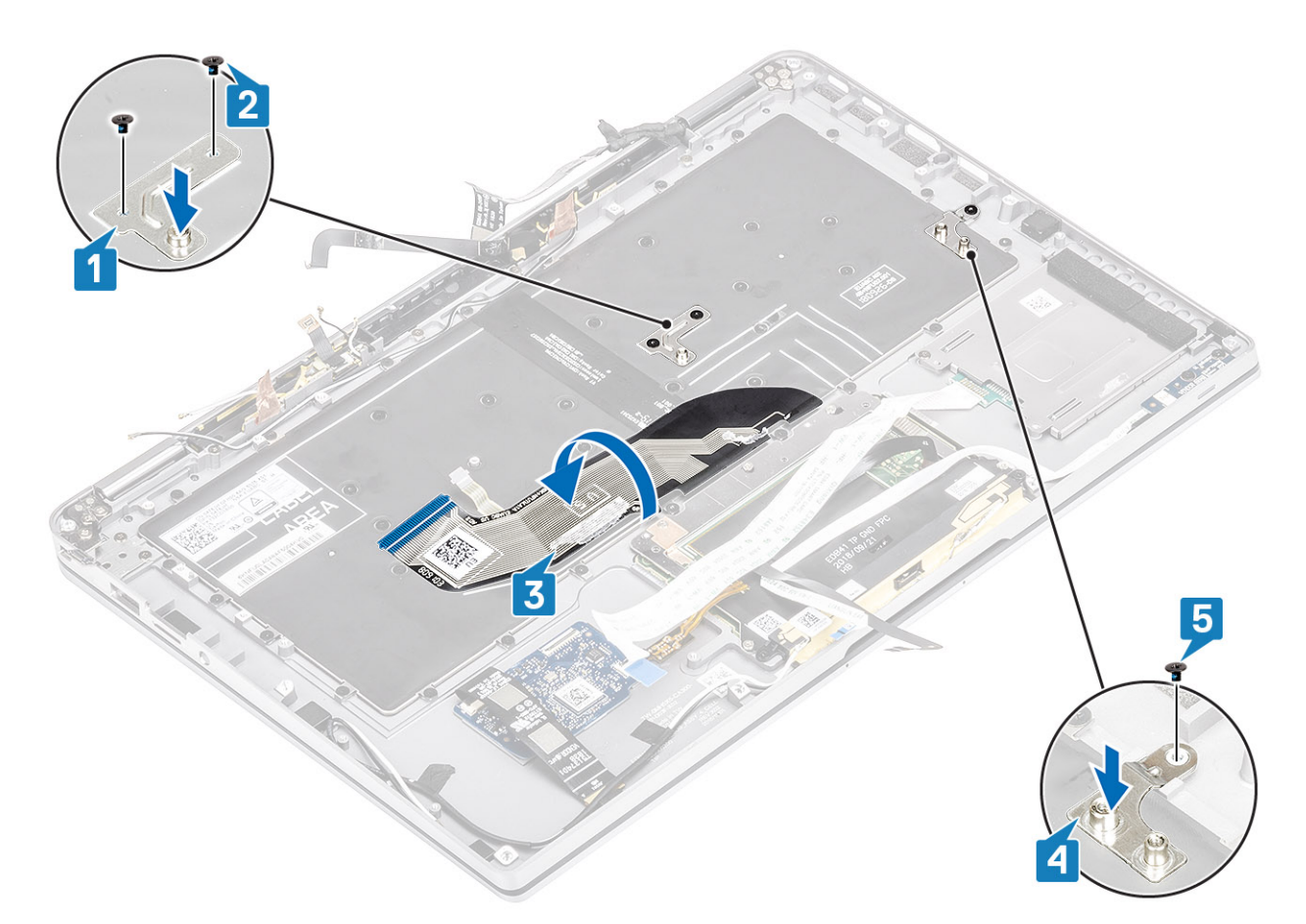

- 6. เยาะข่าัณกกลี่เรียบฐะจะมันผมัยุณหล่าัดย LTE [1, 3] อิษาัย LTE AUX เขาณีการุธ [2]ฯ
- 7. ដាក់ និងភ្ជាប់ខ្សែកាតស្មាត FPC [4] នៅលើក្តារចុច និងភ្ជាប់វាទៅឆ្នាំង USH [5]។

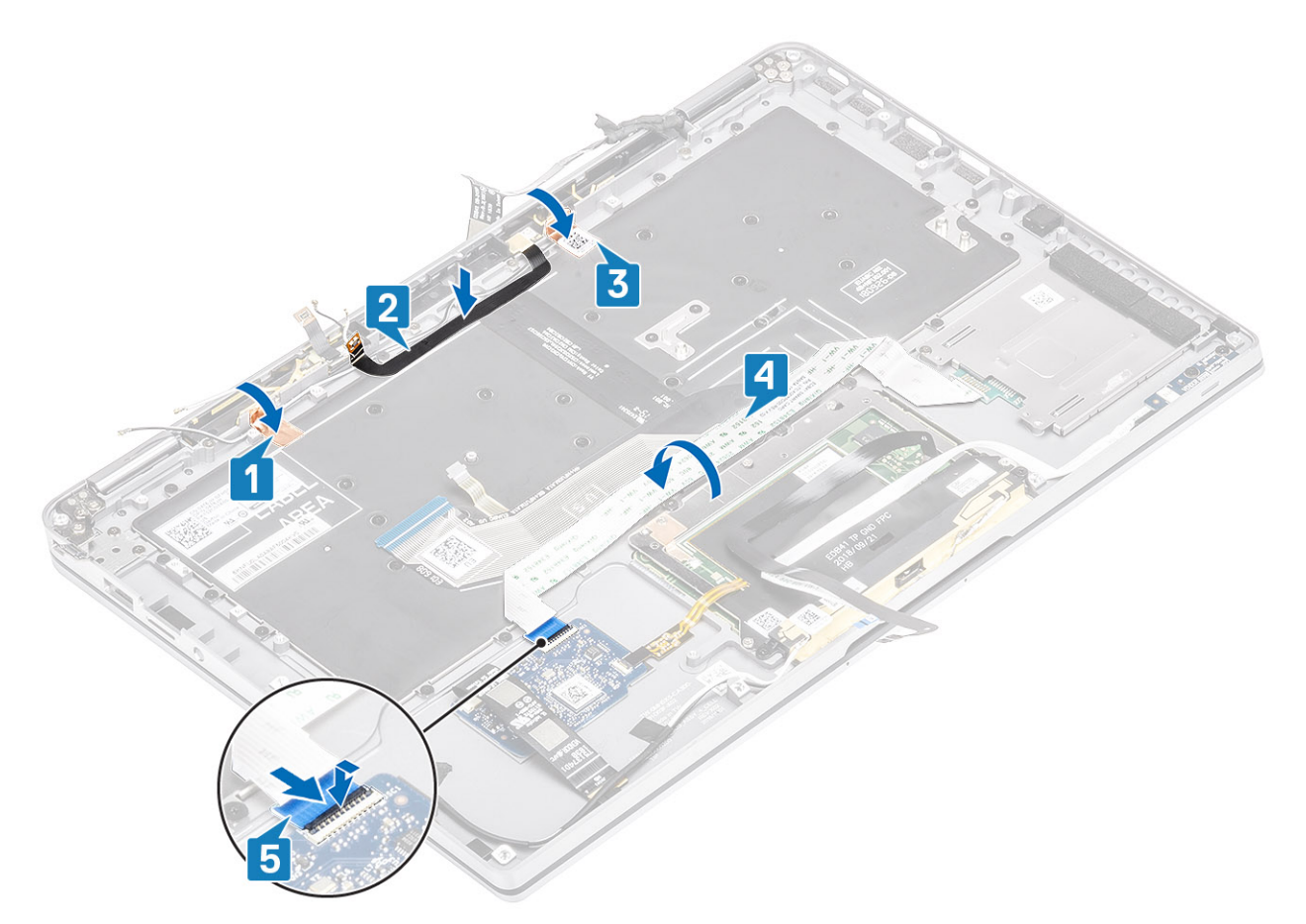

8. ដោតខ្សែផ្ទាំង USH [1], ខ្សែបន្ទះប៉ះ[2], និងខ្សែផ្ទាំង LED [3] ទៅលើបាតក្តារចុច។

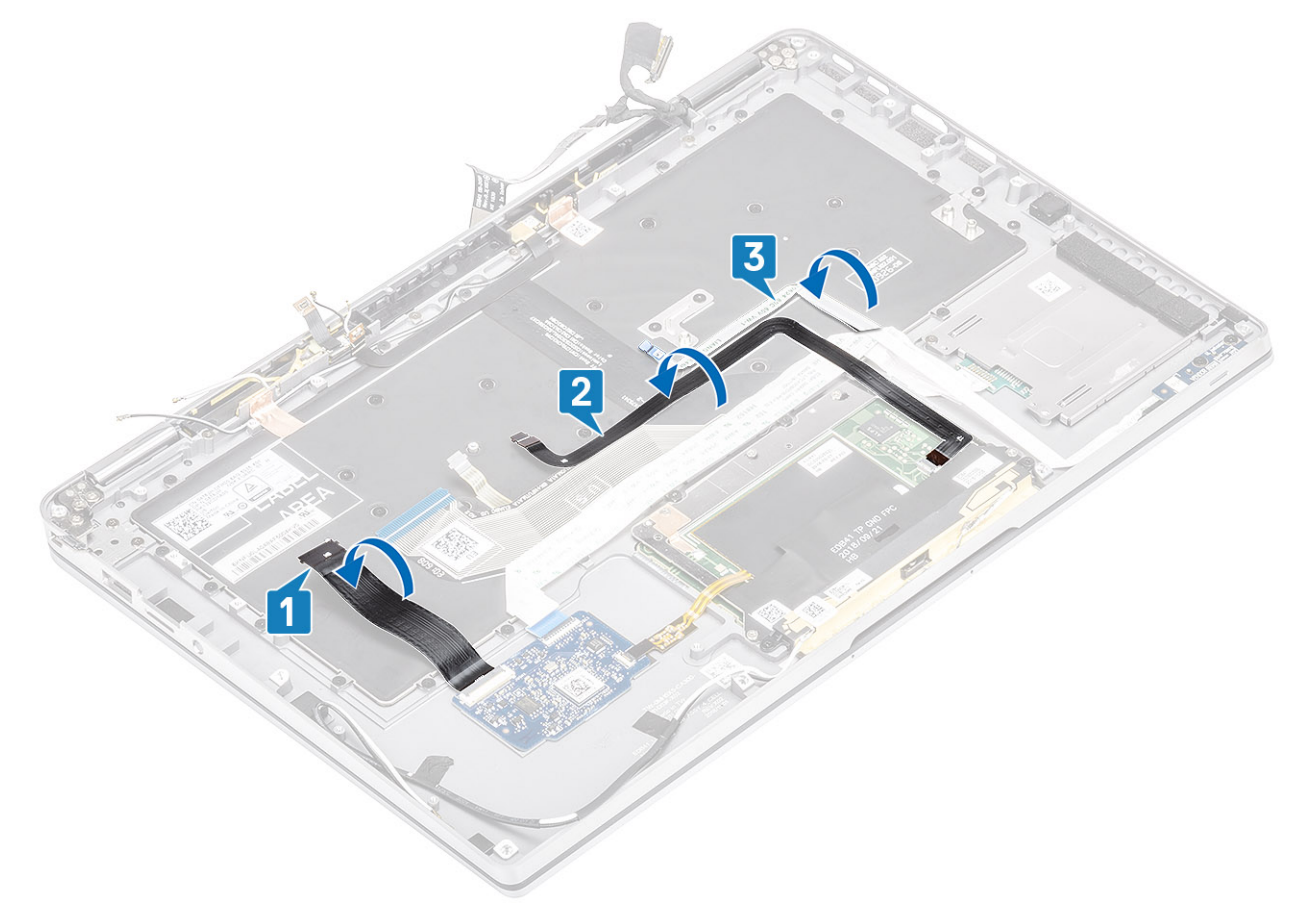

- 1. ដំឡើង ផ្ទាំងប្រព័ន្ឋ
- **2.** ដំឡើង <del>ថ្</del>ន។
- 3. ដំឡើង កន្លែងទទួលកំដោ
- 4. ដំឡើង ខបាល័រ។
- 5. ដំឡើង កង្ហារ។
- 6. ដំឡើង ma WWAN ។
- 7. แ็ญ้ม mn WLAN ๆ
- **8.** ដំឡើង SSD។
- 9. ដំឡើង ថ្មគ្រាប់សំប៉ែត
- 10. ភ្លាប់ ខ្សែថ្ម
- 11. ដំឡើង គម្របបាត។
- 12. ដំឡើង ស៊ីមកាត
- 13. ដំឡើង កាតអង្គចងចាំ SD។
- 14. អនុវត្តតាមវិធី បន្ទាប់ពីធ្វើការនៅខាងក្នុងកុំព្យូទ័ររបស់អ្នក។

# គ្រឿងដំឡើងកន្លែងដាក់បាតដៃ

- 1. អនុវត្តតាមវិធីនៅក្នុង មុននឹងធ្វើការនៅខាងក្នុងកុំព្យូទ័ររបស់អ្នក។
- 2. ដោះ ៣តអង្គចងចាំ SD។
- **3.** ដោះ គម្របបាត។
- 4. ផ្ដាច់ ខ្សែថ្ម។
- 5. ដោះ ថ្មគ្រាប់សំប៉ែត។
- 6. เมา: SSD1
- 7. 1811:101 WLAN 1
- 8. 181:005 WWAN1
- 9. ដោះ កង្ហារ។
- 10. ដោះ ខបាល័រ។
- 11. ដោះ កន្លែងទទួលកំដៅ។

🚺 ចំណាំដ ផ្ទាំងប្រព័ន្ធអាចត្រូវបានដោះចេញដោយភ្ជាប់ជាមួយគ្រឿងដំឡើងកន្លែងទទួលកំដោ។

- 12. ដោះ គ្រឿងដំឡើងអេក្រង់។
- 13. เกาะ ฐา
- 14. ដោះ ផ្ទាំងប្រព័ន្ធ។
- 15. ដោះ ក្តរចុច។
- 1. បន្ទាប់ពីអនុវត្តជំហានមុខ១ទាំងអស់រួច អ្នកនៅសល់តែគ្រឿងដំឡើងន្វែងដាក់បាតដៃប៉ុណ្ណោះ។

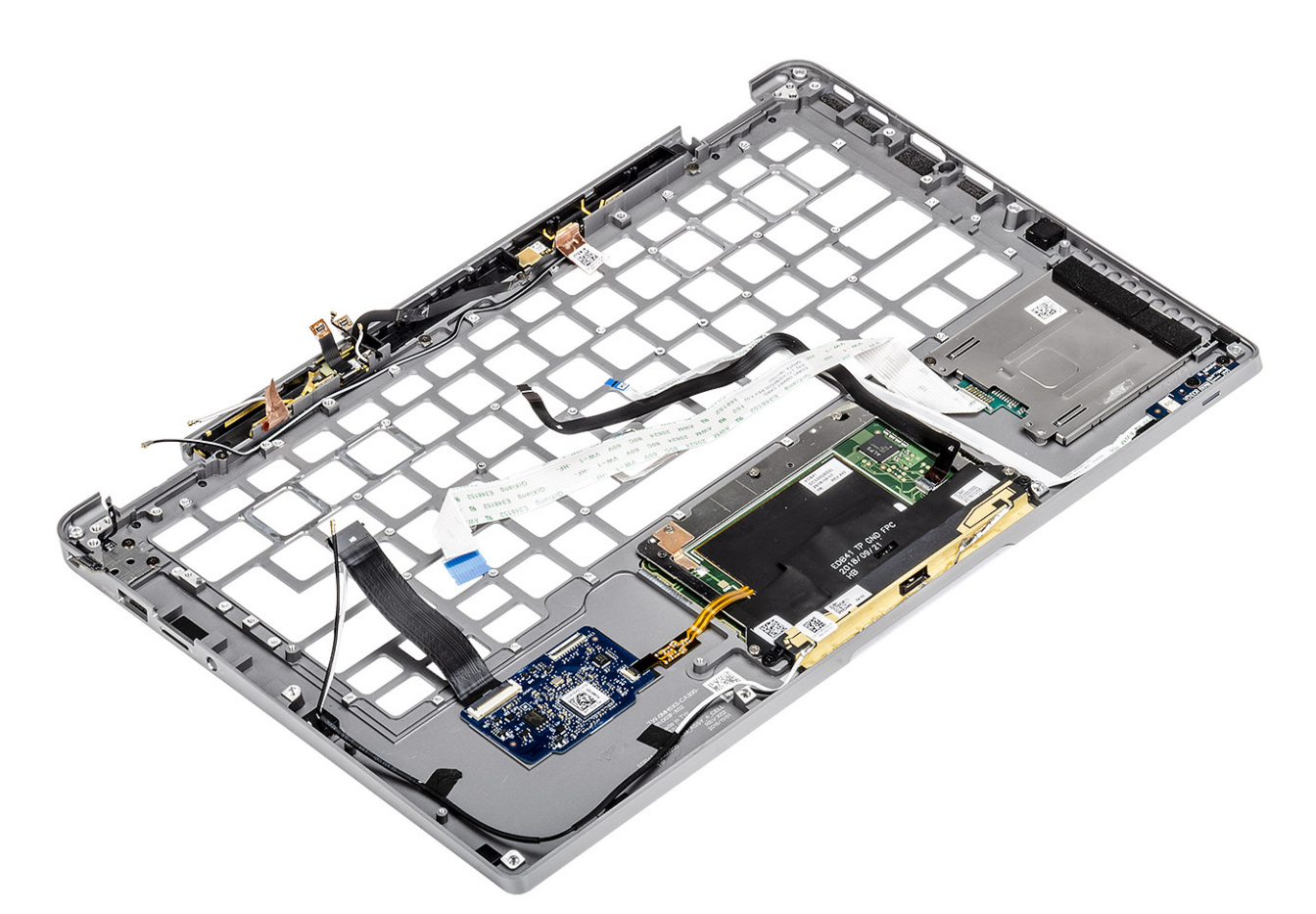

2. ផ្ទេរសមាសភាគដែលត្រូវការនៅពេលក្រោយទៅគ្រឿងដំឡើងកន្លែងដាក់បាតដៃថ្មី។

### ព័ត៌មានលម្អិតនៃប៊ូតុងថាមពលជាមួយ FPC

- 1. ยู่สุดหล่ลัดย WWAN สายูเบล็ลลัยูหล่ลัดย อิล FPCs (งเททบ์ยู้น้องนัสเงษายฏบ่ยกลายูเบกด WWAN)
- 2. รบทรณ์พาย SmartCard สายุพ FFC (สายุพยู่ร้องหัสเงษายฏกับยุทสายุพยบทรณ์พาย SmartCard)
- **3.** ផ្ទាំង LED ជាមួយ FFC
- **4.** បន្ទះប៉ះជាមួយ FPC
- 5. ម៉ូខូលអង់តែខប្រព័ន្ធឥតខ្សែជាមួយខ្សែអង់តែខ។
- 6. ម៉្នុនុល NFC ជាមួយ FPC (សម្រាប់ម៉ឺនែលដែលមានភ្ជាប់មកជាមួយឧបករណ៍អាន NFC)
- 7. ฐาน USH daughter กษุษ FPC (งษุทบ่ษุ้นองนองกษุญบ่ยกรายุษาสุน USH daughter)
- 8. ម៉ូនុលឧបករណ៍អានស្នាមម្រាមដៃជាមួយ FPC (សម្រាប់ម៉ូរ៉ែឧលដែលមានភ្លាប់មកជាមួយឧបករណ៍អានស្នាមម្រាមដៃ)
- 9. ប៊ូតុងថាមពលជាមួយ FPC
- 1. ដំឡើង ក្តារចុច
- 2. ដំឡើង ផ្ទាំងប្រព័ន្ធ
- **3.** ដំឡើង ថ្ម។
- 4. ដំឡើង គ្រឿងដំឡើងអេក្រង់
- 5. ដំឡើង កន្លែងទទួលកំដៅ
- 6. ដំឡើង ឧបាល័រ។
- 7. ដំឡើង កង្ហារ។
- **8.** ដំឡើង ៣ត WWAN។
- **9.** ដំឡើង ៣ត WLAN។
- **10.** ដំឡើង SSD។
- 11. ដំឡើង ថ្មគ្រាប់សំប៉ែត
- **12.** ភ្ជាប់ ខ្សែថ្ម
- 13. ដំឡើង គម្របបាត។
- **14.** ដំឡើង <mark>ស៊ីមកាត</mark>
- **15.** ដំឡើង ៣តអង្គចងចាំ SD។
- 16. អនុវត្តតាមវិធី បន្ទាប់ពីធ្វើការនៅខាងក្នុងកុំព្យូទ័ររបស់អ្នក។

## ការដោះស្រាយបញ្ហា

#### ប្រធានបទ 🗄

- កម្មវិធីអាគវិនិច្ឆ័យ SupportAssist
- ពន្លឺភ្លើងវិនិច្ឆ័យបញ្ហាប្រព័ន្ធ
- ពន្លឺភ្លើង និង លក្ខណៈរបស់ LED
- M-BIST
- កម្មវិធីស្វ័យតេស្តភ្ជាប់មកស្រាប់ LCD (BIST)
- mruฏาม BIOS (ยชทรณ์ USB)
- mมฏณ BIOS
- មេខៀបម្រងទុក និងជម្រើសស្តារឡើងវិញ
- វដ្ឋថាមពល WiFi
- ការបញ្ចេញថាមពលសេសសល់បន្ទាប់ពីបិទ

## កម្មវិធីជាគវិនិច្ឆ័យ SupportAssist

កម្មវិធីធាគវិនិច្ឆ័យ SupportAssist (ដែលស្គាល់ថាចាកម្មវិធីធាតវិនិច្ឆ័យប្រព័ន្ធ)អនុវត្តការត្រួតពិនិត្យធេញលេញនៃផ្នែករីងរបស់អ្នក។ កម្មវិធីធាគវិនិច្ឆ័យ SupportAssist គឺបានភ្ជាប់ជាមួយ BIOS ហើយបើកដំណើរការដោយ BIOS ខាងក្នុង។ បញ្ហាប្រព័ន្ធដែល បានភ្ជាប់ផ្តល់នូវជម្រើសសម្រាប់ឧបករណ៍ណាមួយ ឬក្រមឧបករណ៍អនុញាតិអ្នក៖

- ដំណើរការធ្វើតេស្តដោយស្វ័យប្រវត្តិ ឬក្នុងម៉ូដអន្តរសកម្ម
- ធ្វើតេស្តម្តងទៀត
- បង្ហាញ ឬរក្សាទុកលទ្ធផលតេស្ត
- ៖ ដំណើរការការធ្វើតេស្តលម្អិតដើម្បីជាជម្រើសនៃការតេស្តបន្ថែមដើម្បីផ្តល់ព័ត៌មានបន្ថែមរំពីឧបករណ៍ដែលបរាជ័យ
- មើលសារស្ថានភាពដែលប្រាប់អ្នកប្រសិនបើការធ្វើតេស្តត្រូវបានបញ្ចប់ដោយជោគជ័យ
- មើលសារកំហុសដែលប្រាប់អ្នកអំពីបញ្ហាដែលជួបប្រទះអំឡុងពេលធ្វើតេស្ត

i 👔 នំណាំ: ឆ្នាំងរើនដូ SupportAssist បង្ហាញឡើង ដោយបង្ហាញឧបករណ៍ទាំងអស់ដែលរកឃើញនៅក្នុងកុំព្យូទ័រ។ ការវិនិច្ឆ័យចាប់ផ្តើមធ្វើតេស្តលើឧបករណ៍ត្រួតពិនិត្យ។

## ដំណើរការកម្មវិធីជាគវិនិច្ឆ័យ SupportAssist

បើកដំណើរការកម្មវិធីជាគវិនិច្ឆ័យតាមរយៈវិធីសាស្រណាមួយក៏បានដែលត្រវបានណែនាំដូចខាងក្រោម៖

- តុចគ្រាប់ចុច F12 នៅក្តារចុច នៅខណៈដេលផ្ទាំងអេក្រង់លេចឡើងនិមិត្តសញ្ញា Dell រហូតដល់អ្នកទទួលសារ Diagnostic Boot Selected ។
- នៅលើអក្រង់ម៉ឺនុយប្តិតតែមួយដង សូមប្រើគ្រាប់ធុចត្រូញ ឡើងលើ/ចុះក្រោម ដើម្បីក្រើសរើសជាមើស Diagnostics រួចធុច Enter។
- ចុចឲ្យជាប់លើគ្រាប់ចុចមុខងារ (Fn) នៅលើក្តារចុចហើយចុចប៊ូតុង **Power** ដើម្បីបើកប្រព័ន្ធ។

### หនูงยุยมูกฤชีเริงกุตริธิชู้ SupportAssist

ផ្នែកនេះមានព័ត៌មានអំពី SupportAssist-Basic Ba Advanced Screen ๆ

SupportAssist បើកអក្រង់មូលដ្ឋាននៅពេលចាប់ផ្តើម។ អ្នកអាចប្តូហៅអក្រង់កម្រិតខ្ពស់ដោយប្រើរូបតំណាងនៅខាងឆ្វោងផ្នែកខាងក្រោមនៃអក្រង់។ អក្រង់កម្រិតខ្ពស់បង្ហាញឧបកណើដែលបានកេឃើញនៅក្នុងទម្រង់ជាក្រឡារក្បៀង។ ការធ្វើតេស្តជាក់លាក់អាចត្រូវបានរាប់បញ្ចូលប្លងកចេញ តែក្នុងម៉ូតកម្រិតខ្ពស់ប៉ុណ្ណោះ។

#### ក្រាត់ចូលដ្ឋាន SupportAssist

អេក្រង់មូលដ្ឋានមានការគ្រប់គ្រងតិចតួចបំផុតដែលអនុញ្ញាតឱ្យអ្នកប្រើងាយស្រួលក្នុងការចាប់ផ្តើមឬបញ្ឈប់កម្មវិធីជាគវិនិច្ឆ័យ។

| Latitude 5310 2-in-1                                             | Quick Test In Progress                                                                        |    |
|------------------------------------------------------------------|-----------------------------------------------------------------------------------------------|----|
|                                                                  | <ul> <li>(J) This may take a few minutes depending on the hardware in your system.</li> </ul> |    |
| RESULTS                                                          | 4                                                                                             |    |
|                                                                  | 5 min 26 seconds remaining                                                                    | 29 |
|                                                                  | Testing Charger                                                                               |    |
|                                                                  |                                                                                               |    |
|                                                                  |                                                                                               |    |
|                                                                  |                                                                                               |    |
|                                                                  |                                                                                               |    |
|                                                                  |                                                                                               |    |
|                                                                  |                                                                                               |    |
| Service Tag 2222222<br>BIOS Version 0.4.1                        |                                                                                               |    |
| Service Tag 2222222<br>BIOS Version 0.4.1<br>Version ED.00.00.28 |                                                                                               |    |
| Service Tag 2222222<br>BIOS Version 0.4.1<br>Version ED.00.00.28 |                                                                                               |    |
| Service Tag 2222222<br>BIOS Version 0.4.1<br>Version ED.00.00.28 |                                                                                               |    |

### ալրձոլքոցո՝ SupportAssist

អក្រេងកម្រិតខ្ពស់អនុញ្ញាតឱ្យមានការធ្វើរកស្តដោយផ្ទាល់បន្ថែមទៀត និងមានព័ត៌មានលម្អិតបន្ថែមទៀតអំពីសុខភាពទូទៅខែប្រព័ន្ធ។ អ្នកប្រើប្រាស់អាចចូលទៅកាន់អក្រង់នេះបានដោយគ្រាន់តែអ្នសម្រាមដៃទៅខាងឆ្លងនៅលើប្រព័ន្ធជួចហើរអក្រង់ ឬចុចប្តីកុងទំព័របន្ទាប់នៅផ្នែកខាងឆ្លងខាងក្រោមនៃអក្រង់ មូលដ្ឋាន។

| Advanced Test |                                                                    |                                                                                                    |                                                                                                    |                                                                                                    | Thorough mode Select all                                                                                                    |
|---------------|--------------------------------------------------------------------|----------------------------------------------------------------------------------------------------|----------------------------------------------------------------------------------------------------|----------------------------------------------------------------------------------------------------|----------------------------------------------------------------------------------------------------|
|               |                                                                    |                                                                                                    |                                                                                                    |                                                                                                    | <b>•</b>                                                                                                    |
|               |                                                                    |                                                                                                    | DISK 1                                                                                                    | OS BOOT PATH                                                                                                    | INTEGRATED WEBCAM                                                                                                    |
| CADLES        | PUPE BUS                                                           | LODIDICIERT                                                                                                    | JULT                                                                                                    |                                                                                                    |                                                                                                    |
|               |                                                                    |                                                                                                    |                                                                                                    |                                                                                                    | <b>Z</b>                                                                                                    |
| USB DEVICES   | VIDEO                                                              | PRIMARY BATTERY                                                                                                    | CHARGER                                                                                                    | PROCESSOR FAN                                                                                                    | PROCESSOR                                                                                                    |
| MEMORY        | SYSTEM MANAGEMENT                                                  | KEYBOARD                                                                                                    |                                                                                                    |                                                                                                    |                                                                                                    |
|               |                                                                    |                                                                                                    |                                                                                                    |                                                                                                    |                                                                                                    |
| RUN TEST      |                                                                    |                                                                                                    |                                                                                                    |                                                                                                    |                                                                                                    |
|               | CABLES<br>CABLES<br>USB DEVICES<br>USB DEVICES<br>MEMORY<br>NEMORY | CABLES<br>CABLES<br>CA | Image: state state | Image: Solution of the solution of the solution of | Image: Solution of the solution of the solution of |

### ដើម្បីដំណើរការតេស្តលើឧបករណ៍ជាក់លាក់ឬដំណើរការតេស្តជាក់លាក់

- 1. ដើម្បីឃើកដំណើរការធ្វើតេស្តវិនិច្ឆ័យនៅលើឧបករណ៍ជាក់លាក់ សូមចុច ESC រួចចុច**Yes (៣៖/៣ស)** ដើម្បីបញ្ឈប់ការធ្វើតេស្តវិនិច្ឆ័យ។
- 2. ជ្រើសរើសឧបករណ៍ពីប្រអប់ផឹកទៅផ្នែកខាងលើខាងឆ្លេងខៃប្រអប់គេស្តហើយចុច Run Tests ឬប្រើការពិនិត្យ Thorough Option ដើម្បីដំណើរការគេស្តល្អិតល្អន់ជាងនេះ។

### សារកំហុស SupportAssist

នៅពេល កម្មវិធីពាគវិនិច្ឆ័យ SupportAssist Dell រកឃើញ បញ្ហានៅពេលកំពុងងំណើរការ វានឹងផ្អាកការធ្វើគេស្កហើយផ្ទាំងរឹនដ្ទខាងក្រោមត្រូវបានបង្ហាញ៖

| ePSA | 4301.1 - Alert                                                                                                 |                                                                                           |            |
|------|----------------------------------------------------------------------------------------------------|-------------------------------------------------------------------------------------------|------------|
|      | Memory errors detected, but success                                                                            | sfully resolved. Location: DIMM A                                                         | जिल्ला समय |
|      | Continue troubleshooting the system dell.com/diagnostics or with technica scan the QR code to continue trouble | with the information provided below a<br>Il support. Use a mobile device to<br>eshooting. |            |
| 8    | Service Tag BIOS T39<br>Error Code : 2000-0121<br>Validation : 86649                                           | L3                                                                                        |            |
|      | Continue testing?                                                                                              |                                                                                           |            |
|      | <u>Y</u> es                                                                                                    | <u>N</u> o <u>R</u> etry                                                                  |            |
|      |                                                                                                    |                                                                                           |            |

- ដោយឆ្លើយតប Yes កម្មវិធីជាគវិនិច្ឆ័យនឹងបន្តធ្វើតេស្តឧបករណ៍បន្ទាប់ ហើយព័ត៌មានលម្អិតអំពីបញ្ហានឹងមាននៅក្នុងរបាយការណ៍សង្ខេប។
- ដោយការឆ្លើយតប NO កម្មវិធីជាគវិនិច្ឆ័យនឹងបញ្ឈប់ការធ្វើតេស្តឧបករណ៍ដែលនៅសល់មិនទាន់បានធ្វើតេស្ត។
- ដោយឆ្លើយតប Retry កម្មវិធីជាគវិនិច្ឆ័យនឹងមិនអើពើនឹងបញ្ហាឡើយ ហើយដំណើរការជាថ្មីនៃការធ្វើតេស្តចុងក្រោយ។

កត់ចំណាំលេខក្នុងបញ្ហាជាមួយលេខក្នុងសុពលភាព ឬក្នុងស្កេន QR ហើយទាក់ទងទៅក្រុមហ៊ុន Dell ។

🚺 ចំណាំំះ គេស្គសម្រាប់ឧបករណ៍ជាក់លាក់មួយចំនួនតម្រូវឲ្យមានការអន្តរកម្មពីអ្នកប្រើប្រាស់។ ចូរប្រាកដជានិច្ចថាអ្នកមានវត្តមាននៅមុខកុំព្យូទ័រពេលគេស្គានវិនិច្ឆ័យបានធ្វើឡើង។

## ពន្លឺភ្លើងវិនិច្ឆ័យបញ្ហាប្រព័ន្ធ

#### ពន្លឹបញ្ជាក់ស្ថានភាពថាមពល និងថ្ម

ពន្លឹស្ថានភាពថាមពល និងថ្មបង្ហាញពីស្ថានភាពថាមពល និងថ្មរបស់កុំព្យូទ័រ។ ទាំងនេះគឺជាស្ថានភាពថាមពល៖

ពណ៌សក្រាស់•អាដាប់ទ័រថាមពលត្រូវបានភ្ជាប់ ហើយថ្មសាកបានលើសពី 5%។

OB **ពណ៍លឿងទុំ** កុំព្យូទ័រកំពុងដំណើរការជាមួយថ្ម ហើយថ្មមានតិចជាង 5% ។

#### **₿**₽+

- អាដាប់ទ័រថាមពលត្រូវបានតភ្ជាប់ ហើយបានសាកថ្មពេញ។
- កុំព្យូទ័រកំពុងដំណើរការជាមួយថ្ម ហើយថ្មសាកបានលើសពី 5% ។
- កុំព្យូទ័រស្ថិតនៅក្នុងស្ថានភាពដេក សំងំ ឬបានបិទ។

ពន្លឺស្ថានភាពថាមពលក៏អាចលោតភ្លើងពណ៌លឿងក្លឹបភ្លែត១ ឬពណ៌សយោងទៅតាម <sup>III</sup>ក្នុងប៊ីប<sup>II</sup> ដែលបានកំណត់ជាមុនដែលបង្ហាញពីការបរាជ័យផ្សេង១។

อราบหณ์၊ กฎีผู้สอยรถณ อิลกฎีผู้สอบฏาก่ญอกกฤฐ เฌลลณภ์เญในจุํ มีผน เบ็พณาย่, บฏาย่ายหเฌลลณภ์ฌ บีผนเข็พณาย่า ณ่ต่ 2,3 เอะอีนบรูเบลนผ่กุ่ญจังกุสุบอยิจ เอะกบฏาก่นกายมีนอย ย้อยกองผู้ธนอย่ นู RAM กุสุบอยกเบ็ญๆ

តារាងខាងក្រោមនេះបង្ហាញអំពីលំនាំផ្សេងៗនៃ ពន្លឺអ្នឹងថាមពល និងពន្លឺអ្នឹងបញ្ចាក់ស្ថានភាពថ្ម ព្រមទាំងបញ្ហាដែលពាក់ព័ន្ធ៖

i និងណិះ ក្នុងពន្ធីវិនិច្ឆ័យបញ្ហា និងដំណោះស្រាយដែលណែតាំខាងក្រោមបង្កើតក្នុងគោលបំណងសម្រាប់អ្នកបច្ចេកទេសសោកម្ម Dell ដើម្បីដោះស្រាយបញ្ហា អ្នកក្នរអនុវត្តដោះស្រាយបញ្ហា និងជួសជុលតាមការអនុញ្ញាត ឬបានណែតាំដោយក្រុមជំនួយបច្ចេកទេសរបស់ Dell ។ ការខូចគាត ដោយសារការផ្តល់សោកផ្ទរ័រសេចិនត្រូវបានអនុញ្ញាតដោយក្រុមហ៊ុន Dell គឺមិនបានទទួលការធាតាពីក្រុមហ៊ុនឡើយ។

### តារាង 9. ក្នុង LED ពន្លឺវិធិច្ឆ័យ

| ក្នុងពន្ធិវិនិច្ឆ័យ (លឿងទុំ, ស) | ការបរិយាយពីបញ្ហា                                           |
|---------------------------------|------------------------------------------------------------|
| 2,1                             | បរាជ័យអង្គដំណើការ                                          |
| 2,2                             | ផ្ទាំងប្រព័ន្ធ, មរាជ័យ BIOS ឬ ROM (Read-Only Memory)       |
| 2,3                             | <sub>មិនស្គាល់អង្គចងចាំ ឬ</sub> RAM (Random-Access Memory) |

### กกล 9. กูห LED กลู้วิธิฐัน (กลบลู)

| กูหลดฐีวิธิฐัน (เญโลจุ๋, N) | ករបរិយាយន៍បន្បា                                           |
|-----------------------------|-----------------------------------------------------------|
| 2,4                         | <sup>បរាជ័យអង្គចងចាំ ម្ម</sup> RAM (Random-Access Memory) |
| 2,5                         | អង្គចងចាំតំឡើងមិនត្រឹមត្រូវ                               |
| 2,6                         | កំហុសផ្ទាំងប្រព័ន្ធ ឬសំណុំឈើប                             |
| 2,7                         | บกสัฒนกุรล่ - มา SBIOS                                    |
| 3,1                         | បរាជ័យថ្មគ្រាប់សំរ៉ែត                                     |
| 3,2                         | បរាជ័យ PCI, កាតវីឌីអ្វ/ឈីប                                |
| 3,3                         | រកមិនឃើញរូបភាពស្តារឡើងវិញ                                 |
| 3,4                         | រកឃើញរូបភាពស្តារឡើងវិញ តែមិនត្រឹមត្រូវ                    |
| 3,5                         | បរាជ័យថាមពល                                               |
| 3,6                         | ուպոտըոց BIOS մուսուսո                                    |
| 3,7                         | កំហុសការគ្រប់គ្រងម៉ាស៊ីន (ME)                             |

## ពន្លឺអា្លឹង និង លក្ខណៈរបស់ LED

## សាកថ្ម និងស្ថានភាព LED

### តរាង 10. ការសាកថ្ម និងសញ្ញាបង្ហាញស្ថានភាព LED

| ប្រភពថាមពល   | <sub>ສຽສາ</sub> : LED  | ស្ថានភាពថាមពលប្រព័ន្ធ | កម្រិតសាកថ្ម   |
|--------------|------------------------|-----------------------|----------------|
| អាដាប់ទ័រ AC | បិទ                    | S0 - S5               | បានសាកថ្មពេញ   |
| អាដាប់ទ័រ AC | ពណ៌សក្រាស់             | S0 - S5               | < បានសាកថ្មពេញ |
| <b>1</b> 17  | បិទ                    | S0 - S5               | 11-100%        |
| 23 7         | លឿងទុំដិត (590+/-3 nm) | S0 - S5               | < 10%          |

• SO (ឃើក) - ប្រព័ន្ធត្រូវបានបើក។

S4 (សម្ងំ) - ប្រព័ន្ធប្រើប្រាស់ថាមពលតិចបំផុតបើប្រៀបធៀបទៅនឹងស្ថានភាពដេកដទៃទៀត។ ប្រព័ន្ធជិតដល់ស្ថានភាព បិទ ថាមពលកំពុងចុះខ្សោយ។ ទិន្នន័យបរិបទត្រវសរសេរចូលដ្រាយថាសរឹង។

S5 (បិទ) - ប្រព័ន្ធកំពុងស្ថិតក្នុងស្ថានភាពបិទ។

## **M-BIST**

ឧបករណ៍វិនិច្ឆ័យបញ្ហា M-BIST (កម្មវិធីស្វ័យគេស្កូដែលមានភ្ជាប់មកស្រាប់) ដែលមានលក្ខណៈពិសេស ទៅលើភាពត្រឹមត្រូវកាន់តែប្រសើរឡើងនៅក្នុងការបរាជ័យផ្ទាំងប្រព័ន្ធ។

i នំណាំ: M-BIST អាចត្រូវបានចាប់ផ្តើមដំណើរការតាមធម្មតាមុខពេល POST (ស្វ័យគេស្គលើថាមពល)។

### របៀបដំណើរការ M-BIST

i ចំណាំ: M-BIST ត្រូវតែត្រូវបានចាប់ផ្តើមលើប្រព័ន្ធពីស្ថានភាពថាមពលបិទ មិនថាបាខភ្ជាប់ទៅនឹងថាមពល AC ប្រមានតែថ្មប៉ុណ្ណោះ។

- 1. ចុច និង១ប់ឲ្យជាប់នូវគ្រាប់ចុច **M** និង**ប៊ូតុងថាមពល** នៅលើក្តារចុច ដើម្បីចាប់ផ្តើមកម្មវិធី M-BIST ។
- 2. เสารถอนัมอยุลาข่อรูธ **M** อิม**ฐิมุษภายกอ** ธุธภาษัยบระ: ตรู้ฐ LED บรูญญญาภาคทีมย่านะ
  - **a.** បិទ៖ មិនមានបញ្ហាត្រូវបានរកឃើញជាមួយផ្ទាំងប្រព័ន្ធនោះឡើយ
  - **b.** លឿងទុំ៖ បង្ហាញថាមានបញ្ហាជាមួយនឹងផ្ទាំងប្រព័ន្ធ

# កម្មវិធីស្វ័យតេស្តភ្ជាប់មកស្រាប់ LCD (BIST)

កុំព្យូទ័រយូវដៃ Dell បានភ្ជាប់មកជាមួយកម្មវិធីវិនិច្ឆ័យបញ្ហាដែលមានមកស្រាប់ ដែលជួយអ្នកដើម្បីកំណត់ឲ្យបានថា តើភាពមិនប្រក្រតីនៃអក្រង់ដែលអ្នកកំពុងជួបប្រទះ គឺជាបញ្ហាទាក់ទងជាមួយ LCD (អាក្រង់) របស់កុំព្យូទ័រយូវដៃ Dell ព្រជាមួយកាតវីដេអ្វ (GPU) និងការកំណត់ PC ។

នៅពេលអ្នកកត់សម្គាល់ភាពមិនប្រក្រតីនៃអេក្រង់ ដូចជាញាក់១ ខ្ទច្បង់ទ្រាយ មិនច្បាស់ប្រូបភាពព្រិល មានបន្ទាត់កាត់ផ្តេកឬបញ្ឈរ ពណ៌ស្រអាប់ ជាដើម វាជាដំណោះស្រាយលួ ដោយត្រូវដាក់ LCD (អេក្រង់) ឲ្យនៅដាច់ពីគេដោយដំណើរការកម្មវិធីស្វ័យគេស្តដែលភ្លាប់មកស្រាប់ (BIST)។

### របៀបធ្វើតេស្ត LCD BIST

- 1. បិទថាមពលកុំព្យូទ័រយូរដៃ Dell ។
- 2. ផ្តាច់ឧបករណ៍ទាំងឡាយដែលបានភ្លាប់ជាមួយកុំព្យូទ័រយូរដែរបស់អ្នក។ ភ្លាប់តែអាដាប់ទ័រ AC (ឆ្នាំងសាក) ទៅកុំព្យូទ័រយូរដៃ។
- **3.** ចូរប្រាកដថា LCD (អេក្រង់) ស្អាត (គ្មានធូលីដីនៅលើផ្ទៃរបស់អេក្រង់)។
- 5. អេក្រង់នឹងបង្ហាញរបារពណ៌ច្រើន និងផ្លាស់ប្តូរពណ៌នៅលើអេក្រង់ទាំងមូលទៅក្រហម បៃតង និងខៀវ។
- 6. ពិនិត្យមើលអេក្រង់ដោយប្រុងប្រយ័ត្នចំពោះភាពមិនប្រក្រតីណាមួយ។
- 7. ចុច Esc ដើម្បីចាកចេញ។

i bani: กษุร์ดีร์อิฐับบริธณษุย Dell SupportAssist เฮเตเดอาบ่เลี้ย อีลลันเกียก LCD BIST ยุยเค เลาแม่ถึงอา ออกมหลูกคยย์เบง่หูกๆเบ็โถงนัลเดบญาก่ถียุขลามบง่ LCD ๆ

# ការហ្វ្លាស BIOS (ឧបករណ៍ USB)

- 1. អនុវត្តតាមវិធីសាស្ត្រពីជំហានទី 1 ដល់ជំហានទី 7 នៅក្នុង <sup>ហ</sup>ារធ្វើបច្ចុប្បន្នភាព BIOS" ដើម្បីទាញយកឯកសារកម្មវិធីការដំឡើង BIOS ដែលបានចុងក្រោយបំផុត។
- 2. บนุสุทยาย USB ยุยนัมณหารบุิรถายฯ มนุษานัสล์หายนัสุย มุษายึณหลุยจะชำเภา:มีลยุญญาย SLN143196 at www.dell.com/support+
- **3.** ចម្លងឯកសារកម្មវិធីដំឡើង BIOS ទៅដ្រាយ USB ដែលអាចប៊ុតបាន។
- 4. ភ្ជាប់ USB ដែលអាចប្តិតបានទៅកុំព្យូទ័រដែលត្រូវការការធ្វើបច្ចុប្បន្នភាព BIOS ។
- 5. បើកកុំព្យូទ័រហើយចុច **F12** នៅពេលដែលស្នាកសញ្ញាឡូហ្គោ Dell ត្រូវបានបង្ហាញនៅលើអេក្រង់។
- 6. ប៊្វតទៅកាន់ដ្រាយ USB ពីម៉ឺនុយ One Time Boot Menu ។
- 7. กษบตูญณญะนาคงเกษูรัติส่งขึ้น BIOS เทียนธุธ Enter
- 8. BIOS Update Utility บุษาญเข้มๆ มยุรุกษากันกล่างที่เห็นขึ้นทุกล่างชี้ยุบญบ่าการชี้บอนูปอกก BIOS ๆ

# ការហ្វ្ចាស BIOS

អ្នកប្រហែលជាត្រូវបញ្ចេញ (អាប់ដែត) BIOS នៅពេលមានការធ្វើបច្ចុប្បន្នភាព ឬនៅពេលអ្នកប្តូរផ្ទាំងប្រព័ន្ធ។

សូមអនុវត្តតាមជំហានទាំងនេះដើម្បីអាប់ដែត BIOS ៖

- 1. បើកកុំព្យូទ័ររបស់អ្នក។
- 2. ฐณายัณาสถางต้า www.dell.com/supportา
- 3. ចុចលើ៣ក្យ Product Support វាយបញ្ចូលស្លាកសេវាកម្មរបស់កុំព្យូទ័របស់អ្នក បន្ទាប់មកចុចលើ៣ក្យ Submit ។

() នំណាំ៖ បើសិនអ្នកមិនមានស្លាកសេវាកម្ម សូមប្រើមុខងាររកមើលស្វ័យប្រវត្តិ ប្លូរកមើលដោយខ្លួនឯងសម្រាប់ម៉ូនែលកុំព្យូទ័ររបស់អ្នក។

- 4. serviment Drivers & downloads#menucascade-separator Find it myself (Intersubuses)
- 5. ជ្រើសយកប្រព័ន្ធប្រតិបត្តិការដែលបានដំឡើងនៅលើកុំព្យូទ័ររបស់អ្នក។
- 6. អូសទំព័រចុះក្រោម ហើយពង្រីកពាក្យ BIOS ។
- 7. សូមចុច Download ដើម្បីទាញយកកំណែ BIOS ចុងក្រោយបង្អស់សម្រាប់កុំព្យូទ័ររបស់អ្នក។
- 8. បន្ទាប់ពីបញ្ចប់ការទាញយក សូមចូលទៅកាន់ថតឯកសារអាប់ដែត BIOS ដែលបានរក្សាទុក។
- 9. ចុចទ្វេដងលើរូបតំណាងឯកសារអាប់ដែត BIOS និងអនុវត្តតាមការណែនាំនៅលើអេក្រង់។

## មេឌៀបម្រុងទុក និងជម្រើសស្តារឡើងវិញ

សូមណែនាំឱ្យបង្កើតគ្រោយស្តរឡើងវិញដើម្បីនោះស្រាយ និងជួសជុលបញ្ហាដែលអាចកើតឡើងចំពោះកុំត្បូទ័រ។ Dell ដាក់ជម្រើសជាច្រើនសម្រាប់ករស្តរេឡើងវិញនូវប្រព័ន្ធប្រតិបត្តិការ Windows នៅលើកុំព្យូទ័រ Dell របស់អ្នក។ សម្រាប់ព័ត៌មានបន្ថែម។ សូមមើល Dell Windows Backup Media and Recovery Options។

# វដ្ដថាមពល WiFi

ប្រសិនបើកុំព្យូទ័ររបស់អ្នកមិនអាចភ្ជាប់អ៊ីនគឺណេត ដោយសារ បញ្ហាករតភ្ជាប់តាមរយៈ WiFi នោះបែបបទវដ្ដថាមពល WiFi អាចត្រូវបានអនុវត្ត។ បែបបទខាងក្រោមផ្តល់នូវការណែទាំពីរបៀបអនុវត្តដូជាមពល WiFi •

- (j) รัณที่: ISPs g: (มูกสุญ่เษงกมุียล็เฌก) สุญ่ยูรยบกรณ์บยุฏกไย ยู่มีย/เทจัง ๆ
- 1. បិទកុំព្យូទ័ររបស់អ្នក។
- บิจขู้มีขา
- 3. បិទជាទ័រឥតខ្សែ។
- **4.** งล่งที่ 30 งิตเจ็ฯ
- 5. បើករ៉ាទ័រឥតខ្សែ។
- **6.** เบ็กผู้มียา
- 7. បើកកុំព្យូទ័ររបស់អ្នក។

### ការបញ្ចេញថាមពលសេសសល់បន្ទាប់ពីបិទ

ថាមពលសេសសល់បន្ទាប់ពីបិទគឺជាថាមពលអគ្គិសនីស្តាទិចសំណល់នៅលើកុំព្យូទ័រ បើទោះជាកុំព្យូទ័រត្រូវបានបិទ ហើយថ្មត្រូវបានដកចេញក៏ដោយ។ វិធីខាងក្រោមផ្តល់ខ្លុការណែនាំពីរបៀបរំដោះថាមពលសេសសល់បន្ទាប់ពីបិទចេញ។

- 1. បិទកុំព្យូទ័ររបស់អ្នក។
- 2. ផ្តាច់អាដាប់ទ័រថាមពលចេញពីកុំព្យូទ័រ។
- 3. ចុចប៊្នុតុងថាមពលឲ្យជាប់រយៈពេល 15 វិនាទីដើម្បីរំដោះថាមពលសេសសល់ចេញ។
- 4. ភ្ជាប់អាដាប់ទ័រថាមពលទៅនឹងកុំព្យូទ័ររបស់អ្នក។
- 5. បើកកុំព្យូទ័ររបស់អ្នក។

# ការទទួលបានជំនួយ និងទំនាក់ទំនងក្រុមហ៊ុន Dell

## ធនធានជំនួយផ្ទាល់ខ្លួន

អ្នកអាចទទួលបានព័ត៌មាន និងជំនួយអំពីផលិតផល និងសេវាកម្មរបស់ ក្រុមហ៊ុន Dell ដោយការប្រើធនធានជំនួយផ្ទាល់ខ្លួនទាំងនេះ៖

#### តារាង 11. ជនធានជំនួយផ្ទាល់ខ្លួន

| នទភានជំនួយផ្ទាល់ខ្លួន                                                                                                    | จึสโลตอดาอ                                                                                                    |
|----------------------------------------------------------------------------------------------------|----------------------------------------------------------------------------------------------------|
| ព័ត៌មានអំពីផលិតផល និងសេវាកម្មរបស់ក្រុមហ៊ុន Dell                                                                                                    | www.dell.com                                                                                                    |
| កម្មវិធីជំនួយ និងការគាំទ្រ Dell                                                                                                    | <b><sup>*</sup></b>                                                                                                    |
| ការចូលរកជំនួយ                                                                                                    | នៅក្នុង Windows search កយបញ្ចូល Help and Support រួចចុច Enter ។                                                                                                    |
| ជំនួយឈើបណ្តាញសម្រាប់ប្រព័ន្ធប្រតិបត្តិការ                                                                                                    | www.dell.com/support/windows                                                                                                    |
| ព័ត៌មានអំពីការដោះស្រាយបញ្ហា សៀវភៅណែនាំអ្នកប្រើប្រាស់ ការណែនាំអំពីការដំឡើង លម្អិតលក្ខណះបច្ចេកទេសផលិតផល គេហទំព័រជំនួយផ្នែក<br>បច្ចេកទេស ដ្រាយវី ការអាប់ដេតសូហ្វដ័រ ជាដើម។ | www.dell.com/support                                                                                                    |
| អត្ថបទមូលដ្ឋានចំណេះដឹងរបស់ Dell សម្រាប់បញ្ហាផ្សេង១ពីកុំព្យូទ័រ។                                                                                                    | <ol> <li>ចូលមើលគេហទំព័រ WWW.dell.com/support។</li> <li>វាយបញ្ចូលអ៊ីដែលចង់រកប្រាក្យគន្លឹះទេក្នុងប្រអប់ ស្វែង៣ ។</li> <li>ចុច ស្វែង៣ ដើម្បីបង្ហាញអត្ថបទដែលទាក់ទង។</li> </ol> |
| ស្វែងយល់ និងដឹងព័ត៌មានដូចខាងក្រោមអំពីផលិតផលរបស់អ្នក៖                                                                                                    | ญชฐณเขีญ Me and My Dell กษะแขะเหมางหัน www.dell.com/support/manualsา                                                                                                    |
| <ul> <li>លក្ខណៈបច្ចេកទេសនៃផលិតផល</li> <li>ប្រព័ន្ធដំណើរការ</li> </ul>                                                                                                   | ដើម្បីស្វែងរក Me and My Dell ដែលទាក់ទងនឹងផលិតផលរបស់អ្នក ស្វមកំណត់អត្តសញ្ញាណផលិតផលរបស់អ្នកតាមរយះវិធីមួយ<br>ក្នុងចំណោមវិធីខាងក្រោម៖                                          |
| <ul> <li>ការតម្លើង និងប្រើប្រាស់ផលិតផលរបស់អ្នក</li> </ul>                                                                                                    | <ul> <li>អូដឹសរើស កំណត់ផលិតផល។</li> </ul>                                                                                                    |
| <ul> <li>ការបម្រុងទុកទិន្នន័យ</li> </ul>                                                                                                    | រកទីតាំងផលិតផលរបស់អ្នកតាមរយៈម៉ឺខុយដែលធ្លាក់ចុះក្រោម អើលផលិតផល។                                                                                                    |
| <ul> <li>ការដោះស្រាយបញ្ហា និងការវិភាគ</li> </ul>                                                                                                    | <ul> <li>វាយបញ្ចូល លេទស្នាកសៅវាកម្ម ឬ លេទសម្គាល់ផលិតផល ទៅក្នុងប្រអប់ស្វែងរក។</li> </ul>                                                                                    |
| <ul> <li>ការស្តារពីរោងចក្រ និងប្រព័ន្ធ</li> </ul>                                                                                                    |                                                                                                    |
| <ul> <li>ดัส์ยาย BIOS</li> </ul>                                                                                                    |                                                                                                    |

## ការទំនាក់ទំនងមកក្រុមហ៊ុន Dell

ការទំនាក់ទំនងមកក្រុមហ៊ុន Dell សម្រាប់ការលក់ ការគាំទ្រវ័ន្នកបរច្ចកទេស ឬបញ្ហាសេវាកម្មរបស់អតិនិជន ស្ទមចូលមើល WWW.dell.com/contactdell។

🚺 ចំណាំំះ ភាពដែលអាចរកបានមានការប្រែប្រួលតាមប្រទេស និងផលិតផល ហើយសេវាកម្មខ្លះពុំមាននៅក្នុងប្រទេសរបស់អ្នកទេ ។

j **ចំណាំ**៖ ប្រសិនបើអ្នកពុំមានអ៊ីនធឺណិត អ្នកស្វែងកេត័ត៍មានទំនាក់ទំឧងលើវិក័យបត្រទិញ ប័ណ្ណជនត្ថប់ វិក័យបត្រទូទាត់ប្រាក់ ឬ កាតាឡូកផលិតផល Dell ។